## **Programmable AC Power Supply**

ASD-1150

**USER MANUAL** 

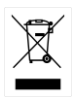

ISO-9001 CERTIFIED MANUFACTURER

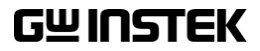

This manual contains proprietary information, which is protected by copyright. All rights are reserved. No part of this manual may be photocopied, reproduced or translated to another language without prior written consent of Good Will company.

The information in this manual was correct at the time of printing. However, Good Will continues to improve products and reserves the rights to change specification, equipment, and maintenance procedures at any time without notice.

Good Will Instrument Co., Ltd. No. 7-1, Jhongsing Rd., Tucheng Dist., New Taipei City 236, Taiwan.

## **Table of Contents**

| SAFETY INSTRUCTIONS                   | 5  |
|---------------------------------------|----|
| GETTING STARTED                       | 9  |
| Main Features                         | 10 |
| Appearance                            | 12 |
| INSTALLATION                          | 16 |
| Preparation for Use                   | 17 |
| Requirements of Input Power           | 17 |
| Input Connection                      | 18 |
| Output Connection                     | 20 |
| Power on                              | 21 |
| LOCAL OERATION                        | 23 |
| Operation through Keypad and Knob     | 25 |
| Menu Tree                             | 27 |
| Main Menu Setting                     | 28 |
| Advanced Parameter Setting Menu       | 30 |
| SETUP Function                        | 31 |
| CONFIG Function                       | 43 |
| APPLICAION                            | 54 |
| LIST Mode                             | 55 |
| PULSE Mode                            | 59 |
| STEP Mode                             | 62 |
| SYNTHESIS Self-Defined Waveform Mode  | 65 |
| SAVE AND RECALL                       | 68 |
| Save and recall the main page setting | 69 |
| Save and recall the system setting    | 71 |

## **GWINSTEK**

| REMOTE OPERAION                                                                                        | 74  |
|----------------------------------------------------------------------------------------------------|-----|
| Set GPIB address and RS-232 Parameters                                                                 | 75  |
| Programming                                                                                            | 77  |
| Command List                                                                                           | 80  |
| Command for Remote Control                                                                             | 83  |
|                                                                                                    | 114 |
|                                                                                                    |     |
| Protection                                                                                             |     |
| Protection                                                                                             |     |
| Protection<br>Specifications<br>Certificate Of Compliance                                              |     |
| Protection<br>Specifications<br>Certificate Of Compliance<br>TTL Pin Assignment.                       |     |
| Protection<br>Specifications<br>Certificate Of Compliance<br>TTL Pin Assignment.<br>Built In Waveforms |     |

# **SAFETY INSTRUCTIONS**

This chapter contains important safety instructions that you must follow during operation and storage. Read the following before any operation to insure your safety and to keep the instrument in the best possible condition.

#### Safety Symbols

These safety symbols may appear in this manual or on the instrument.

|               | Warning: Identifies conditions or practices that could result in injury or loss of life.                                                                                              |
|---------------|----------------------------------------------------------------------------------------------------|
|               | Caution: Identifies conditions or practices that<br>could result in damage to the ASD-1150 or to other<br>properties.                                                                 |
| <u> </u>      | DANGER High Voltage                                                                                                    |
| Ĩ             | Attention Refer to the Manual                                                                                                    |
|               | Protective Conductor Terminal                                                                                                    |
| $\mathcal{H}$ | Earth (ground) Terminal                                                                                                    |
|               | Do not dispose electronic equipment as unsorted<br>municipal waste. Please use a separate collection<br>facility or contact the supplier from which this<br>instrument was purchased. |

## Safety Guidelines

| General      | • Do not place any heavy object on the ASD-1150.                                                                                                    |
|--------------|----------------------------------------------------------------------------------------------------|
| Guideline    | • Avoid severe impact or rough handling that leads to damaging the ASD-1150.                                                                                            |
|              | • Do not discharge static electricity to the ASD-<br>1150.                                                                                                    |
|              | • Use only mating connectors, not bare wires, for the terminals.                                                                                                    |
|              | • Do not block the cooling fan opening.                                                                                                    |
|              | • Do not disassemble the ASD-1150 unless you are qualified.                                                                                                    |
|              | (Measurement categories) EN61010-1:2010 and EN61010-2-030 specifies the measurement categories and their requirements as follows. The ASD-1150 falls under category II. |
|              | <ul> <li>Measurement category IV is for measurement performed at the<br/>source of low-voltage installation.</li> </ul>                                                 |
|              | <ul> <li>Measurement category III is for measurement performed in the<br/>building installation.</li> </ul>                                                             |
|              | • Measurement category II is for measurement performed on the circuits directly connected to the low voltage installation.                                              |
|              | • 0 is for measurements performed on circuits not directly connected to Mains.                                                                                          |
| Power Supply | <ul> <li>AC Input voltage range: 85Vac~265Vac</li> </ul>                                                                                                    |
|              | • Frequency: 47Hz to 63Hz                                                                                                    |
|              | • To avoid electrical shock connect the protective grounding conductor of the AC power cord to an earth ground.                                                         |
| Cleaning the | Disconnect the power cord before cleaning                                                                                                    |
| ASD-1150     | • Disconnect the power cord before cleaning.                                                                                                    |
|              | • Use a soft cloth dampened in a solution of mild detergent and water. Do not spray any liquid.                                                                         |
|              | • Do not use chemicals containing harsh material such as benzene, toluene, xylene, and acetone.                                                                         |

| Operation<br>Environment | • Location: Indoor, no direct sunlight, dust free, almost non-conductive pollution (Note below)                                                                                                    |
|--------------------------|----------------------------------------------------------------------------------------------------|
|                          | • Relative Humidity: 20%~ 85% (no condensation)                                                                                                    |
|                          | • Altitude: < 2000m                                                                                                    |
|                          | • Temperature: 0°C to 50°C                                                                                                    |
|                          | (Pollution Degree) EN61010-1:2010 and EN61010-2-030 specifies the pollution degrees and their requirements as follows. The ASD-1150 falls under degree 2.                                                                                                    |
|                          | Pollution refers to "addition of foreign matter, solid, liquid, or gaseous (ionized gases), that may produce a reduction of dielectric strength or surface resistivity".                                                                                                    |
|                          | <ul> <li>Pollution degree 1: No pollution or only dry, non-conductive<br/>pollution occurs. The pollution has no influence.</li> </ul>                                                                                                    |
|                          | <ul> <li>Pollution degree 2: Normally only non-conductive pollution<br/>occurs. Occasionally, however, a temporary conductivity caused<br/>by condensation must be expected.</li> </ul>                                                                                                    |
|                          | <ul> <li>Pollution degree 3: Conductive pollution occurs, or dry, non-<br/>conductive pollution occurs which becomes conductive due to<br/>condensation which is expected. In such conditions, equipment<br/>is normally protected against exposure to direct sunlight,<br/>precipitation, and full wind pressure, but neither temperature<br/>nor humidity is controlled.</li> </ul> |
| Storage                  | Location: Indoor                                                                                                    |
| environment              | • Temperature: -25°C to 70°C                                                                                                    |
|                          | <ul> <li>Relative Humidity: ≤90% (no condensation)</li> </ul>                                                                                                    |
| Disposal                 | Do not dispose this instrument as unsorted<br>municipal waste. Please use a separate collection<br>facility or contact the supplier from which this<br>instrument was purchased. Please make sure<br>discarded electrical waste is properly recycled to<br>reduce environmental impact.                                                                                               |

Power cord for the United Kingdom

When using the power supply in the United Kingdom, make sure the power cord meets the following safety instructions.

NOTE: This lead/appliance must only be wired by competent persons WARNING: THIS APPLIANCE MUST BE EARTHED IMPORTANT: The wires in this lead are coloured in accordance with the following code: OE Green/Yellow: Earth Blue: Neutral

Brown:

Live (Phase)

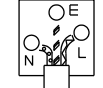

As the colours of the wires in main leads may not correspond with the coloured marking identified in your plug/appliance, proceed as follows:

The wire which is coloured Green & Yellow must be connected to the Earth terminal marked with either the letter E, the earth symbol 🗄 or coloured Green/Green & Yellow.

The wire which is coloured Blue must be connected to the terminal which is marked with the letter N or coloured Blue or Black.

The wire which is coloured Brown must be connected to the terminal marked with the letter L or P or coloured Brown or Red.

If in doubt, consult the instructions provided with the equipment or contact the supplier.

This cable/appliance should be protected by a suitably rated and approved HBC mains fuse: refer to the rating information on the equipment and/or user instructions for details. As a guide, a cable of 0.75mm<sup>2</sup> should be protected by a 3A or 5A fuse. Larger conductors would normally require 13A types, depending on the connection method used.

Any exposed wiring from a cable, plug or connection that is engaged in a live socket is extremely hazardous. If a cable or plug is deemed hazardous, turn off the mains power and remove the cable, any fuses and fuse assemblies. All hazardous wiring must be immediately destroyed and replaced in accordance to the above standard.

# **G**ETTING STARTED

This manual describes the specifications, installation and operation instructions of GW Instek ASD-1150 programmable AC/DC Power Source. In this manual the term, AC/DC Source, stands for GW Instek ASD-1150 programmable AC/DC Source.

The AC source is a high efficiency programmable AC power source, which provides low distortion sinusoid AC voltage output and measurement. Stable voltage and frequency are obtained through accurate digital calculation provided by DSP IC. Remote programming is accomplished either by the GPIB bus or the RS-232C serial port.

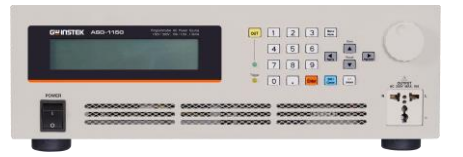

| Main Features |    |
|---------------|----|
| Accessories   | 11 |
| Appearance    | 12 |
| Front Panel   |    |
| Rear Panel    | 15 |

## Main Features

| Configuration | • Local operation from the front panel keypad.                                                    |
|---------------|---------------------------------------------------------------------------------------------------|
| Comgulation   | <ul> <li>Protection against Over-power, Over-load,<br/>Over-temperature and Fan-fail.</li> </ul>  |
|               | • Fan speed controlled by output power.                                                           |
|               | • Built-in isolation output relays.                                                               |
|               | • Remote operation via GPIB or RS-232C interface.                                                 |
| Input/output  | <ul> <li>Selective output voltage ranges with full scale of<br/>150V/15A and 300V/7.5A</li> </ul> |
|               | • V, I, F, P, CF, PF, Ip, Is, VA and VAR measurements                                             |
|               | Remote inhibit control                                                                            |
|               | AC ON/OFF, DC ON/OFF, FAULT OUT TTL output signal.                                                |

#### Accessories

Please check the following accessories are included and not damaged during shipment. If there are damaged or shortage of the accessories, please contact GW Instek electronics or sales agent for help.

| Standard Accessories | Part number | Description                | Qty. |
|----------------------|-------------|----------------------------|------|
|                      | 364440990X  | Input/ Output cable (1.5m) | 1    |
| Optional Accessories | Part number | Description                |      |
|                      | 308006150X  | GPIB cable(1.0m)           | 1    |
|                      | 308006140X  | GPIB cable(2.0m)           | 1    |
|                      | 308006130X  | GPIB cable(4.0m)           | 1    |
|                      | 308006120X  | GPIB cable(8.0m)           | 1    |
|                      | 308006110X  | GPIB cable(0.5m)           | 1    |

## Appearance

#### Front Panel

|      | 0 23456 7                                                       |
|------|-----------------------------------------------------------------|
|      |                                                                 |
| ltem | Symbol Description                                              |
| 1    | LCD panel, display setting and measurement results.             |
| 2    | LED indicator:                                                  |
|      | OUT(green)indicates AC source normal output                     |
|      | • TRIGGER(yellow)indicates LIST, PULSE, STEP<br>output          |
| 3    | OUT Press this key to control ON/OFF state of AC output voltage |
| 4    | 1 2 3 Digital numerical keypad group:                           |
|      | 4 5 6 Used for parameter setting                                |
|      | 7 8 9                                                           |
|      | 0 •                                                             |

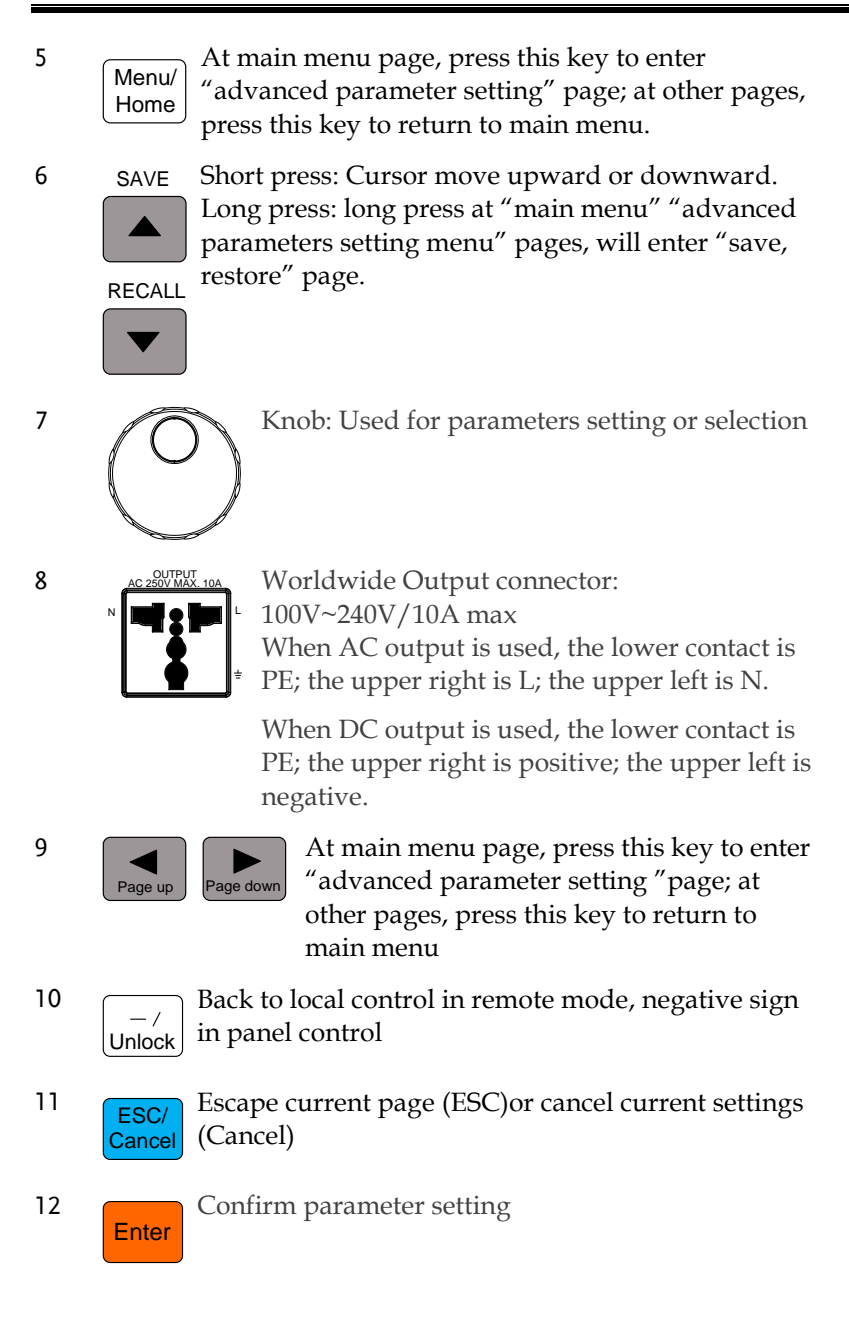

POWER Main switch: Turn on/off the AC power input 13

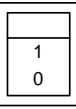

#### Rear Panel

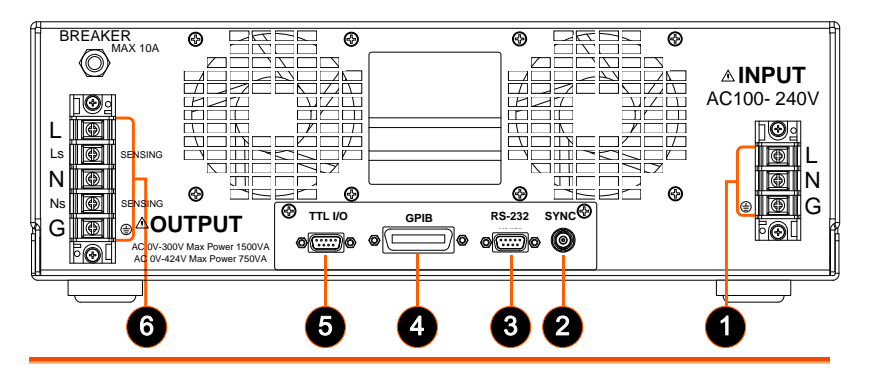

| ltem | Name                          | Description                                                                                         |
|------|-------------------------------|----------------------------------------------------------------------------------------------------|
| 1    | Power Line input<br>Connector | Input connector. Please refer to page 18 for connection                                             |
| 2    | SYNC port                     | When output change according new parameter setting, SYNC will output Synchronized signal.           |
| 3    | RS-232 port                   | D type 9 pin female connector, for remote control.                                                  |
| 4    | GPIB connector                | IEEE 488 standard connector, for remote control.                                                    |
| 5    | TTL I/O port                  | The 9-pin, D-type female connector<br>conveys TTL signals (AC_ ON,<br>FAULT_OUT and REMOTE_INHIBIT) |
| 6    | Output connector              | Output connector. Outputs power to the loading device.                                              |

# NSTALLATION

First, inspect any damage that may have occurred during the shipment after unpacking the instrument. Save all packing materials in case the instrument has to be returned.

If any damage is found, please file a claim against the carrier immediately. Do not return the instrument to the factory without obtaining the prior RMA acceptance from GW Instek.

| Preparation for Use         | 17 |
|-----------------------------|----|
| Requirements of Input Power | 17 |
| Rating                      | 17 |
| Input Connection            |    |
| Output Connection           | 20 |
| Remote Sense Connection     | 20 |
| Power on                    | 21 |

## Preparation for Use

Before start using, the instrument must be connected with an appropriate AC line input. As the instrument is cooled by fans, it must be installed in an area with sufficient space for air circulation. It should be used in an area where the environment temperature does not exceed 40°C.

## **Requirements of Input Power**

#### Rating

| Max Current/Phase 22A | Input Frequency<br>Max_Current/Phase | 47-63Hz<br>22A |
|-----------------------|--------------------------------------|----------------|
|                       | ^                                    |                |

Caution input voltage that is over its configured input range.

## Input Connection

The input terminal block is located on the instrument rear panel. The temperature rating of the power cord must be rated at least for 85°C. The current rating of input power line must be greater than or equal to the maximum current rating of the AC source.

To put a 30A breaker (ABT A) (30A breaker (ABT B)) at AC input side.

See figures below and do the following steps one by one:

| Steps                                       | 1. | Remove the safety cover at the back side of AC source.                                                                                       |
|---------------------------------------------|----|----------------------------------------------------------------------------------------------------|
|                                             | 2. | Connect the AC lines to the terminal blocks of the AC source.                                                                                |
|                                             | 3. | Make sure the removable safety cover does fully cover the AC input terminal.                                                                 |
|                                             | 4. | Turn off AC power supply to AC source or<br>make safety isolation before installing or taking<br>off external terminal with hazard voltages. |
| 220Vac single-<br>phase input<br>connection |    |                                                                                                    |

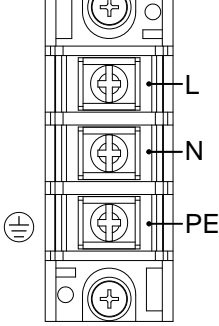

### **G***<b>EINSTEK*

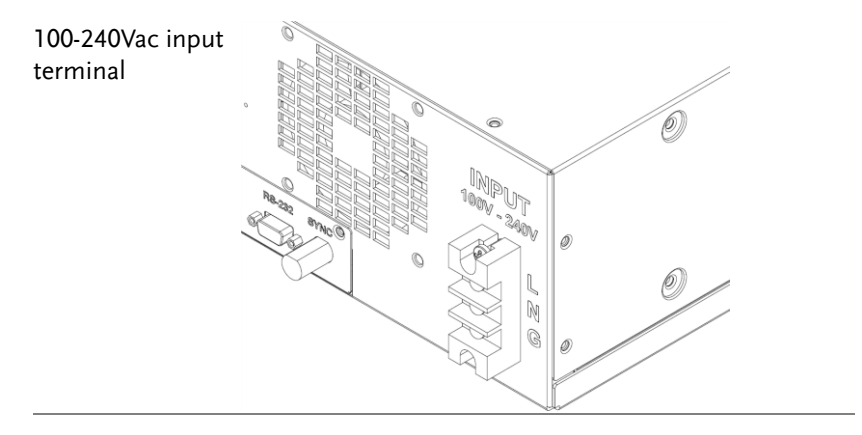

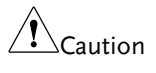

To protect operators the wire connected to the GND terminal must be connected to the ground. Under no circumstances shall this AC source be operated without an adequate ground connection.

Installation of the AC input power cord must be done by professional personnel in accordance with local electrical codes.

### **Output Connection**

The output terminal block is located at the rear of the AC source. Load connecting to the "N" and "L" is done at the output terminals. To meet the safety requirements, the safety cover must be fastened. The wires to the load must be sufficiently large gauges, so they will not overheat while carrying the output current. For most users, if the current for product under test is not high, there is one outlet with 10 amperes rating at front panel can be used.

#### **Remote Sense Connection**

The AC source remote sense function monitors the load terminal voltage instead of the AC source output terminal. It ensures the delivery of accurate voltage as programmed at the load by compensating the output voltage drop over the connecting cable automatically. You have to set Remote Sense ON so as to enable this function.

Connect the sensing wires from "Ls" and "Ns" terminals to the load as shown in figure below. As the sensing wires carry only a few milli-amperes, the wire gauges are much smaller than the load cables. The sensing wires are part of the feedback path of the AC source. They must be kept at a low resistance in order to maintain the best performance. Connect the sensing wires carefully so that they will not be open-circuited. If the sensing wires are left unconnected or become open-circuited during operation, the AC source will disable the output. The sensing wires must be a twisted pair to minimize the pickup of external noise. The sensing wires need to be connected as close to the load input terminal as possible.

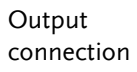

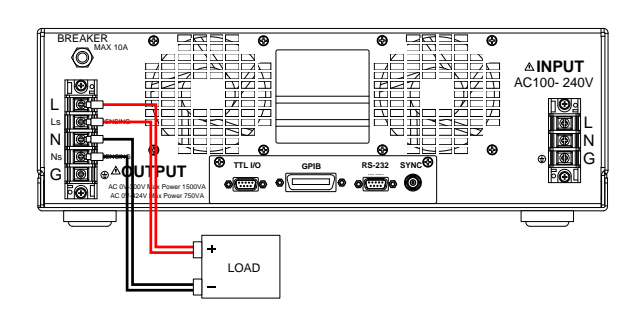

| Power on          |                                       |                                                                                                    |
|-------------------|---------------------------------------|----------------------------------------------------------------------------------------------------|
| Caution           | Be<br>ter<br>the<br>gro<br>wil<br>pee | fore turning on the instrument, all protective earth<br>minals, extension cords and devices connected to<br>e instrument must be connected to a protective<br>bund. Any interruption of the protective grounding<br>I cause a potential shock hazard that might injure<br>ople. |
| Steps             | 1.                                    | Connect the AC voltage.                                                                                                    |
|                   | 2.                                    | Turn on the power switch on the front panel.                                                                                                    |
|                   | 3.                                    | The AC source will do a series of self-tests<br>when every time it is turned on. The LCD on<br>the front panel will light up and display as<br>below under normal condition.                                                                                                    |
|                   |                                       | GWINSTEK ASD-1150<br>Waiting for Self Test!<br>Firmware Version (DSP:SXXEXX UI:SXXEXX)<br>Waiting for Hardware Initial                                                                                                    |
|                   | 4.                                    | After self-testing, AC source will enter main setting page (main menu) which is shown as below.                                                                                                    |
| Main setting page | 2                                     | SET MODE V: 0.0 I⊳: 0.00 VA : 0.0<br>→V: 110.0 I: 0.00 I≤: 0.00 VAR: 0.0<br>F: 1000.0 F: 0.0 PF : 0.000<br>P: 0.0 CF : 0.000                                                                                                    |

| Caution | Error messages will show on the LCD panel if error occurs during turn on process. Please refer to page 115 for error code.                                                                     |
|---------|----------------------------------------------------------------------------------------------------|
|         | Digital circuit inside AC source may not operate<br>properly if turn on AC source immediately after turn<br>off. Recommend to wait 10 seconds to turn on AC<br>source after it was turned off. |

## LOCAL OERATION

The AC source can be configured to operate in local or remote mode. The operation in remote mode through GPIB controller or RS-232C will be described in next chapter. This chapter describes the operation in local mode through the keypad on the front panel for data entry and test. If remote control cable isn't connected, the AC source is configured for local operation after AC switch is on.

| Operation through Keypad and Knob                      | 25 |
|--------------------------------------------------------|----|
| Menu Tree                                              | 27 |
| Main Menu Setting                                      | 28 |
| Advanced Parameter Setting Menu                        | 30 |
| SETUP Function                                         | 31 |
| Definitions for all parameters on SETUP setting menu   | 32 |
| Voltage Level Setting                                  | 33 |
| Voltage Sense                                          | 34 |
| Waveform Selection                                     | 34 |
| Buzzer                                                 | 35 |
| Disable (Lock) the Keys at Front Panel                 | 36 |
| Voltage Limit                                          | 36 |
| I Limit, OCP Delay                                     | 38 |
| Degree On, Off                                         | 40 |
| Is Start, Is Interval                                  | 41 |
| CONFIG Function                                        | 43 |
| Definitions for all parameters on CONFIG setting menu. | 44 |
| Waveform A, B Generator                                | 44 |
| GPIB, RS232 Communication Setting                      | 46 |
| Switch menu to remote control                          | 46 |
| Switch from remote to local control                    | 46 |
| Switch remote control between GPIB or RS232            | 46 |
| Parameters setting for two interfaces                  | 46 |

| Couple (output mode selection)                           |    |
|----------------------------------------------------------|----|
| Inhibit Output by Remote Control Signal (Remote Inhibit) | 49 |
| Power On State                                           | 51 |

## Operation through Keypad and Knob

LCD panel will show the self-test message as below after AC switch is on.

GWINSTEK ASD-1150 Waiting for Self Test! Firmware Version (DSP:SXXEXX UI:SXXEXX) Waiting for Hardware Initial

Then will enter main menu setting page as below. Operator can set output voltage and frequency for three phase.

ASD-1150 provides a user-friendly programming interface by using the keypad on the front panel.

| Main menu<br>setting page             | SET MODE       V:       0.0 I⊳:       0.00 VA :       0.0         →V:       110.0 I:       0.00 Is:       0.00 VAR:       0.0         F:       1000.0       F:       0.0 PF :       0.000         P:       0.0 CF :       0.000 |
|---------------------------------------|----------------------------------------------------------------------------------------------------|
| •                                     | Press Up arrow or Down arrow key to move cursor between voltage and frequency to make selection.                                                                                                    |
| •                                     | Use numerical and decimal point key or knob to set number.                                                                                                    |
| •                                     | Press Enter key to confirm setting.                                                                                                    |
| •                                     | Press to Menu/ Home key to enter advanced parameter setting menu as below.                                                                                                    |
| Advanced<br>parameter setting<br>menu | PAGE SELECT:<br>1.SETUP 2.CONFIG<br>3.LIST 4.PULSE 5.STEP<br>6.SYNTHESIS                                                                                                    |
| •                                     | User can make more detail setting from<br>advanced parameter setting menu, or press<br>Menu/ Home key again to return to main                                                                                                   |

menu.

• On advanced parameter setting menu, user can press numerical key to do a selection.

- Press Enter key to enter individual parameter setting menu.
- After entering individual setting menu, press
   Up arrow or Down arrow key to move cursor to item which wants to modify.
- Use numerical key or knob to do the modification.
- Press Enter key to confirm setting.
- If there is "Press ◀► to switch page" shown at the bottom of menu, use ◀ Page up or ► Page down arrow key to switch menu page.
- When setting is finished, press ESC/ Cancel key to return back to advanced parameter setting menu, or press Menu/ Home key back to main menu.

## Menu Tree

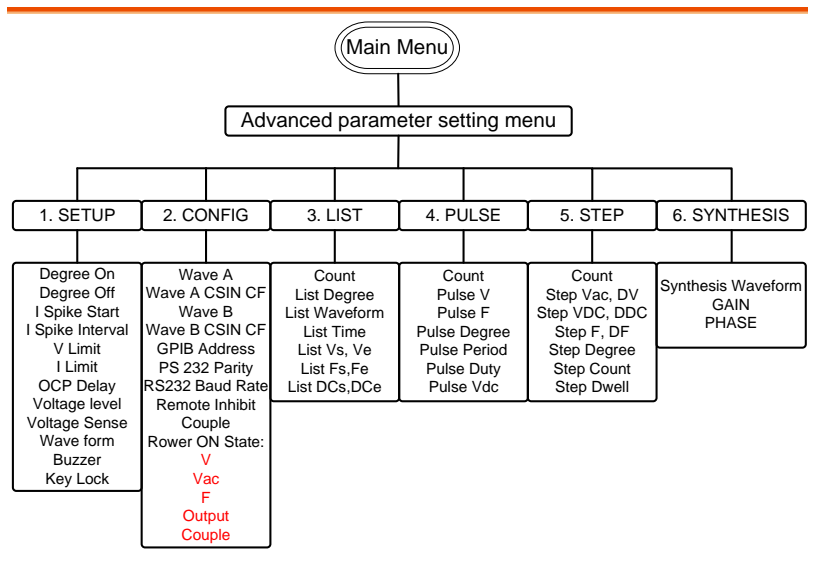

## Main Menu Setting

After the AC source is on and initialization is finished, screen will show the main menu. Default output voltage and frequency is 110V and 60Hz. Voltage and frequency setting are shown on the left side of the screen, the right side of the screen shows the measurement value, example shown as below.

|                                              | SET MODE V: 0.0 IP: 0.00 VA : 0.0<br>→V: 110.0 I: 0.00 Is: 0.00 VAR: 0.0<br>F: 1000.0 F: 0.0 PF : 0.000<br>P: 0.0 CF : 0.000                                                                                         |
|----------------------------------------------|----------------------------------------------------------------------------------------------------|
| Displayed mode<br>at upper left<br>corner    | <ul> <li>SET MODE: Setting mode, no voltage output from AC source.</li> <li>OUT MODE: Output mode. When user press OUT key at SET MODE, AC source outputs voltage.</li> </ul>                                        |
| Parameter<br>definition of<br>output setting | <ul> <li>V: Alternative current output voltage (Vrms), unit is volt.</li> <li>F: Output frequency, unit is Hertz.</li> </ul>                                                                                         |
| Parameter<br>definition of<br>measurement    | <ul> <li>V: Voltage (Vrms), voltage measurement value (root mean square), unit is Volt.</li> <li>I : Current (Irms), measurement value use Irms as unit.</li> <li>F: Frequency, Hz is used as measurement</li> </ul> |
|                                              | <ul><li>value unit.</li><li>P: Power, measurement vale use Watt as unit.</li><li>Ip: Peak current measurement value. Unit is Ampere.</li></ul>                                                                       |
|                                              | <ul> <li>Is: Surge current measurement value. Unit is<br/>Ampere.</li> <li>PF: Power Factor measurement value.<br/>Calculation equation is Real power/(Vrms x<br/>Irms).</li> </ul>                                  |
|                                              | • CF: Crest Factor, calculation equation is                                                                                                    |

Ipeak/Irms.

- VA: Apparent power, calculation equation is Vrms x Irms.
- VAR: Reactive power. Calculation equation is  $\sqrt{VA^2 P^2}$

#### Advanced Parameter Setting Menu

## Operation step • Press Menu/ Home key at main menu to enter advanced parameter setting menu.

```
PAGE SELECT:
1.SETUP 2.CONFIG
3.LIST 4.PULSE 5.STEP
6.SYNTHESIS
```

- User can select an item from item 1~6, then press Enter key to enter individual setting menu; or press Menu/ Home key to return main menu.
- When screen is not at main menu, press Menu/ Home key will return to main menu no matter which page it is at.
- Press ESC/ Cancel key will back to advanced parameter setting menu.

#### **SETUP** Function

Operation step 1. Press numerical key **0** on the front panel to select *SETUP* option when the advanced parameter setting menu appears.

PAGE SELECT: 1.SETUP 2.CONFIG 3.LIST 4.PULSE 5.STEP 6.SYNTHESIS

2. Press Enter key to enter SETUP setting menu shown as figure below.

→Degree ON : 359.9 V Limit:300.0 V Degree OFF : 359.9 I Limit: 32.00A Is Start :1000.0mS Delay : 5.0 S Is Interval:1000.0mS PAGE 1>

3. Press Page down key to move to next page.

→Voltage Level:300V Waveform:A Voltage Sense:Vsense Buzzer :OFF Vdc Limit P : 424.2 Keylock :OFF Vdc Limit N :-424.2 PAGE <2

4. Press Page up key to return to previous page.

| →De9ree ON : 359.9   | V Limit:300.0 V |
|----------------------|-----------------|
| De9ree OFF : 359.9   | I Limit: 32.00A |
| Is Start :1000.0mS   | Delay : 5.0 S   |
| Is Interval:1000.0mS | PAGE 1>         |

#### Definitions for all parameters on SETUP setting menu

| Develop       | Definition                                                                            | Setting Range    |                 | 11.21  |
|---------------|---------------------------------------------------------------------------------------|------------------|-----------------|--------|
| Parameter     | Definition                                                                            | Min              | Max             | Unit   |
| V Limit       | Maximum voltage setting for all pages                                                 | 0.0              | 150.0/<br>300.0 | V      |
| l Limit       | Maximum output Irms                                                                   | 0.0              | 16.0/ 8.0       | А      |
| OCP Delay     | Delay time for over current protection                                                | 0.0              | 5.0             | Sec    |
| Voltage Level | Output voltage range                                                                  | 150 V/           | 300 V           |        |
| Voltage Sense | Output voltage<br>measurement point: AC<br>source output/ input of<br>testing product | Voltage<br>Sense | Sense/ R        | emote  |
| Waveform      | Output waveform set at main menu                                                      | A / B            |                 |        |
| Buzzer        | Toggle switch for Buzzer                                                              | ON/ O            | FF              |        |
| Keylock       | Lock settings at main menu                                                            | ON/ O            | FF              |        |
| Degree On     | Start phase angle of output voltage                                                   | 0.0              | 359.9           | degree |
| Degree Off    | Stop phase angle of output voltage                                                    | 0.0              | 360.0           | degree |
| Is Start      | Delay time to start<br>measuring output surge<br>current                              | 0.0              | 1000.0          | msec   |
| Is Interval   | Duration to measure surge current                                                     | 0.0              | 1000.0          | msec   |

#### Voltage Level Setting

ASD-1150 provides two output voltage levels used for low voltage and high voltage applications. At 300V level, AC source can provide 8.0A in total ; At 150V level 16.0A in total can be provided, maximum output power is 1500VA.

When switched from 300V to 150V level, AC source will check all voltage settings, and change the setting to 150V if any voltage setting checked is higher than 150V.

When switched from 150V to 300V level, AC source will check all I Limit settings, and change the setting to 16.0A if any current setting checked is higher than 16.0A.

| Example        | Set output voltage level to 150V                                                                                                    |
|----------------|----------------------------------------------------------------------------------------------------|
| Operation step | 1. Press ▶ Page down arrow key to move to next page.                                                                                                   |
|                | 2. Press Up arrow or Down arrow key to move cursor to <i>Voltage Level</i> .                                                                           |
|                | →Volta9e Level:300V Waveform:A<br>Volta9e Sense:Vsense Buzzer :OFF<br>Vdc Limit P : 424.2 Keylock :OFF<br>Vdc Limit N :-424.2 PAGE <2                  |
|                | <ol> <li>Rotate knob to change <i>Voltage Level</i> to 150V,<br/>then press Enter key to confirm setting.</li> </ol>                                   |
|                | <pre>→Volta9e Level:150V Waveform:A<br/>Volta9e Sense:Vsense Buzzer :OFF<br/>Vdc Limit P : 212.1 Keylock :OFF<br/>Vdc Limit N :-212.1 PAGE &lt;2</pre> |

#### Voltage Sense

Voltage Sense determines output voltage measurement point is at AC output terminal (Vout) or input terminal at product under testing (Vsense). If it is set at Vsense, Remote Sense wire must be connected first, otherwise compensate error will occur. AC source will compensate the voltage drop of the output cable if Vsense is selected.

| Example        | Set Volta                 | age Sense to from                                                           | Vout to Vsense.                                         |        |
|----------------|---------------------------|-----------------------------------------------------------------------------|---------------------------------------------------------|--------|
| Operation step | 1. Press<br>move          | Up arrow or<br>cursor to <i>Voltage</i>                                     | Down arrow key<br>Sense.                                | to     |
|                | ÷Vo1<br>Vo1<br>Vda<br>Vda | tage Level:150V<br>tage Sense:Vout<br>: Limit P : 212.<br>: Limit N :-212.  | Waveform:A<br>Buzzer :OFF<br>1 Keylock :OFF<br>1 PAGE   | <2     |
|                | 2. By ro<br>Vsens         | tating knob to cha<br>se, then press Enter                                  | nge parameter to<br>key to confirm set                  | tting. |
|                | Vo1<br>⇒Vo1<br>Vda<br>Vda | ta9e Level:150V<br>ta9e Sense:Vsens<br>: Limit P : 212.<br>: Limit N :-212. | Waveform:A<br>e Buzzer :OFF<br>1 Keylock :OFF<br>1 PAGE | <2     |

#### Waveform Selection

ASD-1150 provides two sets built in waveforms A and B. User can select Sin, CSin, Squa or other self-defined waveform from A or B set at CONFIG page, then go to SETUP page to set output voltage waveform for main menu.

| Example        | Set waveform from A to B                                                    |
|----------------|-----------------------------------------------------------------------------|
| Operation step | 1. Press ▲ Up arrow or ▼ Down arrow key to move cursor to <i>Waveform</i> . |

```
Voltage Level:3000 →Waveform:A
Voltage Sense:Vsense Buzzer :OFF
Vdc Limit P : 424.2 Keylock :OFF
Vdc Limit N :-424.2 PAGE <2
```

2. Rotate knob to change *A* to *B*, then press Enter key to confirm setting.

| Voltage Level:300V   | +Waveform:B  |
|----------------------|--------------|
| Voltage Sense:Vsense | Buzzer :OFF  |
| Vdc Limit P : 424.2  | Keylock :OFF |
| Vdc Limit N :-424.2  | PAGE <2      |

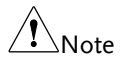

Press OUT key when main menu appears, only A or B can be selected. If using LIST function, then A or B waveform can be output alternatively.

#### Buzzer

When user press numerical key or rotate knob, there is sound from buzzer to confirm the operation, it can be muted if the confirmation is not needed.

| Example        | Mute the buzzer                                                                                                    |
|----------------|----------------------------------------------------------------------------------------------------|
| Operation Step | 1. Press ▲ Up arrow or ▼ Down arrow key to move cursor to <i>Buzzer</i> .                                                             |
|                | Volta9e Level:300V Waveform:A<br>Volta9e Sense:Vsense →Buzzer :ON<br>Vdc Limit P : 424.2 Keylock :OFF<br>Vdc Limit N :-424.2 PAGE <2  |
|                | <ol> <li>Rotate knob to change ON to OFF, then press</li> <li>Enter key to confirm setting.</li> </ol>                                |
|                | Volta9e Level:300V Waveform:A<br>Volta9e Sense:Vsense →Buzzer :OFF<br>Vdc Limit P : 424.2 Keylock :OFF<br>Vdc Limit N :-424.2 PAGE <2 |

#### Disable (Lock) the Keys at Front Panel

ASD-1150 allows the user to lock the parameters at front panel to avoid being changed accidently. After the parameters are locked, only Menu/ Home key and OUT key are enabled. Menu/ Home key allows user to return to SETUP menu to enable or disable lock. OUT key enables or disables the output.

Example Set keys on front panel from OFF to ON.

Operation Step 1. Press ▲ Up arrow or ▼ Down arrow key to move cursor to *Keylock*.

```
Volta9e Level:300V Waveform:A
Volta9e Sense:Vsense Buzzer :OFF
Vdc Limit P : 424.2 →Keylock :OFF
Vdc Limit N :-424.2 PAGE <2
```

2. Rotate knob to change *ON* to *OFF*, then press Enter key to confirm setting.

```
Volta9e Level:300V Waveform:A
Volta9e Sense:Vsense Buzzer :OFF
Vdc Limit P : 424.2 →Keylock :ON
Vdc Limit N :-424.2 PAGE <2
```

#### Voltage Limit

To limit the maximum output voltage for all pages, Vdc Limit P and Vdc Limit N limit the maximum positive and negative DC voltage. It is related to Voltage Level parameter, resolution is 0.1V.

It is firmware to set the limitation instead of by hardware.

| Example        | The process to set Voltage Limit = 200V shows as below.                    |
|----------------|----------------------------------------------------------------------------|
| Operation step | 1. Press ▲ Up arrow or ▼ Down arrow key to move cursor to <i>V Limit</i> . |
Г

|                | Degree ON : 359.9 →V Limit:300.0 V<br>Degree OFF : 359.9 I Limit: 8.00A<br>Is Start :1000.0mS Delay : 5.0 S<br>Is Interval:1000.0mS PAGE 1>       |
|----------------|----------------------------------------------------------------------------------------------------|
|                | 2. Change value to 200.0V by numerical key or knob, then press Enter key to confirm setting.                                                      |
|                | Degree ON : 359.9 →V Limit:200.0 V<br>Degree OFF : 359.9 I Limit: 8.00A<br>Is Start :1000.0mS Delay : 5.0 S<br>Is Interval:1000.0mS PAGE 1>       |
| Caution        | • AC voltage limit setting is related to voltage level range. Maximum limit AC voltage at 300V range is 300V, while is 150V at 150V output range. |
|                | <ul> <li>Maximum current limit at 300V range is 8A, and is<br/>16A at 150V range. Maximum output power is<br/>1500W</li> </ul>                    |
| Example        | Set DC positive Vdc Limit P = 180V and DC<br>negative Vdc Limit N=-150                                                                            |
| Operation step | <ol> <li>Press Page down arrow key to move to next<br/>page.</li> </ol>                                                                           |
|                | 2. Press ▲ Up arrow or ▼ Down arrow key to move cursor to <i>Vdc Limit P</i> .                                                                    |
|                | Volta9e Level:300V Waveform:A<br>Volta9e Sense:Vsense Buzzer :OFF<br>→Vdc Limit P : 424.2 Keylock :OFF<br>Vdc Limit N :-424.2 PAGE <2             |
|                | 3. Change value to 180.0V by numerical key or knob, then press Enter key to confirm setting.                                                      |
|                | Voltage Level:300V Waveform:A<br>Voltage Sense:Vsense Buzzer :OFF<br>⇒Vdc Limit P : 180.0 Keylock :OFF<br>Vdc Limit N :-424.2 PAGE <2             |

4. Press ▲ Up arrow or ▼ Down arrow key to move cursor to *Vdc Limit N*.

| Volta9e Leve | 1:3000   | Waveform | n:A  |    |
|--------------|----------|----------|------|----|
| Volta9e Sens | e:Vsense | Buzzen   | :OFF |    |
| Vdc Limit P  | : 180.0  | Keylock  | :OFF |    |
| →Vdc Limit N | :-424.2  |          | PAGE | <2 |

 Change parameter to -150.0V by using numerical key and - / Unlock key, then press Enter key to confirm setting.

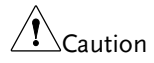

DC Voltage limit also is related to Voltage Level range. Maximum DC limit voltage at 300V range is  $\pm$ 424.2V, and is  $\pm$ 212.1V at 150V output range.

I Limit, OCP Delay

I Limit represents current limit, it is used to set the maximum output current (rms). Its range is related to Voltage Level setting.

| Voltage Level | I Limit    |
|---------------|------------|
| 300V          | 0.0~8.0 A  |
| 150V          | 0.0~16.0 A |

OCP Delay represents over current protection (OCP) delay time. It is the delay time to shut down output voltage after output current reaches OCP point. Its range is between 0~5 seconds, resolution is 0.1second. Both I Limit and OCP Delay are controlled by FW instead of by HW.

Operation of OCP When output current (rms) measurement is over I Delay Time Limit parameter, OCP delay time start to count. If OCP last t seconds, then

- t > OCP Delay parameter → Output shuts down. Screen shows "Software OCP"
- t < OCP Delay parameter → Output continues, no protections or reports.

## **G**<sup>W</sup>**INSTEK**

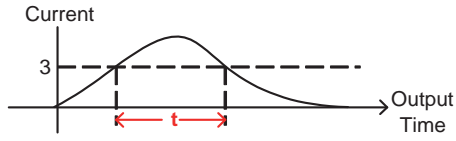

| Example        | Set I Limit is to 3A, OCP delay time to 1.5s.                                                                                                    |
|----------------|----------------------------------------------------------------------------------------------------|
| Operation step | 1. Press ▲ Up arrow or ▼ Down arrow key to move cursor to <i>I Limit</i> .                                                                                                    |
|                | Degree ON         : 359.9         U Limit:300.0 U           Degree OFF         : 359.9         →I Limit:         8.00A           Is Start         :1000.0mS         Delay         : 5.0 S           Is Interval:1000.0mS         PAGE         1>    |
|                | <ol> <li>Change value to 3A by numerical key or knob.<br/>Then press Enter key to confirm setting.</li> </ol>                                                                                                    |
|                | Degree ON         : 359.9         U Limit:300.0 U           Degree OFF         : 359.9         →I Limit:         : 3.00A           Is Start         : 1000.0mS         Delay         : 5.0 S           Is Interval:1000.0mS         PAGE         1> |
|                | <ol> <li>Press ▲ Up arrow or ▼ Down arrow key to<br/>move cursor to <i>Delay</i>.</li> </ol>                                                                                                    |

| Degree ON   | : 359.9   | V Limit:300.0 V |
|-------------|-----------|-----------------|
| Degree OFF  | : 359.9   | I Limit: 3.00A  |
| Is Start 👘  | :1000.0mS | →Delay : 5.0 S  |
| Is Interval | :1000.0mS | PAGE 1>         |

4. Change value to 1.5s by numerical key or knob. Then press Enter key to confirm setting.

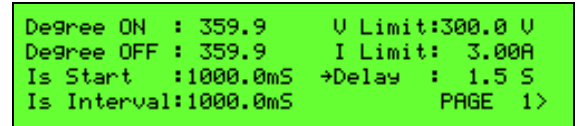

#### Degree On, Off

ASD-1150 can control the start phase angle (Degree On) or stop phase angle (Degree Off) of the output voltage waveform. Range for Degree On is 0.0~359.9, and is 0.0~360.0 for Degree Off. When Degree Off parameter is 0, the output stopped immediately no matter which output status is at. If 0.0 degree for stop phase angle is needed, please set Degree Off to 360.0.

| Example        | Set phase angle Degree On = 100 and Degree Off = 200                                                                                        |
|----------------|----------------------------------------------------------------------------------------------------|
| Operation step | 1. Press ▲ Up arrow or ▼ Down arrow key to move cursor to <i>Degree ON</i> .                                                                |
|                | →Degree ON : 359.9 V Limit:300.0 V<br>Degree OFF : 359.9 I Limit: 8.00A<br>Is Start :1000.0m5 Delay : 5.0 S<br>Is Interval:1000.0m5 PAGE 1> |
|                | <ol> <li>Change parameter to 100 by numerical key or<br/>knob. Then press Enter key to confirm setting.</li> </ol>                          |
|                | →Degree ON : 100.0 V Limit:300.0 V<br>Degree OFF : 359.9 I Limit: 8.00A<br>Is Start :1000.0mS Delay : 5.0 S<br>Is Interval:1000.0mS PAGE 1> |
|                | <ol> <li>Press ▲ Up arrow or ▼ Down arrow key to<br/>move cursor to <i>Degree OFF</i>.</li> </ol>                                           |
|                | Degree ON : 100.0 V Limit:300.0 V<br>→Degree OFF : 359.9 I Limit: 8.00A<br>Is Start :1000.0mS Delay : 5.0 S<br>Is Interval:1000.0mS PAGE 1> |
|                | <ol> <li>Change parameter to 200 by numerical key or<br/>knob. Then press Enter key to confirm setting.</li> </ol>                          |
|                | Degree ON : 100.0 V Limit:300.0 V<br>→Degree OFF : 200.0 I Limit: 8.00A<br>Is Start :1000.0mS Delay : 5.0 S<br>Is Interval:1000.0mS PAGE 1> |

Is Start, Is Interval

Both the parameter ranges for Is Start and Is Intervals are 0.0~1000.0 msec, these parameters are used for the surge current measurement.

Figure shown below indicates the measurement of the surge current starting at Is Start after output enabled, and measurement time is Is Interval.

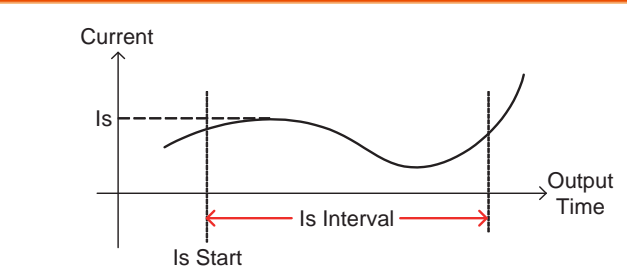

If Is Start = 500ms, Is Interval = 200ms, then Is measurement shown on main menu is the maximum current measured between  $500\sim700$ ms after output enabled.

| Example        | Set Is Start = 500ms and Is Interval = 200ms                                                                                                |
|----------------|----------------------------------------------------------------------------------------------------|
| Operation step | 1. Press ▲ Up arrow or ▼ Down arrow key to move cursor to to <i>Is Start</i> .                                                              |
|                | Degree ON : 359.9 V Limit:300.0 V<br>Degree OFF : 359.9 I Limit: 8.00A<br>→Is Start :1000.0mS Delay : 5.0 S<br>Is Interval:1000.0mS PAGE 1> |
|                | <ol> <li>Change parameter to 500.0 by numerical key or<br/>knob. Then press Enter key to confirm setting.</li> </ol>                        |
|                | Degree ON : 359.9 V Limit:300.0 V<br>Degree OFF : 359.9 I Limit: 8.00A<br>→Is Start : 500.0mS Delay : 5.0 S<br>Is Interval:1000.0mS PAGE 1> |
|                | 3. Press ▲ Up arrow or ▼ Down arrow key to move cursor to <i>Is Interval</i> .                                                              |

| De9ree ON : 359.9     | V Limit:300.0 V |
|-----------------------|-----------------|
| De9ree OFF : 359.9    | I Limit: 8.00A  |
| Is Start : 500.0mS    | Delay : 5.0 S   |
| →Is Interval:1000.0mS | PAGE 1>         |

4. Change parameter to 200 by numerical key or knob. Then press Enter key to confirm setting.

| Degree ON :<br>Degree OFF : | 359.9   | V Limit:300.0 V<br>I Limit: 8 000 |
|-----------------------------|---------|-----------------------------------|
| Is Start :                  | 500.0mS | Delay : 5.0 S                     |
| →Is Interval:               | 200.0mS | PAGE 1>                           |

## **CONFIG** Function

| Operation step | 1. | Press numerical key <b>2</b> on the front panel to |
|----------------|----|----------------------------------------------------|
|                |    | select CONFIG option when the advanced             |
|                |    | parameter setting menu appears.                    |

PAGE SELECT: 1.SETUP 2.CONFIG 3.LIST 4.PULSE 5.STEP 6.SYNTHESIS

2. Press Enter key to enter CONFIG setting menu shown as figure below.

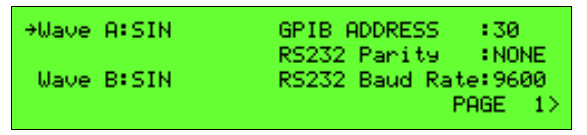

3. Press Page down key to enter page 2.

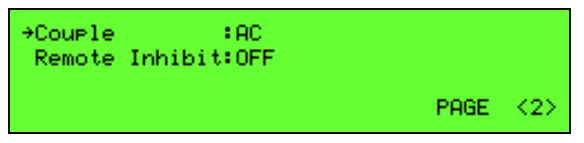

4. Press Page down key to enter page 3.

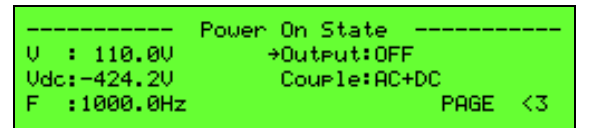

#### Definitions for all parameters on CONFIG setting menu

| Parameter       |                                         | Setting Range                    |          |
|-----------------|-----------------------------------------|----------------------------------|----------|
|                 | Definition                              | Minimum                          | Maximum  |
| Wave A          | Stored group A waveform                 | Sin, CSin, SQUA,<br>DST0 ~ DST31 |          |
| Wave B          | Stored group B waveform                 |                                  |          |
| GPIB ADDR       | Address of GPIB                         | 1                                | 35       |
| RS232 Parity    | RS232 Odd/Even parity check             | NONE, E                          | VEN, ODD |
| RS232 Baud Rate | Baud Rate of RS232                      | 9600/192                         | 00       |
| Remote Inhibit  | External TTL signal to control output   | OFF, LIVE<br>EXCITE              | E, TRIG, |
| Output          | Output status for next time after AC on | ON/ OFF                          |          |

#### Waveform A, B Generator

ASD-1150 provides memories to store group A and B waveforms, both A and B groups have waveforms as below

| Waveforms      | • Sinusoidal (Sine)                                                       |                                                                                                    |  |
|----------------|---------------------------------------------------------------------------|----------------------------------------------------------------------------------------------------|--|
|                | • Cut sinusoidal (Cut                                                     | t Sine)                                                                                                   |  |
|                | • 30 sets built in wav<br>appendix "Built In<br>for details.              | 30 sets built in waveforms (DST0~DST29). See<br>appendix "Built In Waveforms" on page 122<br>for details. |  |
|                | • 2 sets user defined                                                     | waveforms(DST30~DST31)                                                                                    |  |
| Example        | The processes to set group A waveform as built in waveform number 20      |                                                                                                    |  |
| Operation step | 1. Press ▲ Up arrow or ▼ Down arrow key to move cursor to <i>Wave A</i> . |                                                                                                    |  |
|                | →Wave A:SIN                                                               | GPIB ADDRESS :30<br>RS232 Parity :NONE                                                                    |  |
|                | Wave B:SIN                                                                | RS232 Baud Rate:9600<br>PAGE 1>                                                                           |  |

|                | 2.        | Rotate Knob to chan<br>press <mark>Enter</mark> key to co                                                                                                    | ge <i>SIN</i> to <i>DST</i> 20. Then onfirm setting.                            |
|----------------|-----------|----------------------------------------------------------------------------------------------------|---------------------------------------------------------------------------------|
|                |           | →Wave A:DST20<br>Wave B:SIN                                                                                                    | GPIB ADDRESS :30<br>RS232 Parity :NONE<br>RS232 Baud Rate:9600<br>PAGE 1>       |
| Example        | Th<br>sir | ne processes to set gro<br>nusoidal waveform (C                                                                                                    | oup B waveform as cut<br>Cut Sine) with CF 1.300.                               |
| Operation step | 1.        | Press <b>Up</b> arrow o move cursor to <i>Wave</i>                                                                                                    | r $\blacksquare$ Down arrow key to <i>e B</i> .                                 |
|                |           | Wave A:DST20<br>→Wave B:SIN                                                                                                    | GPIB ADDRESS :30<br>RS232 Parity :NONE<br>RS232 Baud Rate:9600<br>PAGE 1>       |
|                | 2.        | Rotate Knob to chan<br>Enter key to confirm<br>appears when <csii< td=""><td>ge <i>SIN</i> to <i>CSIN</i>. Press<br/>n setting. CS parameter<br/>N&gt; selected.</td></csii<> | ge <i>SIN</i> to <i>CSIN</i> . Press<br>n setting. CS parameter<br>N> selected. |
|                |           | Wave A:DST20<br>→Wave B:CSIN<br>CSIN CF:1.200                                                                                                    | GPIB ADDRESS :30<br>RS232 Parity :NONE<br>RS232 Baud Rate:9600<br>PAGE 1>       |
|                | 3.        | Press Up arrow o move cursor to <i>CSIN</i>                                                                                                    | r <b>▼</b> Down arrow key to<br>NCF.                                            |
|                |           | Wave A:DST20<br>Wave B:CSIN<br>→CSIN CF:1.200                                                                                                    | GPIB ADDRESS :30<br>RS232 Parity :NONE<br>RS232 Baud Rate:9600<br>PAGE 1>       |
|                | 4.        | Change parameter to<br>key or knob. Then p<br>setting.                                                                                                    | o 1.300 by using numerical<br>ress <mark>Enter</mark> key to confirm            |
|                |           |                                                                                                    |                                                                                 |

| Wave A:DST20   | GPIB ADDRESS :30     |
|----------------|----------------------|
|                | RS232 Parity :NONE   |
| Wave B:CSIN    | RS232 Baud Rate:9600 |
| →CSIN CF:1.300 | PAGE 1>              |

#### GPIB, RS232 Communication Setting

ASD-1150 provides remote control operation, there are GPIB or RS232 interface for selection. Only one interface can be activated at the same time.

| Controller<br>Operation Mode | Menu<br>(front panel) | Remote (GPIB) | Remote (RS232) |
|------------------------------|-----------------------|---------------|----------------|
| Menu (front panel)           | 0                     | х             | Х              |
| Remote (GPIB)                | Х                     | 0             | Х              |
| Remote (RS232)               | Х                     | Х             | 0              |

#### Switch menu to remote control

Send any command to AC source directly, AC source enter remote control mode automatically.

#### Switch from remote to local control

| Methods | • | Stop remote control, press - / Unlock key<br>longer than 2 seconds until "SET MODE"<br>shown on upper left on the screen. |
|---------|---|----------------------------------------------------------------------------------------------------|
|         | • | Send *CLS command.                                                                                                    |

Switch remote control between GPIB or RS232

Back to menu operation as demonstrated above, then use another communication interface to do the control.

#### Parameters setting for two interfaces

| GPIB    | RS232                                               |
|---------|-----------------------------------------------------|
| Address | Odd/Even parity check(Parity) Baud rate (Baud Rate) |
| • 1-30  | • Even parity check (EVEN) • 9600                   |
|         | Odd parity check (ODD)     19200                    |
|         | No parity check (NONE)                              |

## G≝INSTEK

| Example        | Set GPIB address to 20                                                                                                    |                       |
|----------------|----------------------------------------------------------------------------------------------------|-----------------------|
| Operation step | 1. Press ▲ Up arrow or ▼ Down arrow key t move cursor to <i>GPIB ADDR</i> .                                                  | Ö                     |
|                | Wave A:SIN →GPIB ADDRESS :30<br>RS232 Parity :NO<br>Wave B:SIN RS232 Baud Rate:96<br>PAGE                                    | )<br>INE<br>300<br>1> |
|                | <ol> <li>Change parameter to 20 by using numerica<br/>key or knob. Then press Enter key to confin<br/>setting.</li> </ol>    | ıl<br>rm              |
|                | Wave A:SIN →GPIB ADDRESS :20<br>RS232 Parity :NO<br>Wave B:SIN RS232 Baud Rate:96<br>PAGE                                    | )<br>INE<br>300<br>1> |
| <b>I</b> Note  | The range of address is 1-30.                                                                                                |                       |
| Example        | The processes to set RS232 Baud rate = 19200,<br>Odd/Even parity check = (ODD)                                               |                       |
| Operation step | 1. Press ▲ Up arrow or ▼ Down arrow key t move cursor to <i>RS232 Baud Rate</i> .                                            | Ö                     |
|                | Wave A:SIN GPIB ADDRESS :30<br>RS232 Parity :0D<br>Wave B:SIN +RS232 Baud Rate:96<br>PAGE                                    | )<br>)D<br>;00<br>1>  |
|                | <ol> <li>Rotate Knob to change parameter value from<br/>9600 to 19200. The press Enter key to confin<br/>setting.</li> </ol> | m<br>m                |
|                | Wave A:SIN GPIB ADDRESS :30<br>RS232 Parity :0D<br>Wave B:SIN +RS232 Baud Rate:19<br>PAGE                                    | )D<br>)200<br>1>      |
|                | 3. Press 🔺 Up arrow or 🔽 Down arrow key t                                                                                    | :0                    |

3. Press ▲ Up arrow or ▼ Down arrow key to move cursor to *RS232 Parity*.

| Wave A:SIN | GPIB ADDRESS :30     |
|------------|----------------------|
|            | →RS232 Parity :NONE  |
| Wave B:SIN | RS232 Baud Rate:9600 |
|            | PAGE 1>              |

4. Rotate Knob to change parameter from *NONE* to *ODD*. Then press Enter key to confirm setting.

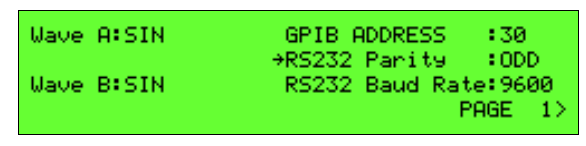

#### Couple (output mode selection)

AC/DC source can output AC, DC, AC+DC three kinds of output voltage. User can set the output mode at CONFIG menu.

| Example        | Set Couple as AC+DC Mode                                                                                                    |
|----------------|----------------------------------------------------------------------------------------------------|
| Operation step | <ol> <li>Press Page down arrow key to switch page 2.</li> </ol>                                                              |
|                | 2. Press ▲ Up arrow or ▼ Down arrow key to move cursor to <i>Couple</i> .                                                    |
|                | →Couple :AC<br>Remote Inhibit:OFF<br>PAGE <22                                                                                |
|                |                                                                                                    |
|                | <ol> <li>Rotate Knob to change parameter value from<br/>AC to AC+DC. Then press Enter key to confirm<br/>setting.</li> </ol> |
|                | <pre>→Couple :AC+DC<br/>Remote Inhibit:OFF</pre>                                                                             |
|                | PAGE <2>                                                                                                    |

Inhibit Output by Remote Control Signal (Remote Inhibit)

Remote Inhibit is an "Active HIGH" TTL signal, high level is 5V, low level is 0V. Its signals send to 9 pin TTL signal connector (D-SUB) at back panel of the AC source. Please refer to appendix "TTL Pin Assignment" on page 122 for details.

After Remote Inhibit initialized, output control priorities for AC source are as below

Front panel > TTL signal

- When both front panel and remote control are idle, output of ASD-1150 is according to external TTL ON/OFF signal.
- When user press **OUT** key from front panel or by remote control, TTL signal has no effect on the operation.

There are four Remote inhibit output status.

- OFF: Turn off remote inhibit function.
- LIVE: two conditions

TTL signal changes from HIGH to LOW, and stays low longer than 1ms, ASD-1150 turn off output.

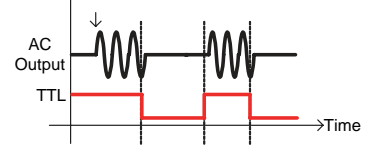

TTL signal changes from LOW to HIGH, and stays high longer than 1ms, ASD-1150 resume output.

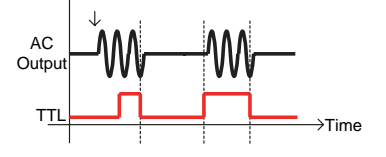

- TRIG: TTL signal changes from HIGH to LOW, and keeps low longer than 1ms, ASD-1150 turn off output, and stop detecting TTL signal, output stays at off state even TTL signal changes to high. User must press **OUT** key to resume output and enable TTL signal detecting.
- EXCITE: When user is using LIST, PULSE or STEP modes, output ON/OFF of ASD-1150 can be triggered by rising edge of TTL signal (LOW to HIGH) at trigger page (please refer to section LIST Mode until STEP Mode on page 55 for details). The pulse signal must keep at least 1ms when the signal changes.

When output of AC source is at off state, it will be triggered to on state if TTL signal changes from LOW to HIGH. There will be two conditions introduced as below.

|                | • If output sequences finishes and TTL signal changes from LOW to HIGH again, the output will be triggered to on state and repeat the sequences again. |
|----------------|----------------------------------------------------------------------------------------------------|
|                | <ul> <li>If TTL signal changes from LOW to HIGH<br/>when output sequences are not finished yet,<br/>output will turn off.</li> </ul>                   |
| Example        | The processes to change Remote Inhibit setting from <i>OFF</i> to <i>TRIG</i> .                                                                        |
| Operation step | 1. Press ▲ Up arrow or ▼ Down arrow key to move cursor to <i>Remote Inhibit</i> .                                                                      |
|                | Couple :AC<br>→Remote Inhibit:OFF                                                                                                    |
|                | PAGE <2>                                                                                                    |
|                | 2. Rotate Knob to change parameter value from <i>OFF</i> to <i>TRIG</i> . Then press Enter key to confirm setting.                                     |

<2>

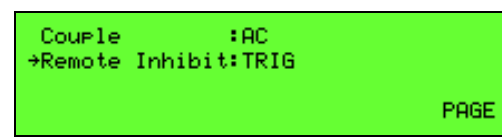

#### Power On State

ASD-1150 may set different operation modes or enable turn on output immediately next time after AC is on. Output voltage and frequency depend on stored parameter before AC input is off.

| Example        | The process to set output is ON, output mode is AC+DC, AC voltage is 100Vac, DC voltage is 50Vdc, frequency is 50Hz for next time after AC is on. |
|----------------|----------------------------------------------------------------------------------------------------|
| Operation step | <ol> <li>Press ▶ Page down arrow key to switch page 3.</li> </ol>                                                                                 |
|                | 2. Press ▲ Up arrow or ▼ Down arrow key to move cursor to <i>Output</i> .                                                                         |
|                | Power On State<br>V : 110.0V →Output:OFF<br>Vdc:-424.2V Couple:AC<br>F :1000.0Hz PAGE <3                                                          |
|                | 3. Rotate Knob to change parameter value from <i>OFF</i> to <i>ON</i> . Then press Enter key to confirm setting.                                  |
|                | Power On State<br>V : 110.0V →Output:ON<br>Vdc:-424.2V Couple:AC<br>F :1000.0Hz PAGE <3                                                           |
|                | 4. Press ▲ Up arrow or ▼ Down arrow key to move cursor to <i>V</i> .                                                                              |
|                | Power On State<br>→V : 110.0V Output:ON<br>Vdc:-424.2V Couple:AC<br>F :1000.0Hz PAGE <3                                                           |

5. Change parameter value to *100.0V* by using numerical key or knob. Then press Enter key to confirm setting.

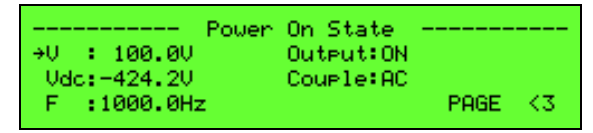

6. Press ▲ Up arrow or ▼ Down arrow key to move cursor to *Vdc*.

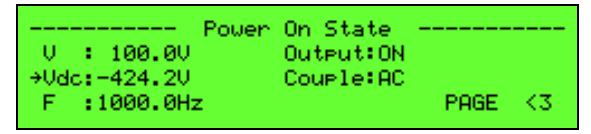

7. Change parameter value to 50 by using numerical key or knob. Then press Enter key to confirm setting.

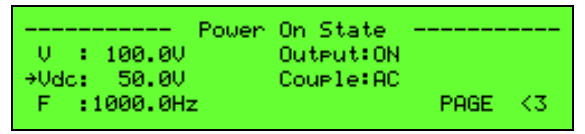

8. Press ▲ Up arrow or ▼ Down arrow key to move cursor to *F*.

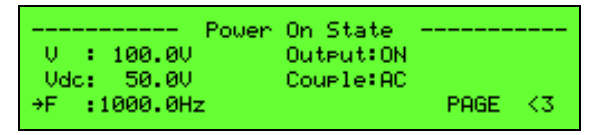

 Change parameter value to 50 by using numerical key or knob. Then press Enter key to confirm setting.

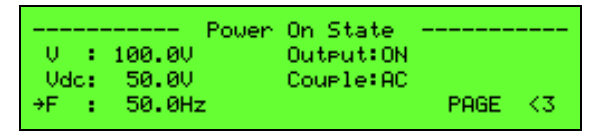

10. Press Up arrow or Down arrow key to move cursor to *Couple*.

|            | Power On State |         |
|------------|----------------|---------|
| U : 100.0U | Output:ON      |         |
| Vdc: 50.0V | →Couple:AC     |         |
| F : 50.0Hz |                | PAGE K3 |

11. Rotate Knob to change parameter value from *AC* to *AC*+*DC*. Then press Enter key to confirm setting.

|      |        | Power On State |
|------|--------|----------------|
| 0 :  | 100.00 | Output:ON      |
| Vdc: | 50.0V  | →Couple:AC+DC  |
| F :  | 50.0Hz | PAGE <3        |

Refer to section "Save the main page setting" on page 69 for Group save function, save all settings to Group 1, it will take effect next time after AC is on.

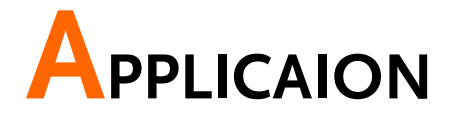

ASD-1150 provides not only stable AC voltage but also three kinds of programmable dynamic output. Following paragraphs explain the definition of parameters and how to do the setting.

| LIST Mode                                            | 55 |
|------------------------------------------------------|----|
| Definitions for all parameters on LIST setting menu  |    |
| PULSE Mode                                           | 59 |
| Definitions for all parameters on PULSE setting menu |    |
| STEP Mode                                            | 62 |
| Definitions for all parameters on STEP setting menu  |    |
| SYNTHESIS Self-Defined Waveform Mode                 | 65 |
| Definitions for all parameters on STEP setting menu  | 66 |

# LIST Mode

Let user to set 10 sets of user-defined voltage, frequency. This mode can make 10 different outputs consecutively.

Operation step 1. Press numerical key **9** on the front panel to select *LIST* option when the advanced parameter setting menu appears.

```
PAGE SELECT:
1.SETUP 2.CONFIG
3.LIST 4.PULSE 5.STEP
6.SYNTHESIS
```

2. Press Enter key to enter LIST setting menu shown as figure below.

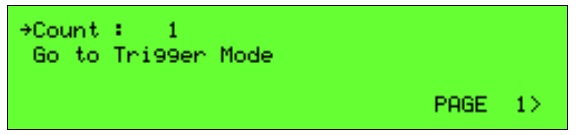

3. Press Page down key to move to next page.

| (SEQ 01       | ⇒Us: | 300.00  | →DCs: 300.0V |
|---------------|------|---------|--------------|
| →De9ree:359.9 | Ue:  | 300.00  | DCe: 300.0V  |
| Wave: A       | Fs:  | 000.0H  |              |
| Time:60000mS  | Fei  | 000.0Hz | PAGE <2>     |

4. Press < Page up key to return to previous page.

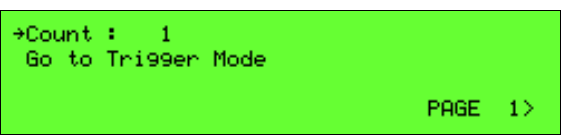

LIST mode provides 10 sets of programmable waveform (SEQ-0  $\sim$  SEQ-9). Output waveforms start from SEQ-0, then SEQ-1, SEQ-2… in orders until time parameter (Time) of SEQ-n being processed is 0 or SEQ-9 is finished outputting, then one List waveform output is completed.

| Descention |                                                                                                    | Setting Range  |                |  |
|------------|----------------------------------------------------------------------------------------------------|----------------|----------------|--|
| Parameter  | Definition                                                                                                    | Min.           | Max.           |  |
| Count      | Execution times for one complete List waveform. When 0 is setting, output recycles endless until user presses Enter key to stop. | r <sup>0</sup> | 10000          |  |
| V Start    | Start voltage(V): (high voltage range)<br>: (low voltage range)                                                                  | 0.0<br>0.0     | 300.0<br>150.0 |  |
| V End      | Stop voltage(V): (high voltage range)<br>: (low voltage range)                                                                   | 0.0<br>0.0     | 300.0<br>150.0 |  |
| F Start    | Start frequency(Hz)                                                                                                    | 30.0           | 1000.0         |  |
| F End      | Stop Frequency(Hz)                                                                                                    | 30.0           | 1000.0         |  |
| DC Start   | DC starting voltage                                                                                                    | 0.0            | ±424.0         |  |
| DC End     | DC end voltage                                                                                                    | 0.0            | ±424.0         |  |
| Time       | Output duration (msec)                                                                                                    | 0              | 60000          |  |
| Waveform   | Output waveform selection                                                                                                    | A or B         |                |  |
| Degree On  | Start phase angle for output waveform (deg)                                                                                      | 0.0            | 359.9          |  |

#### Definitions for all parameters on LIST setting menu

Operation step • After SEQ setting is completed, press ESC/ Cancel key to return to LIST mode initialization page as below.

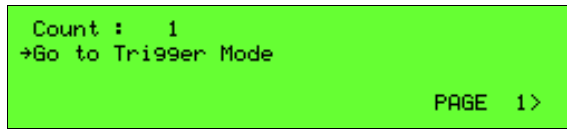

• Press Enter key to enter Trigger setting page shown as figure below.

| (LIST)  | OUT  | 0: | 0.0  | IP: | 0.00 | VA : | 0.0   |
|---------|------|----|------|-----|------|------|-------|
| Tri99er | ON I | 11 | 0.00 | Is: | 0.00 | VAR: | 0.0   |
|         |      |    |      | F:  | 0.0  | PF : | 0.000 |
| Stop    |      |    |      | P:  | 0.0  | CF : | 0.000 |

- Screen shows Trigger On, Stop is current output status.
- Press Enter key to trigger output.
- Then screen shows as below, Trigger Off and Running are displayed, waiting user to stop LIST output. When all sequences and Count are executed completed, AC output turned off, and screen shows Stop.

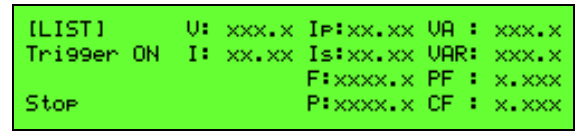

- When AC source is at Running (triggered on) status, press OUT key can stop the output. Press OUT key again, the outputs are according those settings at main menu.
- Press Enter key can switch output settings from main menu LIST mode.
- Press ESC/ Cancel key will exit LIST execution mode and return to LIST setting mode.

Example

Parameter setting

| →Count : 1<br>Go to Tri99er | Mode |         |             |
|-----------------------------|------|---------|-------------|
|                             |      |         | PAGE 1>     |
|                             |      |         |             |
| [SEQ 0]                     | ⇒Us: | 50.00   | →DCs: 20.0V |
| →De9ree: 90.0               | Ue:  | 100.00  | DCe: -20.00 |
| Wave: A                     | Fs:  | 30.0H   |             |
| Time: 500mS                 | Fei  | 100.0Hz | PAGE <2>    |

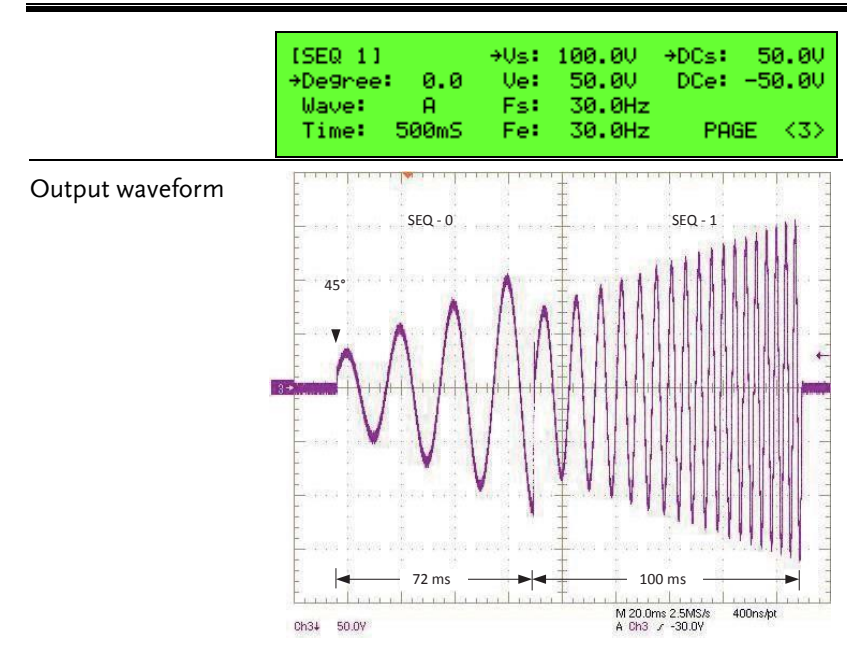

## PULSE Mode

Simulate repeatedly changed output voltage.

Operation step 1. Press numerical key **4** on the front panel to select *PULSE* option when the advanced parameter setting menu appears.

```
PAGE SELECT:
1.SETUP 2.CONFIG
3.LIST 4.PULSE 5.STEP
6.SYNTHESIS
```

2. Press Enter key to enter PULSE setting menu shown as figure below.

| ⇒Count : | 10000   | →Period:60000mS    |
|----------|---------|--------------------|
| U :      | 110.00  | Duty :59999mS      |
| F :      | 100.0Hz | Vdc : 110.0V       |
| De9ree:  | 359.9   | Go to Tri99er Mode |

PULSE mode lets user insert fixed period, programmed special waveform to output waveform set at main menu.

#### Definitions for all parameters on PULSE setting menu

| Develop   |                                                                                                    | Setting Range |                |  |
|-----------|----------------------------------------------------------------------------------------------------|---------------|----------------|--|
| Parameter | Definition                                                                                                    | Min.          | Max.           |  |
| Count     | How many times to output programmed<br>Pulse waveform. If setting is 0, Pulse<br>waveform will output endless until Enter<br>key is pressed | 0             | 10000          |  |
| Vac       | Voltage of Pulse: (high voltage range)<br>: (low voltage range)                                                                             | 0.0<br>0.0    | 300.0<br>150.0 |  |
| F         | Frequency of Pulse                                                                                                    | 30.0          | 1000.0         |  |
| Period    | Duration of total period                                                                                                    | 2             | 60000          |  |
| Duty      | Duration time of Pulse, its value can't be greater than the Period.                                                                         | 1             | 59999          |  |

| Degree On Start | t pha | se angle of Pulse output                                                                                                    | 0.0                                                               | 359.9                                               |
|-----------------|-------|----------------------------------------------------------------------------------------------------|-------------------------------------------------------------------|-----------------------------------------------------|
| Operation step  | •     | Select Go to Trigger Mode, <sub>I</sub><br>do the setting. Screen shows<br>below at trigger page.                                                      | oress <mark>Ente</mark><br>informat                               | r key to<br>ion as                                  |
|                 |       | IPULSEI OUT V: 0.0 IP:<br>Trigger ON I: 0.00 Is:<br>F:<br>Stop P:                                                                                      | 0.00 VA<br>0.00 VA<br>0.0 PF<br>0.0 CF                            | : 0.0<br>R: 0.0<br>: 0.000<br>: 0.000               |
|                 | •     | "Trigger On" represents tha ready. "Stop" is the current                                                                                               | t the trigg<br>output sta                                         | er is<br>Ite.                                       |
|                 | •     | Press <mark>Enter</mark> key to trigger.                                                                                                    |                                                                   |                                                     |
|                 | •     | And then the screen will dis<br>OFF" and "Running" as sho<br>the user stop the PULSE wa<br>AC power supply finishes en<br>times of Count, the screen w | play "Triş<br>wn below<br>ve output<br>xecuting t<br>rill display | gger<br>. When<br>or the<br>he all<br>v "Stop".     |
|                 |       | IPULSE1 OUT V: xxx.x IP:<br>Trigger OFF I: xx.xx Is:<br>F:><br>Running P:>                                                                             | xx.xx VA<br>xx.xx VA<br>xxx.x PF<br>xxx.x CF                      | : xxx.x<br>: xxx.x<br>: x.xxx<br>: x.xxx<br>: x.xxx |
|                 | •     | When AC source is at Runni<br>status, press OUT key can st<br>Press OUT key again, the ou<br>according those settings at n                             | ing (trigge<br>top the ou<br>itputs are<br>nain menu              | ered on)<br>tput.<br>1.                             |
|                 | •     | Press <mark>Enter</mark> key can switch o<br>from main menu PULSE mo                                                                                   | output sett<br>ode.                                               | tings                                               |
|                 | •     | Press ESC/ Cancel key will execution mode and return mode.                                                                                             | exit PULS<br>to PULSE                                             | E<br>setting                                        |
| Example         | Pa    | arameter setting                                                                                                    |                                                                   |                                                     |
|                 |       | SET MODE V: 0.0 IP:<br>V: 100.0 I: 0.00 Is:<br>F: 100.0 F:<br>P:                                                                                       | 0.00 VA<br>0.00 VA<br>0.0 PF<br>0.0 CF                            | : 0.0<br>R: 0.0<br>: 0.000<br>: 0.000               |

## G≝INSTEK

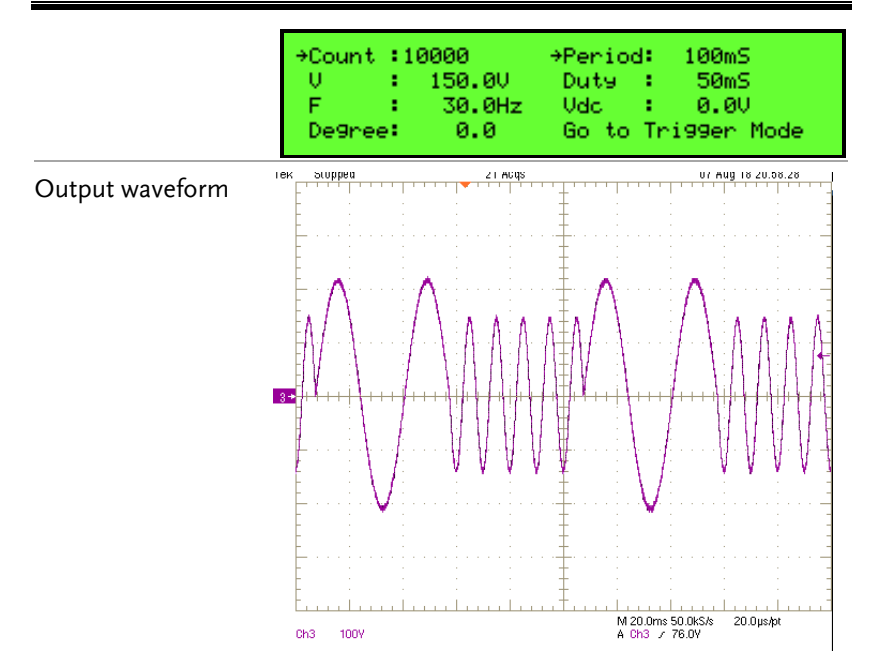

# STEP Mode

Simulate gradually changed output voltage.

Operation step 1. Press numerical key **9** on the front panel to select *STEP* option when the advanced parameter setting menu appears.

PAGE SELECT: 1.SETUP 2.CONFIG 3.LIST 4.PULSE 5.STEP 6.SYNTHESIS

2. Press Enter key to enter STEP setting menu shown as figure below.

| $\rightarrow 0$ : | 110.0V→ F: 1000.0Hz→Degree: 359.9 |
|-------------------|-----------------------------------|
| dV :              | 150.0V dF:- 150.0Hz Count :10000  |
| DC:               | 110.0V Dwell :60000mS             |
| dDC:              | 150.0V Go to Tri99er Mode         |

Voltage and frequency are same for each step in STEP mode, but may be different in different steps.

| De ve ve et e v | Definition                                                  | Setting Range |        |  |
|-----------------|-------------------------------------------------------------|---------------|--------|--|
| Parameter       | Definition                                                  | Min.          | Max.   |  |
| Count           | How many steps                                              | 0             | 10000  |  |
|                 | Voltage amplitude at first step:                            |               |        |  |
| V               | (high voltage range)                                        | 0.0           | 300.0  |  |
|                 | (low voltage range)                                         | 0.0           | 150.0  |  |
| dV              | Voltage amplitude change for each step.                     | -150.0        | 150.0  |  |
|                 | May be positive or negative                                 |               |        |  |
| DC              | DC starting voltage, which can be negative.                 | -424.2        | +424.2 |  |
| dDC             | The DC voltage for each step change, which can be negative. | -424.2        | +424.2 |  |
| F               | Start frequency at first step                               | 30.0          | 1000.0 |  |

#### Definitions for all parameters on STEP setting menu

## G≝INSTEK

| dF                                                                                                    | Frequen<br>positive | Frequency change for each step. May be -150.0 150.0 positive or negative                                                                                              |                                                              |                                        |  |  |  |
|----------------------------------------------------------------------------------------------------|---------------------|----------------------------------------------------------------------------------------------------|--------------------------------------------------------------|----------------------------------------|--|--|--|
| Dwell                                                                                                    | Output o            | luration for each step                                                                                                    | 1                                                            | 60000                                  |  |  |  |
| Degree (                                                                                                    | On Initial pl       | nase angle for each STEP                                                                                                    | 0.0                                                          | 359.9                                  |  |  |  |
| For each equation                                                                                                    | ı STEP, volt<br>1.  | age waveform changes satisfy fo                                                                                                    | ollowing                                                     |                                        |  |  |  |
| <ul> <li>V<sub>t</sub> = V<sub>t-1</sub> + dV<br/>Voltage amplitude of next STEP =current<br/>voltage amplitude + STEP amplitude chang</li> <li>F<sub>t</sub> = F<sub>t-1</sub> + dF<br/>Voltage frequency of next STEP =current<br/>voltage frequency + STEP frequency chang</li> </ul> |                     |                                                                                                    |                                                              |                                        |  |  |  |
| Operation step • Select Go to Trigger Mode, press Enter<br>do the setting. Screen shows informatic<br>below at trigger page.                                                                                                    |                     |                                                                                                    |                                                              | key to<br>on as                        |  |  |  |
|                                                                                                    |                     | (STEP) OUT V: 0.0 IP: 0<br>Trigger ON I: 0.00 Is: 0<br>F:<br>Stop P:                                                                                                  | 0.00 VA<br>0.00 VAR<br>0.0 PF<br>0.0 CF                      | 0.0<br>0.0<br>0.000<br>0.000           |  |  |  |
| <ul> <li>"Trigger On" represents that the trigger ready. "Stop" is the current output stat</li> </ul>                                                                                                    |                     |                                                                                                    |                                                              |                                        |  |  |  |
| • Press Enter key to trigger.                                                                                                    |                     |                                                                                                    |                                                              |                                        |  |  |  |
|                                                                                                    | •                   | And then the screen will displa<br>OFF" and "Running" as shown<br>the user stop the STEP wave o<br>power supply finishes executin<br>of Count, the screen will displa | ay "Trigg<br>n below.<br>utput or<br>ng the all<br>ay "Stop' | ger<br>When<br>the AC<br>l times<br>". |  |  |  |
|                                                                                                    |                     | ISTEDI OUT UN NOW O THINK                                                                                                    |                                                              |                                        |  |  |  |

| [STEP]  | OUT  | 0: | xxx.x | IP:XX.XX | VA - | : | xxx.x |
|---------|------|----|-------|----------|------|---|-------|
| Tri99er | OFF. | 1: | xx.xx | Is:xx.xx | VAR  | : | xxx.x |
|         |      |    |       | F:xxxx.x | PF   | : | x.xxx |
| Runnin9 |      |    |       | P:xxxx.x | CF   | ÷ | ו×××  |

| •                            | When AC source is at Rustatus, press OUT key can<br>Press OUT key again, the<br>according those settings a<br>Press Enter key can switch<br>from main menu STEP m<br>Press ESC/ Cancel key w<br>execution mode and return<br>mode. | nning (triggered on)<br>n stop the output.<br>e outputs are<br>at main menu.<br>th output settings<br>dode.<br>rill exit STEP<br>rn to STEP setting |
|------------------------------|----------------------------------------------------------------------------------------------------|----------------------------------------------------------------------------------------------------|
| Example<br>Parameter setting | → V : 50.0V→ F: 60.<br>dV : 10.0V dF:- 10.<br>DC: 0.0V<br>dDC: 0.0V                                                                                                    | 0Hz→Desree: 0.0<br>0Hz Count : 4<br>Dwell : 50mS<br>Go to Tri99er Mode                                                                              |
| Output waveform              | Tek Stopped Single Seg 1 Acqs                                                                                                    | 07 Aug 18 21:24:15<br>07 Aug 18 21:24:15<br>40.0µs,bt<br>A Ch3 ≠ 66.0V<br>40.0µs,bt<br>A Ch3 ≠ 66.0V                                                |

# SYNTHESIS Self-Defined Waveform Mode

ASD-1150 also provides 39 orders of amplitude and phase angle settings for user to make self-defined waveforms. It can be used at all output modes once the self-defined waveforms are created.

Operation step 1. Press numerical key **G** on the front panel to select *STEP* option when the advanced parameter setting menu appears.

```
PAGE SELECT:
1.SETUP 2.CONFIG
3.LIST 4.PULSE 5.STEP
[6.SYNTHESIS]
```

2. Press Enter key to enter SYNTHESIS setting menu shown as figure below.

```
+Waveform:DST30
Save Synthesis Parameters
PAGE 1≻
```

• WAVEFORM

AC power supply provides two self-defined waveforms for user to set. The waveforms are DST30 and DST31.

• Save Synthesis Parameter Save Synthesis Parameter: After setting the amplitude and phase of each order, it is necessary to press Enter key and the parameters will be loaded to DSP. Otherwise, the DSP will retain the old parameters without any amendment.

In SYNTHESIS self-defined waveform mode, voltage and frequency of fundamental waveform is sinusoidal defined at main menu. User can edit amplitude and phase angle of harmonic waveform up to 39 order of fundamental wave. Editing can be done by front panel or remote control.

| Deminitions for an parameters on STEL Setting menu | Definitions for all | parameters on STEP setting menu |
|----------------------------------------------------|---------------------|---------------------------------|
|----------------------------------------------------|---------------------|---------------------------------|

| <b>D</b> .                                                                   |                           |                                          | Sett                       | Setting Range      |                        |                             |     |
|------------------------------------------------------------------------------|---------------------------|------------------------------------------|----------------------------|--------------------|------------------------|-----------------------------|-----|
| Parameter                                                                    | Definition                | on                                       |                            | Min                | . Max                  | x.                          |     |
| Waveform                                                                     | Name for<br>waveform      | two sets of S<br>n                       | SYNTHES                    | SIS                | DST                    | [30/ DS                     | T31 |
|                                                                              |                           |                                          |                            |                    | Ord                    | ler 2~20                    |     |
|                                                                              |                           |                                          |                            |                    | 0                      | 33.3                        | 33  |
|                                                                              | Voltage amplitude ratio o |                                          | tio of                     | of                 |                        | Order 21~30                 |     |
| Gain Harm<br>for ea                                                          | Harmoni                   | onic to fundamental wave                 |                            | 0                  | 30.0                   | )0                          |     |
|                                                                              | for each order.           |                                          | Ord                        | Order 31~39        |                        |                             |     |
|                                                                              |                           |                                          |                            | 0                  | 15.(                   | )0                          |     |
| Phase                                                                        | Start pha<br>each orde    | se angle of h<br>er                      | armonic v                  | vave fo            | or 0                   | 359                         | .9  |
| Operation step • Press ▶ Page down key to move to next page, as shown below. |                           |                                          |                            |                    |                        |                             |     |
|                                                                              |                           | N Gain<br>2→ 0.00%<br>3 0.00%<br>4 0.00% | Phase<br>0.0<br>0.0<br>0.0 | Z 5 6              | Gain<br>0.00%<br>0.00% | Phase<br>0.0<br>0.0<br>PAGE | (2) |
|                                                                              | •                         | After finish<br>to return to             | ing setting<br>the initial | g, pres<br>l page. | s <mark>ESC/ (</mark>  | Cancel k                    | æy  |
|                                                                              | •                         | Select "Save<br>the setting.             | e Synthesi                 | s Para             | meter" t               | o compl                     | ete |
| It takes ab                                                                  | out 8 seco                | nds to do the                            | e calculati                | on and             | l saving.              | It will                     |     |

back to first page of SYNTHESIS when saving is completed. For protection purpose, amplitude for each order must not exceed limitation as below.

| Orders | Gain limit |
|--------|------------|
| 2~20   | 33.33%     |
| 21~30  | 30.00%     |
| 31~39  | 15.00%     |

## G≝INSTEK

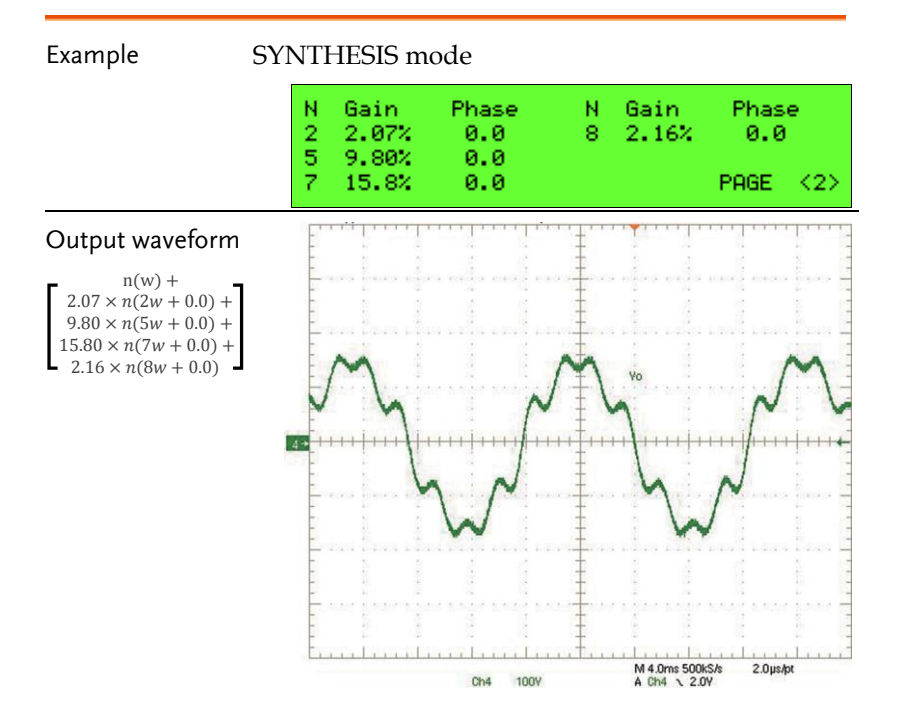

# SAVE AND RECALL

ASD-1150 provides two modes for users to save and recall the output setting or the system information.

| Save and recall the main page setting | 69 |
|---------------------------------------|----|
| Save the main page setting            | 69 |
| Recall the main page setting          | 70 |
| Save and recall the system setting    | 71 |
| Save the System Setting               | 71 |
| Recall the System Setting             | 72 |

# Save and recall the main page setting

AC power supply provides two modes for users to save and recall the output setting or the system information.

#### Save the main page setting

ASD-1150 provides 9 channels for users to save V and F. Users can save or recall the specific parameters at any time.

| Example        | The process to save V=150V and F=80Hz to Channel 2 memory.                                                                             |
|----------------|----------------------------------------------------------------------------------------------------|
| Operation step | <ol> <li>Press Save key about 2 seconds in the main<br/>page, then it will enter the storage page as<br/>shown below.</li> </ol>       |
|                | Press 1-9,Save Main Pa9e Data: ↔<br>1 V: 0.0 F: 30.0 4 V: 0.0 F: 30.0<br>2 V: 0.0 F: 30.0 5 V: 0.0 F: 30.0<br>3 V: 0.0 F: 30.0 PAGE 1> |
|                | <ol> <li>Press ② and then press Enter key select<br/>Channel 2 Memory.</li> </ol>                                                      |
|                | Press 1-9,Save Main Pa9e Data: 2<br>1 V: 0.0 F: 30.0 4 V: 0.0 F: 30.0<br>2→V: 0.0 F: 30.0 5 V: 0.0 F: 30.0<br>3 V: 0.0 F: 30.0 PAGE 1> |
|                | 3. Set V=150V and F=80Hz, then press Enter key to complete the saving operation.                                                       |
|                | Press 1-9.Save Main Page Data: 2                                                                                                    |

1 U: 0.0 F:

2→U:150.0 F:

0.0 F:

3.0:

30.0 4 V: 0.0 F:

80.0 5 V:

30.0

30.0

PAGE 1>

0.0 F: 30.0

#### Recall the main page setting

| Example        | The process to recall the setting stored in Channel 2 Memory (V=150V, F=80Hz) to the main page.                                                                                                    |
|----------------|----------------------------------------------------------------------------------------------------|
| Operation step | <ol> <li>Press Recall key about 2 seconds in the main<br/>page, then it will enter the storage page as<br/>shown below.</li> </ol>                                                                                                    |
|                | Press 1-9,Recall Main Pa9e Data: ←<br>1 U: 0.0 F: 30.0 4 U: 0.0 F: 30.0<br>2 U:150.0 F: 80.0 5 U: 0.0 F: 30.0<br>3 U: 0.0 F: 30.0 PAGE 1>                                                                                                    |
|                | 2. Press <b>②</b> and Enter keys to select Channel 2 memory.                                                                                                    |
|                | Press 1-9,Recall Main Pa9e Data:2+<br>1 V: 0.0 F: 30.0 4 V: 0.0 F: 30.0<br>2 V:150.0 F: 80.0 5 V: 0.0 F: 30.0<br>3 V: 0.0 F: 30.0 PAGE 1>                                                                                                    |
|                | 3. The screen will automatically return to the main page with V and F set to 150V and 80Hz respectively.                                                                                                    |
|                | SET MODE       U:       0.0       IP:       0.00       VA :       0.0         →U:       150.0       I:       0.00       Is:       0.00       VAR:       0.0         F:       80.0       F:       0.0       PF :       0.000         P:       0.0       CF :       0.000 |

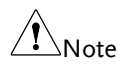

If the recalled voltage is greater than the voltage limit (V Limit), the output voltage will be automatically limited to V Limit.

# Save and recall the system setting

ASD-1150 provides 3 groups of memory for users to save the system data. System data contains the parameters in SETUP and CONFIG pages.

Operation step Enter the PAGE SELECT screen, as shown below.

```
PAGE SELECT:
1.SETUP 2.CONFIG
3.LIST 4.PULSE 5.STEP
6.SYNTHESIS
```

#### Save the System Setting

Operation step 1. Press Save key about 2 seconds in *PAGE* SELECT page, then it will enter the system data storage mode, as shown below.

```
Press 1-3.
Save all Parameters to Group:
```

2. Choose a group of Group 1 to Group 3. Press Enter key and then the system data will be saved into the memory of the chosen group. The following figure is the example of saving system data into Group 2 memory.

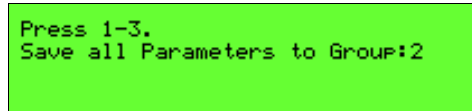

3. Screen will display the waiting information. It will take a few seconds to complete saving data and return to "PAGE SELECT" page.

Saving all Parameters right now! Please don't Shut Down Power!

PAGE SELECT: 1.SETUP 2.CONFIG 3.LIST 4.PULSE 5.STEP 6.SYNTHESIS

#### Recall the System Setting

Operation step 1. Press Recall key about 2 seconds in *PAGE SELECT* page, then it will enter the system data recalling mode, as shown below.

Press 1-3. Recall all Parameters to Group:

2. Choose a group of Group 1 to Group 3. Press Enter key and then the system data will saved in the memory of the chosen group will be recalled. The following figure is the example of recalling system data in Group 3 Memory.

```
Press 1-3.
Recall all Parameters to Group:3
```

3. Screen will display the waiting information. It will take a few seconds to complete recalling data and return to "PAGE SELECT" page.

Recalling all Parameters right now! Please don't Shut Down Power!
PAGE SELECT: 1.SETUP 2.CONFIG 3.LIST 4.PULSE 5.STEP 6.SYNTHESIS

# **R**EMOTE OPERAION

ASD-1150 can be remotely controlled by GPIB or RS-232. GPIB interface is an 8-bit parallel data bus with other control lines to manage communication. RS-232 transmits data in series so communication speed is slower.

If transmission speed is faster than data processing speed of micro-processor, microprocessor will neglect new received command when there is command under processing.

| Set GPIB address and RS-232 Parameters | . 75 |
|----------------------------------------|------|
| RS-232 pin definition                  | 75   |
| GPIB Interface                         | 75   |
| Programming                            | . 77 |
| Conventions                            | 77   |
| Numerical Data Formats                 | 77   |
| Boolean Data Format                    | 77   |
| Basic Definition of Command            | 77   |
| Command List                           | . 80 |
| Command for Remote Control             | . 83 |

## Set GPIB address and RS-232 Parameters

GPIB and RS-232 parameters can be set at CONFIG page. Default address of GPIB is 30, baud rate of RS232 is 9600, and Even/odd parity check of RS232 is NONE.

#### RS-232 pin definition

RS-232 interface uses RXD and TXD signals only. RS-232 implements 9PIN D-SUB type female connector, pin definition is listed as below.

| Orders | Input/ Output | Definition |
|--------|---------------|------------|
| 1      | NC            | NC         |
| 2      | OUTPUT        | TXD        |
| 3      | INPUT         | RXD        |
| 4      | NC            | NC         |
| 5      | GND           | GND        |
| 6      | NC            | NC         |
| 7      | NC            | NC         |
| 8      | NC            | NC         |
| 9      | NC            | NC         |

#### **GPIB** Interface

| GPIB function            | Explanation                                                                                                  | Interface function |
|--------------------------|----------------------------------------------------------------------------------------------------|--------------------|
| Sender/ receiver         | GPIB bus may transmit or receive<br>data by this function. Use<br>following commands to read<br>information. | AH1, SH1, T6, L4   |
| Service request          | AC source will pull SRQ pin to<br>low voltage when interfaced<br>instruments have service request.           | SR1                |
| Remote/<br>local control | AC source can be controlled by front panel locally or GPIB                                                   | RL1                |

remotely. Press - / Unlock key to switch from remote control back to local control, other keys are inactive during remote control.

Operation step • Screen shows >REMOTE< when AC source is in remote control as below

| >REM | DTEK  | Ų: | 0.0  | IP: | 0.00 | VA : | 0.0   |
|------|-------|----|------|-----|------|------|-------|
| ÷0:  | 110.0 | 11 | 0.00 | Is: | 0.00 | VAR: | 0.0   |
| E:   | 60.0  |    |      | F:  | 0.0  | PF : | 0.000 |
|      |       |    |      | P:  | 0.0  | CF : | 0.000 |

## Programming

All commands and responses are transferred in the form of ASCII code. Response must be received completely before sending a new command. Otherwise, error will occur due to message disorder.

#### Conventions

| Angle bracket  | <> | Items in angle brackets are abbreviations for parameter.   |
|----------------|----|------------------------------------------------------------|
| Vertical Bar   |    | To separate multiple selections                            |
| Square bracket | [] | Contents within the square bracket are optional.           |
| Curve bracket  | {} | Parameter inside curve bracket can be repeated or omitted. |

#### Numerical Data Formats

All data used for programming are ASCII codes. They can be number or character string with following format.

| Symbol | Explanation                            | Example    |
|--------|----------------------------------------|------------|
| NR1    | Number without decimal point           | 1234, 0246 |
| NR2    | Number with decimal point              | 1.23, .456 |
| NR3    | Number with decimal point and exponent | 1.234E+5   |

#### Boolean Data Format

The Boolean parameter <Boolean> uses the form ON | OFF only.

#### Basic Definition of Command

Construction of ASD-1150 remote control command is based on tree systems and every command must have a full path so instrument can receive it.

Tree structure use ":" as node. Command or data at left side of node is in higher level while at right side is in detail level. The

higher level commands are more close to left side, and the more detailed commands are more close to right side.

ASD-1150 includes two distinctive types of command. The first one is command described in IEEE 488.2, it is common commands for GPIB, represented by "\*" at beginning of the command. The second one is instruments self-defined commands. All commands are not upper/ lower case sensitive. There are some special symbols in commands.

• Colon (:) Colon represents node for tree system, use colon to separate different parameter until complete command constructed. For example: VOLT:AC?

• Question mark (?) Question mark represents this message is question, instruments will prepare the answers for sender to read. If sender does not read after sending questions, instrument will reserve the answer for last question command.

| Example                                    | Computer side: VOLT:AC?                                                                                                    |
|--------------------------------------------|----------------------------------------------------------------------------------------------------|
|                                            | Instrument side: 150.0                                                                                                    |
| Semicolon(<br>There are tv<br>1. Back to p | ;)<br>wo usages for semicolon:<br>rrevious node,                                                                                                    |
| Example                                    | VOLT:AC 100;LIM:AC 200                                                                                                    |
| Explanation                                | The above instruction has two<br>commands which are VOLT:AC 100<br>and VOLT:LIM:AC 200 (;) can save one<br>repeated string VOLT and complete<br>two commands in one instruction,<br>instrument will execute commands in<br>sequence. |
| 2. First inpu<br>command                   | at semicolon then colon, represents<br>d branches from beginning.                                                                                                    |
| - I                                        |                                                                                                    |

| Explanation T<br>c<br>a<br>c<br>t                            | he above instruction has two<br>ommands which are VOLT:AC 100<br>nd FETCh:CURRent:AC?. Using (;:)<br>an connect commands more than<br>wo.                      |
|--------------------------------------------------------------|----------------------------------------------------------------------------------------------------|
| • Space():<br>Space is used<br>number or st                  | l to separate command and<br>ring after it. Instrument                                                                                                    |
| differentiates                                               | s command and data by space.                                                                                                    |
| Example V                                                    | OLI:AC 100                                                                                                    |
| Star(*):     Star represen     standard of I     instruments | tts this command is follow the<br>EEE 488.2, it can be used for all<br>support IEEE 488.2 command.                                                             |
| Example *                                                    | IDN?                                                                                                    |
| Explanation C<br>ir<br>a<br>C<br>w                           | Common command to query<br>Instrument name. Instrument will<br>Inswer its series number.<br>GW-INSTEK, ASD-1150,V1.0<br>Vill be the answer for this AC source. |

# Command List

| IEEE 488.2<br>Standard<br>Commands | *ESE                                  |
|------------------------------------|---------------------------------------|
| FETCH and<br>MEAURE<br>Commands    | :FETCh:CURRent:AC :MEASure:CURRent:AC |
|                                    | :MEASure:CURRent:INRush               |
|                                    | :MEASure:POWer:AC:APParent            |
|                                    | :MEASure:VOLTage:ACDC                 |
| OUTPUT<br>Commands                 | :OUTPut                               |
| Source<br>Commands                 | [:SOURce]:CURRent:LIMit               |

|                                     | _ |
|-------------------------------------|---|
| [:SOURce]:FUNCtion:SHAPe:A:CF90     | 5 |
| [:SOURce]:FUNCtion:SHAPe:B97        | 7 |
| [:SOURce]:FUNCtion:SHAPe:B:CF 97    | 7 |
| [:SOURce]:VOLTage:AC97              | 7 |
| SOURce]:VOLTage:LIMit:AC 98         | 8 |
| [:SOURce]:VOLTage:DC                | 8 |
| [:SOURce]:VOLTage:LIMit:DC:PLUS     | 9 |
| [:SOURce]:VOLTage:LIMit:DC:MINUs 99 | ) |
| [:SOURce]:VOLTage:RANGe 99          | ) |
| [:SOURce]:VOLTage:SENSe 100         | ) |
| [:SOURce]:CONFigure:INHibit 100     | ) |
| [:SOURce]:PHASe:ON102               | 1 |
| [:SOURce]:PHASe:OFF 101             | 1 |
| [:SOURce]:LIST:COUNt 101            | 1 |
| [:SOURce]:LIST:DWELl102             | 2 |
| [:SOURce]:LIST:SHAPe102             | 2 |
| [:SOURce]:LIST:VOLTage:AC:STARt 102 | 2 |
| [:SOURce]:LIST:VOLTage:AC:END103    | 3 |
| [:SOURce]:LIST:VOLTage:DC:STARt 103 | 3 |
| [:SOURce]:LIST:VOLTage:DC:END 104   | 4 |
| [:SOURce]:LIST:FREQency:STARt 104   | 4 |
| [:SOURce]:LIST:FREQency:END104      | 4 |
| [:SOURce]:LIST:DEGRee 105           | 5 |
| [:SOURce]:PULSe:VOLTage:AC105       | 5 |
| [:SOURce]:PULSe:VOLTage:DC 105      | 5 |
| [:SOURce]:PULSe:FREQency100         | 5 |
| [:SOURce]:PULSe:SPHase              | 5 |
| [:SOURce]:PULSe:COUNt               | 5 |
| [:SOURce]:PULSe:DCYCle 107          | 7 |
| [:SOURce]:PULSe:PERiod107           | 7 |
| [:SOURce]:STEP:VOLTage:AC107        | 7 |
| [:SOURce]:STEP:VOLTage:DC 108       | 3 |
| [:SOURce]:STEP:DVOLTage:AC 108      | 3 |
| [:SOURce]:STEP:DVOLTage:DC 108      | 3 |
| [:SOURce]:STEP:FREQency109          | ) |
| [:SOURce]:STEP:DFREQency109         | ) |
| [:SOURce]:STEP:SPHase 109           | ) |
| [:SOURce]:STEP:DWEL1 110            | ) |
| [:SOURce]:STEP:COUNt110             | ) |
| [:SOURce]:SYNThesis 110             | ) |
| [:SOURce]:SYNThesis:AMPLitude112    | 1 |
| [:SOURce]:SYNThesis:PHASe111        | 1 |

| Other Commands | :TRIG        | 112 |
|----------------|--------------|-----|
|                | :VERion:DSP? |     |
|                | :VERion:LCM? | 112 |
|                | :VERion:UI?  | 113 |

# Command for Remote Control

#### IEEE 488.2 Standard Commands

| *ESE |  |
|------|--|
| *ESR |  |
| *IDN |  |
| *RCL |  |
| *SAV |  |
| *SRE |  |
| *STB |  |
| *CLS |  |
|      |  |

| *ESE        |                                                               |                                                                                                    |                                |  |  |
|-------------|---------------------------------------------------------------|----------------------------------------------------------------------------------------------------|--------------------------------|--|--|
| Description | Set and c<br>register.                                        | Set and query flag mask for standard event status register.                                                                                                    |                                |  |  |
|             | This com<br>defined s<br>or contro<br>detection<br>is 0. No 1 | This command is for a register used for IEEE488.2<br>defined standard events. It is used for flag mask<br>or control enable. Set by 1 enables target event<br>detection, and event detection is masked if setting<br>is 0. No response to target events when 0 is set. |                                |  |  |
|             | Bits conf<br>as follow                                        | iguration for<br>7.                                                                                                    | r standard events register are |  |  |
|             | Bit                                                           | Bit name                                                                                                    | Bit definition                 |  |  |
|             | 0                                                             | OPC                                                                                                    | Operation completed            |  |  |
|             | 1                                                             |                                                                                                    |                                |  |  |
|             | 2                                                             | QYE                                                                                                    | Query error                    |  |  |
|             | 3                                                             | DDE                                                                                                    | Error related to instrument    |  |  |
|             | 4                                                             | EXE                                                                                                    | Execution error                |  |  |
|             | 5                                                             | CME                                                                                                    | Command error                  |  |  |
|             | 6                                                             |                                                                                                    |                                |  |  |

ASD-1150 User Manual

|                                |                                                                                                    |                                                        | 1                                                                |                                                                                              |                                    |
|--------------------------------|----------------------------------------------------------------------------------------------------|--------------------------------------------------------|------------------------------------------------------------------|----------------------------------------------------------------------------------------------|------------------------------------|
|                                | 7                                                                                                    | ,                                                      | PON                                                              | Power on                                                                                     |                                    |
| Syntax                         | *ES                                                                                                    | E <nr1:< td=""><td>&gt;</td><td></td><td></td></nr1:<> | >                                                                |                                                                                              |                                    |
| Query Syntax                   | *ES                                                                                                    | E?                                                     |                                                                  |                                                                                              |                                    |
| Parameter/<br>Return parameter | <nf< td=""><td>R1&gt;</td><td></td><td></td><td></td></nf<>                                                                                                    | R1>                                                    |                                                                  |                                                                                              |                                    |
| *ESR                           |                                                                                                    |                                                        |                                                                  |                                                                                              |                                    |
| Description                    | Que<br>regi                                                                                                    | ery valu<br>ister, 1                                   | ue stored i<br>represents                                        | n standard even<br>event occurs.                                                             | ts status                          |
| Query Syntax                   | *ES                                                                                                    | R?                                                     |                                                                  |                                                                                              |                                    |
| *IDN                           |                                                                                                    |                                                        |                                                                  |                                                                                              |                                    |
| Description                    | Retu                                                                                                    | urn stri                                               | ing of AC                                                        | source identifica                                                                            | tion.                              |
| Query Syntax                   | *IDI                                                                                                    | N?                                                     |                                                                  |                                                                                              |                                    |
| Return parameter               | <str< td=""><td>ing&gt; F<br/>a<br/>C<br/>N<br/>N</td><td>Returns the<br/>string in t<br/>GW-INSTE<br/>Aanufactu<br/>Aodel nun</td><td>e instrument ider<br/>the following for<br/>K, ASD-1150, V<br/>rer: GW-INSTER<br/>ther: ASD-1150</td><td>ntification as<br/>mat:<br/>1.0<br/>K</td></str<> | ing> F<br>a<br>C<br>N<br>N                             | Returns the<br>string in t<br>GW-INSTE<br>Aanufactu<br>Aodel nun | e instrument ider<br>the following for<br>K, ASD-1150, V<br>rer: GW-INSTER<br>ther: ASD-1150 | ntification as<br>mat:<br>1.0<br>K |
|                                |                                                                                                    | F                                                      | firmware v                                                       | version: V1.0                                                                                |                                    |
| *RCL                           |                                                                                                    |                                                        |                                                                  |                                                                                              | (Set)→                             |
| Description                    | Rec                                                                                                    | alls sto                                               | red systen                                                       | n setting.                                                                                   |                                    |
| Syntax                         | *RC                                                                                                    | L <nr1< td=""><td>&gt;</td><td></td><td></td></nr1<>   | >                                                                |                                                                                              |                                    |
| Parameter                      | 1                                                                                                    |                                                        |                                                                  |                                                                                              |                                    |
|                                | 2                                                                                                    |                                                        |                                                                  |                                                                                              |                                    |
|                                | 3                                                                                                    |                                                        |                                                                  |                                                                                              |                                    |

| *SAV             |                                                                                                    |                           |                                    | <u>Set</u> →     |
|------------------|----------------------------------------------------------------------------------------------------|---------------------------|------------------------------------|------------------|
| Description      | Save system setting                                                                                                    |                           |                                    |                  |
| Syntax           | *SAV<                                                                                                    | NR1>                      |                                    |                  |
| Return parameter | 1                                                                                                    |                           |                                    |                  |
|                  | 2                                                                                                    |                           |                                    |                  |
|                  | 3                                                                                                    |                           |                                    |                  |
| *SRE             |                                                                                                    |                           |                                    | Set)→<br>→Query) |
| Description      | Set an service                                                                                                    | d return sta<br>e events. | itus of flag mask stat             | cus for          |
|                  | and instrument defined service events. It is used<br>for flag mask or control enable. Set by 1 enables<br>target event detection, and event detection is<br>masked if setting is 0. No response to target events<br>when 0 is set.<br>Bits configuration for service events register are as<br>follow |                           |                                    |                  |
|                  | Bit                                                                                                    | Bit name                  | Bit definition                     |                  |
|                  | 0                                                                                                    |                           |                                    |                  |
|                  | 1                                                                                                    |                           |                                    |                  |
|                  | 2                                                                                                    |                           |                                    |                  |
|                  | 3                                                                                                    |                           | Info. available                    |                  |
|                  | 4                                                                                                    | MAV                       | Info. Available                    |                  |
|                  | 5                                                                                                    | ESB                       | Brief info. For servic<br>register | ce event         |
|                  | 6                                                                                                    | MSS/SRQ                   | Service request                    |                  |
|                  | 7                                                                                                    |                           |                                    |                  |

## **GWINSTEK**

| Syntax                         | *SRE <nr1></nr1> |
|--------------------------------|------------------|
| Query Syntax                   | *SRE?            |
| Parameter/<br>Return parameter | <nr1></nr1>      |
| _                              |                  |

| *STB             |                                                                                                    |
|------------------|----------------------------------------------------------------------------------------------------|
| Description      | Query value stored in service event register, 1 represents event occurs.                                               |
| Query Syntax     | *STB?                                                                                                    |
| Return parameter | <nr1></nr1>                                                                                                    |
| *CLS             | (Set)→                                                                                                    |
| Description      | Clear status. Following operation may execute depends on different conditions.                                         |
|                  | 1. Leave REMOTE control, back to panel control.                                                                        |
|                  | 2. When one of the following error occurs, AC source will turn off output, clear error status and return to main page. |
|                  | Software OCP                                                                                                    |
|                  | • D2A OCP Fault                                                                                                    |
|                  | D2A OPP Fault                                                                                                    |
| Syntax           | *CLS                                                                                                    |

#### FETCH and MEAURE Commands

Differences between FETCH and MEASURE are: FETCH reads existing measurements value. Execution time is shorter because data is available immediately but the data may not be the newest. Instrument will send the next sampling data to the computer after receiving MEASURE command. There is time delay so 100ms time interval between MEASure command and query command is recommended. MEASure command is suitable for the requirement of updated measurement value after power supply out status changed.

|                                       | c <b>-</b> |
|---------------------------------------|------------|
| :FETCh:CURRent:AC :MEASure:CURRent:AC |            |
| :FETCh:CURRent:AMPLitude:MAXimum      |            |
| :MEASure:CURRent:AMPLitude:MAXimum    |            |
| :FETCh:CURRent:CREStfactor            |            |
| :MEASure:CURRent:CREStfactor          |            |
| :FETCh:CURRent:INRush                 |            |
| :MEASure:CURRent:INRush               |            |
| :FETCh:FREQuency :MEASure:FREQuency   |            |
| :FETCh:POWer:AC[:REAL]                |            |
| :MEASure:POWer:AC[:REAL]              | 89         |
| :FETCh:POWer:AC:APParent              |            |
| :MEASure:POWer:AC:APParent            | 89         |
| :FETCh:POWer:AC:PFACtor               |            |
| :MEASure:POWer:AC:PFACtor             | 89         |
| :FETCh:POWer:AC:REACtive              |            |
| :MEASure:POWer:AC:REACtive            | 89         |
| :FETCh:VOLTage:ACDC                   |            |
| :MEASure:VOLTage:ACDC                 |            |
|                                       |            |

#### :FETCh:CURRent:AC :MEASure:CURRent:AC

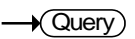

| Description | Query total output AC Irms.             |
|-------------|-----------------------------------------|
| Syntax      | :FETCh:CURRent:AC? :MEASure:CURRent:AC? |
|             |                                         |

Return Parameter <NR2>

| :FETCh:CURRe                 | nt:AMPLitude:MAXimum                                                     |
|------------------------------|--------------------------------------------------------------------------|
| :MEASure:CUF                 | Rent:AMPLitude:MAXimum → Query                                           |
| Description                  | Query total output peak current                                          |
| Syntax                       | :FETCh:CURRent:AMPLitude:MAXimum?<br>:MEASure:CURRent:AMPLitude:MAXimum? |
| Return Parameter             | <nr2></nr2>                                                              |
| :FETCh:CURRe<br>:MEASure:CUF | nt:CREStfactor<br>Rent:CREStfactor →Query                                |
| Description                  | Query output current crest factor                                        |
| Syntax                       | :FETCh:CURRent:CREStfactor?<br>:MEASure:CURRent:CREStfactor?             |
| Return Parameter             | <nr2></nr2>                                                              |
| :FETCh:CURRe<br>:MEASure:CUF | nt:INRush<br>Rent:INRush — Query)                                        |
| Description                  | Query output inrush current                                              |
| Syntax                       | :FETCh:CURRent:INRush?<br>:MEASure:CURRent:INRush?                       |
| Return Parameter             | <nr2></nr2>                                                              |
| :FETCh:FREQu                 | ency :MEASure:FREQuency →Query)                                          |
| Description                  | Query average output frequency                                           |
| Syntax                       | :FETCh:FREQuency? :MEASure:FREQuency?                                    |
| Return Parameter             | <nr2></nr2>                                                              |

| :FETCh:POWer:<br>:MEASure:POW | AC[:REAL]<br>/er:AC[:REAL]                               |               |
|-------------------------------|----------------------------------------------------------|---------------|
| Description                   | Query output real power                                  |               |
| Syntax                        | :FETCh:POWer:AC? :MEASure:PC                             | OWer:AC:REAL? |
| Return Parameter              | <nr2></nr2>                                              |               |
| :FETCh:POWer:<br>:MEASure:POW | AC:APParent<br>′er:AC:APParent                           |               |
| Description                   | Query output apparent power                              |               |
| Syntax                        | :FETCh:POWer:AC:APParent?<br>:MEASure:POWer:AC:APParent? |               |
| Return Parameter              | <nr2></nr2>                                              |               |
| :FETCh:POWer:                 | AC:PFACtor                                               |               |
| :MEASure:POW                  | er:AC:PFACtor                                            |               |
| Description                   | Query output power factor                                |               |
| Syntax                        | :FETCh:POWer:AC:PFACtor?<br>:MEASure:POWer:AC:PFACtor?   |               |
| Return Parameter              | <nr2></nr2>                                              |               |
| :FETCh:POWer:<br>:MEASure:POW | AC:REACtive<br>/er:AC:REACtive                           |               |
| Description                   | Query output reactive power                              |               |
| Syntax                        | :FETCh:POWer:AC:REACtive?<br>:MEASure:POWer:AC:REACtive? |               |
|                               |                                                          |               |

Return Parameter <NR2>

#### :FETCh:VOLTage:ACDC :MEASure:VOLTage:ACDC

| Description | Query average output voltage Vrms          |
|-------------|--------------------------------------------|
| Syntax      | :FETCh:VOLTage:ACDC?:MEASure:VOLTage:ACDC? |

Return Parameter <NR2>

#### **OUTPUT** Commands

| :OUTPut          |  |
|------------------|--|
| :OUTPut:MODE     |  |
| :OUTPut:COUPling |  |

| :OUTPut          |                          |                                             | $(Set) \rightarrow (Query)$ |
|------------------|--------------------------|---------------------------------------------|-----------------------------|
| Description      | Set or que<br>output.    | ery status of turning on or tu              | rning off                   |
| Syntax           | OUTPut                   |                                             |                             |
| Query Syntax     | OUTPut?                  |                                             |                             |
| Parameter/Return | OFF                      |                                             |                             |
| parameter        | ON                       |                                             |                             |
| Example          | OUTPut?                  |                                             |                             |
|                  | OUTPut ON                |                                             |                             |
|                  | Query output status.     |                                             |                             |
|                  | Turn on c                | output.                                     |                             |
| :OUTPut:MOD      | E                        |                                             | Set →<br>Query              |
| Description      | Set or que<br>fixed volt | ery output mode. "FIXED" m<br>age waveform. | ode output                  |
| Syntax           | OUTPut:M                 | IODE                                        |                             |
| Query Syntax     | OUTPut:MODE?             |                                             |                             |
| Parameter/Return | FIXED                    |                                             |                             |
| parameter        | LIST                     |                                             |                             |
|                  | PULSE                    |                                             |                             |

STEP

| Description |                          |       |
|-------------|--------------------------|-------|
| :OUTPut:C   | OUPling                  |       |
|             |                          | (Set) |
|             | Set output as LIST mode. |       |
|             | Query output mode.       |       |
|             | OUTPut:MODE LIST         |       |
| Example     | OUTPut:MODE?             |       |

| Description      | Set of query output coupling mode. |  |
|------------------|------------------------------------|--|
| Syntax           | OUTPut:COUPling                    |  |
| Query Syntax     | OUTPut:COUPling?                   |  |
| Parameter/Return | AC                                 |  |
| parameter        | DC                                 |  |
|                  | ACDC                               |  |
| Example          | OUTPut:COUPling?                   |  |
|                  | OUTPut:COUPling AC                 |  |
|                  | Query output coupling mode.        |  |
|                  | Set output coupling mode as AC.    |  |

#### SOURCE Commands

| [:SOURce]:CURRent:LIMit             |
|-------------------------------------|
| [:SOURce]:CURRent:DELay             |
| [:SOURce]:CURRent:INRush:STARt      |
| [:SOURce]:CURRent:INRush:INTerval   |
| [:SOURce]:FREQuency                 |
| [:SOURce]:FUNCtion:SHAPe            |
| [:SOURce]:FUNCtion:SHAPe:A          |
| [:SOURce]:FUNCtion:SHAPe:A:CF       |
| [:SOURce]:FUNCtion:SHAPe:B          |
| [:SOURce]:FUNCtion:SHAPe:B:CF       |
| [:SOURce]:VOLTage:AC                |
| [:SOURce]:VOLTage:LIMit:AC          |
| [:SOURce]:VOLTage:DC                |
| [:SOURce]:VOLTage:LIMit:DC:PLUS     |
| [:SOURce]:VOLTage:LIMit:DC:MINUs    |
| [:SOURce]:VOLTage:RANGe             |
| [:SOURce]:VOLTage:SENSe 100         |
| [:SOURce]:CONFigure:INHibit         |
| [:SOURce]:PHASe:ON 101              |
| [:SOURce]:PHASe:OFF 101             |
| [:SOURce]:LIST:COUNt 101            |
| [:SOURce]:LIST:DWEL1 102            |
| [:SOURce]:LIST:SHAPe 102            |
| [:SOURce]:LIST:VOLTage:AC:STARt 102 |
| [:SOURce]:LIST:VOLTage:AC:END 103   |
| [:SOURce]:LIST:VOLTage:DC:STARt 103 |
| [:SOURce]:LIST:VOLTage:DC:END 104   |
| [:SOURce]:LIST:FREQency:STARt 104   |
| [:SOURce]:LIST:FREQency:END 104     |
| [:SOURce]:LIST:DEGRee               |
| [:SOURce]:PULSe:VOLTage:AC 105      |
| [:SOURce]:PULSe:VOLTage:DC 105      |
| [:SOURce]:PULSe:FREQency 106        |
| [:SOURce]:PULSe:SPHase              |
| [:SOURce]:PULSe:COUNt 106           |
| [:SOURce]:PULSe:DCYCle 107          |
| [:SOURce]:PULSe:PERiod107           |
| [:SOURce]:STEP:VOLTage:AC107        |
| [:SOURce]:STEP:VOLTage:DC 108       |
| [:SOURce]:STEP:DVOLTage:AC 108      |

| [:SOURce]:STEP:DVOLTage:DC    |  |
|-------------------------------|--|
| [:SOURce]:STEP:FREQency       |  |
| [:SOURce]:STEP:DFREQency      |  |
| [:SOURce]:STEP:SPHase         |  |
| [:SOURce]:STEP:DWEL1          |  |
| [:SOURce]:STEP:COUNt          |  |
| [:SOURce]:SYNThesis           |  |
| [:SOURce]:SYNThesis:AMPLitude |  |
| [:SOURce]:SYNThesis:PHASe     |  |

#### [:SOURce]:CURRent:LIMit

Description

Syntax

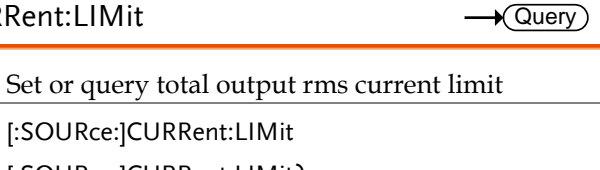

| Query Syntax                   | [:SOURce:]CURRent:LIMit? |                                                                           |
|--------------------------------|--------------------------|---------------------------------------------------------------------------|
| Parameter/<br>Return parameter | <nr2></nr2>              | Effective rang:<br>0.00 ~ 16.00 (150V range),<br>0.00 ~ 8.00 (300V range) |
| Example                        | [:SOURce                 | ]CURRent:LIMit                                                            |

25.5

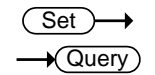

Set )-

#### [:SOURce]:CURRent:DELay

| Description                    | Set or query delay time to trigger software over current protection. |                                             |  |
|--------------------------------|----------------------------------------------------------------------|---------------------------------------------|--|
| Syntax                         | [:SOURce                                                             | :]CURRent:DELay                             |  |
| Query Syntax                   | [:SOURce                                                             | :]CURRent:DELay?                            |  |
| Parameter/<br>Return parameter | <nr2></nr2>                                                          | Effective range: $0.0 \sim 5.0$ (unit: sec) |  |
| Example                        | [:SOURce<br>1.2                                                      | :]CURRent:DELay?                            |  |

| [:SOURce]:CUI                  | RRent:IN    | Rush:STARt                      | $(Set) \rightarrow (Query)$ |
|--------------------------------|-------------|---------------------------------|-----------------------------|
| Description                    | Cot on au   | any time to start measure in    | uch current                 |
|                                | Set or qu   | ery time to start measure mr    | ush current.                |
| Syntax                         | [:SOURce    | :]CURRent:INRush:STARt          |                             |
| Query Syntax                   | [:SOURce    | :]CURRent:INRush:STARt?         |                             |
| Parameter/                     | <nr2></nr2> | Effective rang: 0.0 ~ 999.9 (u  | nit: msec)                  |
| Return parameter               |             |                                 |                             |
| Example                        | [:SOURce    | :]CURRent:INRush:STARt?         |                             |
|                                | 200.3       |                                 |                             |
|                                |             |                                 | (Set)                       |
| [:SOURce]:CUR                  | Rent:IN     | Rush:INTerval                   |                             |
| Description                    | Set or qu   | ery inrush current measuren     | nent time.                  |
| Syntax                         | [:SOURce    | :]CURRent:INRush:INTerval       |                             |
| Query Syntax                   | [:SOURce    | :]CURRent:INRush:INTerval?      |                             |
| Parameter/<br>Return parameter | <nr2></nr2> | Effective rang: 0.0 ~ 999.9 (u  | nit: msec)                  |
| Example                        | [:SOURce    | :]CURRent:INRush:INTerval?      |                             |
| ·                              | 400.8       | -                               |                             |
|                                |             |                                 | (Set)                       |
| [:SOURce]:FRE                  | Quency      |                                 |                             |
| Description                    | Set or qu   | ery frequency of output wav     | eform.                      |
| Syntax                         | [:SOURce    | :]FREQuency                     |                             |
| Query Syntax                   | [:SOURce    | :]FREQuency?                    |                             |
| Parameter/                     | <nr2></nr2> | Effective rang: 30.0 ~ 1000.0   | (unit: Hz)                  |
| Return parameter               |             | Ŭ                               | . ,                         |
| Example                        | [:SOURce    | -<br>:]CURRent:INRush:INTerval? |                             |
|                                | 50.8        | -                               |                             |

|                  |                                                                                                    |                                                                               | Set →                |
|------------------|----------------------------------------------------------------------------------------------------|-------------------------------------------------------------------------------|----------------------|
|                  | ICtion:SHAPe                                                                                                    |                                                                               |                      |
| Description      | Set or query waveform buffer. AC source provides<br>two waveform buffers, user has to select A or B<br>waveform buffer. |                                                                               |                      |
| Syntax           | [:SOURce:]FUN                                                                                                    | Ction:SHAPe                                                                   |                      |
| Query Syntax     | [:SOURce:]FUN                                                                                                    | Ction:SHAPe?                                                                  |                      |
| Parameter/Return | A                                                                                                    |                                                                               |                      |
| parameter        | В                                                                                                    |                                                                               |                      |
| Example          | [:SOURce:]FUNCtion:SHAPe?                                                                                               |                                                                               |                      |
|                  | A                                                                                                    |                                                                               |                      |
|                  |                                                                                                    |                                                                               | (Set)                |
| [:SOURce]:FUN    | ICtion:SHAPe                                                                                                    | ::A                                                                           |                      |
| Description      | Set or query w                                                                                                    | aveform of waveform l                                                         | buffer A.            |
| Syntax           | [:SOURce:]FUN                                                                                                    | Ction:SHAPe:A                                                                 |                      |
| Query Syntax     | [:SOURce:]FUN                                                                                                    | Ction:SHAPe:A?                                                                |                      |
| Parameter/       | SINE                                                                                                    |                                                                               |                      |
| Return parameter | CSIN                                                                                                    |                                                                               |                      |
|                  | DST<00~31>                                                                                                    |                                                                               |                      |
| Example          | [:SOURce:]FUN                                                                                                    | Ction:SHAPe:A?                                                                |                      |
| ·                | CSIN                                                                                                    |                                                                               |                      |
|                  |                                                                                                    |                                                                               | (Set)                |
| [:SOURce]:FUN    | ICtion:SHAPe                                                                                                    | ::A:CF                                                                        |                      |
| Description      | Set or query C<br>waveform buff<br>is selected for                                                                      | F of the cut sin wavefor<br>fer A. It is effective only<br>waveform buffer A. | rm in<br>y when CSIN |
| Syntax           | [:SOURce:]FUNCtion:SHAPe:A:CF                                                                                           |                                                                               |                      |
| Query Syntax     | -<br>[:SOURce:]FUNCtion:SHAPe:A:CF?                                                                                     |                                                                               |                      |

| Parameter/<br>Return parameter                                                                                       | <nr2></nr2>                                                                                                    | Effective rang: 1.200 ~ 1.414                                                                                                    | L                                                                                                    |
|----------------------------------------------------------------------------------------------------|----------------------------------------------------------------------------------------------------|----------------------------------------------------------------------------------------------------|----------------------------------------------------------------------------------------------------|
| Example                                                                                                    | [:SOURce:]F                                                                                                    | UNCtion:SHAPe:A:CF?                                                                                                    |                                                                                                    |
|                                                                                                    | 1.234                                                                                                    |                                                                                                    |                                                                                                    |
|                                                                                                    |                                                                                                    |                                                                                                    | Set )->                                                                                                    |
| [:SOURce]:FUN                                                                                                    | ICtion:SHA                                                                                                    | APe:B                                                                                                    |                                                                                                    |
| Description                                                                                                    | Set or quer                                                                                                    | y waveform of waveform bu                                                                                                    | uffer B.                                                                                                    |
| Syntax                                                                                                    | [:SOURce:]F                                                                                                    | UNCtion:SHAPe:B                                                                                                    |                                                                                                    |
| Query Syntax                                                                                                    | [:SOURce:]F                                                                                                    | UNCtion:SHAPe:B?                                                                                                    |                                                                                                    |
| Parameter/                                                                                                    | SINE                                                                                                    |                                                                                                    |                                                                                                    |
| Return parameter                                                                                                    | CSIN                                                                                                    |                                                                                                    |                                                                                                    |
|                                                                                                    | DST<00~31                                                                                                    | >                                                                                                    |                                                                                                    |
| Example                                                                                                    | [:SOURce:]F                                                                                                    | UNCtion:SHAPe:B?                                                                                                    |                                                                                                    |
|                                                                                                    | CSIN                                                                                                    |                                                                                                    |                                                                                                    |
|                                                                                                    |                                                                                                    |                                                                                                    |                                                                                                    |
|                                                                                                    |                                                                                                    |                                                                                                    | Set →                                                                                                    |
| [:SOURce]:FUN                                                                                                    | ICtion:SHA                                                                                                    | APe:B:CF                                                                                                    | Set →<br>→Query                                                                                                    |
| [:SOURce]:FUN<br>Description                                                                                         | ICtion:SHA<br>Set or quer<br>waveform<br>is selected                                                              | APe:B:CF<br>y CF of the cut sin waveform<br>ouffer B. It is effective only v<br>for waveform buffer B.                                                                                 | $\underbrace{\text{Set}}_{\text{Query}}$ $$ n in when CSIN                                                                                                    |
| [:SOURce]:FUN<br>Description<br>Syntax                                                                               | Set or quer<br>waveform<br>is selected f<br>[:SOURce:]F                                                           | APe:B:CF<br>y CF of the cut sin waveform<br>ouffer B. It is effective only v<br>for waveform buffer B.<br>UNCtion:SHAPe:B:CF                                                           | $\underbrace{\text{Set}}_{\text{Query}}$ $\xrightarrow{\text{Query}}$ n in when CSIN                                                                                                    |
| [:SOURce]:FUN<br>Description<br>Syntax<br>Query Syntax                                                               | Set or quer<br>waveform<br>is selected f<br>[:SOURce:]F<br>[:SOURce:]F                                            | APe:B:CF<br>y CF of the cut sin waveform<br>ouffer B. It is effective only v<br>for waveform buffer B.<br>CUNCtion:SHAPe:B:CF<br>UNCtion:SHAPe:B:CF?                                   | $\underbrace{\text{Set}}_{\text{Query}}$ $\xrightarrow{\text{Query}}$ n in when CSIN                                                                                                    |
| [:SOURce]:FUN<br>Description<br>Syntax<br>Query Syntax<br>Parameter/<br>Return parameter                             | ICtion:SHA<br>Set or quer<br>waveform i<br>is selected f<br>[:SOURce:]F<br>[:SOURce:]F<br><nr2></nr2>             | APe:B:CF<br>y CF of the cut sin waveform<br>ouffer B. It is effective only v<br>for waveform buffer B.<br>CUNCtion:SHAPe:B:CF<br>UNCtion:SHAPe:B:CF?<br>Effective rang: 1.200 ~ 1.414  | $Set \rightarrow$<br>$\rightarrow$ Query<br>n in<br>when CSIN                                                                                                    |
| [:SOURce]:FUN<br>Description<br>Syntax<br>Query Syntax<br>Parameter/<br>Return parameter<br>Example                  | Set or quer<br>waveform<br>is selected f<br>[:SOURce:]F<br>[:SOURce:]F<br><nr2><br/>[:SOURce:]F</nr2>             | APe:B:CF<br>y CF of the cut sin waveform<br>ouffer B. It is effective only v<br>for waveform buffer B.<br>UNCtion:SHAPe:B:CF<br>UNCtion:SHAPe:B:CF?<br>Effective rang: 1.200 ~ 1.414   | $\underbrace{\text{Set}}_{Query}$ n in when CSIN                                                                                                    |
| [:SOURce]:FUN<br>Description<br>Syntax<br>Query Syntax<br>Parameter/<br>Return parameter<br>Example                  | Set or quer<br>waveform is<br>selected f<br>[:SOURce:]F<br>[:SOURce:]F<br><nr2><br/>[:SOURce:]F<br/>1.234</nr2>   | APe:B:CF<br>y CF of the cut sin waveform<br>ouffer B. It is effective only y<br>for waveform buffer B.<br>UNCtion:SHAPe:B:CF<br>UNCtion:SHAPe:B:CF?<br>Effective rang: 1.200 ~ 1.414   | Set →<br>Query<br>n in<br>when CSIN                                                                                                    |
| [:SOURce]:FUN<br>Description<br>Syntax<br>Query Syntax<br>Parameter/<br>Return parameter<br>Example                  | Set or quer<br>waveform i<br>is selected f<br>[:SOURce:]F<br>[:SOURce:]F<br><nr2><br/>[:SOURce:]F<br/>1.234</nr2> | APe:B:CF<br>y CF of the cut sin waveform<br>buffer B. It is effective only y<br>for waveform buffer B.<br>CUNCtion:SHAPe:B:CF<br>Effective rang: 1.200 ~ 1.414<br>CUNCtion:SHAPe:B:CF? | Set →<br>Query<br>n in<br>when CSIN                                                                                                    |
| [:SOURce]:FUN<br>Description<br>Syntax<br>Query Syntax<br>Parameter/<br>Return parameter<br>Example<br>[:SOURce]:VOL | Set or quer<br>waveform i<br>is selected f<br>[:SOURce:]F<br>[:SOURce:]F<br>(:SOURce:]F<br>1.234<br>Tage:AC       | APe:B:CF<br>y CF of the cut sin waveform<br>buffer B. It is effective only y<br>for waveform buffer B.<br>UNCtion:SHAPe:B:CF<br>Effective rang: 1.200 ~ 1.414<br>UNCtion:SHAPe:B:CF?   | $\underbrace{Set} \rightarrow \\ \rightarrow \\ \bigcirc \\ Query \\ m in \\ when CSIN \\ \hline \\ when CSIN \\ \hline \\ \hline \\ \hline \\ \hline \\ \hline \\ \hline \\ \hline \\ \hline \\ \hline \\ $ |

| Syntax                         | [:SOURce           | IVOLTage:AC                                                                                                    |
|--------------------------------|--------------------|----------------------------------------------------------------------------------------------------|
| Query Syntax                   | :<br>SOURce:       | VOLTage:AC?                                                                                                    |
| Parameter/<br>Return parameter | <nr2></nr2>        | Effective range:<br>0.0 ~ 150.0 (low voltage range),<br>0.0 ~ 300.0 (high voltage range)                       |
| Example                        | [:SOURce:<br>200.5 | ]VOLTage:AC?                                                                                                   |
| [:SOURce]:VOL                  | .Tage:LIN          | $\begin{array}{c} & \underbrace{\text{Set}} \rightarrow \\ & \rightarrow \\ & & & & & \\ & & & & & \\ & & & &$ |
| Description                    | Set or que         | ery voltage limit.                                                                                             |
| Syntax                         | [:SOURce           | ]VOLTage:LIMit:AC                                                                                              |
| Query Syntax                   | [:SOURce           | ]VOLTage:LIMit:AC?                                                                                             |
| Parameter/<br>Return parameter | <nr2></nr2>        | Effective range:<br>0.0 ~ 150.0 (low voltage range),<br>0.0 ~ 300.0 (high voltage range)                       |
| Example                        | [:SOURce:<br>300.0 | ]VOLTage:LIMit:AC?                                                                                             |
| [:SOURce]:VOL                  | .Tage:DC           | $\underbrace{\text{Set}}_{\rightarrow}$                                                                        |
| Description                    | Set or que         | ery DC output voltage.                                                                                         |
| Syntax                         | [:SOURce           | ]VOLTage:DC                                                                                                    |
| Query Syntax                   | [:SOURce           | ]VOLTage:DC?                                                                                                   |
| Parameter/<br>Return parameter | <nr2></nr2>        | Effective range:<br>±212.1 (low voltage range),                                                                |

±424.2 (high voltage range)Example[:SOURce:]VOLTage:DC?

100.5

| [:SOURce]:VOL                  | .Tage:LIN           | 1it:DC:PLUS                                                        |                       | Set →<br>→Query |
|--------------------------------|---------------------|--------------------------------------------------------------------|-----------------------|-----------------|
| Description                    | Set or que          | ery Vdc maximum p                                                  | ositive va            | alue.           |
| Syntax                         | [:SOURce:           | ]VOLTage:LIMit:DC:P                                                | LUS                   |                 |
| Query Syntax                   | [:SOURce            | ]VOLTage:LIMit:DC:Pl                                               | LUS?                  |                 |
| Parameter/<br>Return parameter | <nr2></nr2>         | Effective range:<br>0.0~424.2 (high volta<br>0.0~212.1 (low volta  | ige range<br>ge range | e),<br>)        |
| Example                        | [:SOURce            | ]VOLTage:LIMit:DC:P                                                | LUS?                  |                 |
|                                | 100.0               |                                                                    |                       |                 |
| [:SOURce]:VOL                  | .Tage:LIN           | 1it:DC:MINUs                                                       |                       | Set →<br>→Query |
| Description                    | Set or que          | ery Vdc minimum ne                                                 | egative v             | alue.           |
| Syntax                         | [:SOURce            | ]VOLTage:LIMit:DC:M                                                | INUs                  |                 |
| Query Syntax                   | [:SOURce            | ]VOLTage:LIMit:DC:M                                                | INUs?                 |                 |
| Parameter/<br>Return parameter | <nr2></nr2>         | Effective range:<br>0.0~-424.2 (high volt<br>0.0~-212.1 (low volta | age rang<br>ige range | e),<br>2)       |
| Example                        | [:SOURce:<br>-100.0 | ]VOLTage:LIMit:DC:M                                                | INUs?                 |                 |
| [:SOURce]:VO                   | LTage:RA            | NGe                                                                |                       | Set →<br>→Query |
| Description                    | Set or que          | ery output voltage ra                                              | nge.                  |                 |
|                                |                     | Voltage range(V)                                                   | Current               | range(A)        |
|                                | LOW                 | $0.0 \sim 150.0$                                                   | 0.0 ~ 16              | 0               |
|                                | HIGH                | 0.0 ~ 300.0                                                        | 0.0 ~ 8.0             |                 |
| Syntax                         | [:SOURce            | ]VOLTage:RANGe                                                     |                       |                 |
| Query Syntax                   | [:SOURce            | ]VOLTage:RANGe?                                                    |                       |                 |
| Parameter/                     | LOW                 |                                                                    |                       |                 |

| Return parameter | HIGH                                                                           |
|------------------|--------------------------------------------------------------------------------|
| Example          | [:SOURce:]VOLTage:RANGe?                                                       |
|                  | HIGH                                                                           |
|                  | (Set)                                                                          |
| [:SOURce]:VOL    | Tage:SENSe →Query                                                              |
| Description      | Set or query remote sense function. REMOTE is in enable, VOUT is in disable    |
| Syntax           | [:SOURce:]VOLTage:SENSe                                                        |
| Query Syntax     | [:SOURce:]VOLTage:SENSe?                                                       |
| Parameter/       | VOUT                                                                           |
| Return parameter | REMOTE                                                                         |
| Example          | [:SOURce:]VOLTage:SENSe?                                                       |
|                  | REMOTE                                                                         |
|                  | (Set)                                                                          |
| [:SOURce]:CON    | VFigure:INHibit →Query)                                                        |
| Description      | Set or query remote TTL inhibition operation.<br>Refer to page 49 for details. |
| Syntax           | [:SOURce:]CONFigure:INHibit                                                    |
| Query Syntax     | [:SOURce:]CONFigure:INHibit?                                                   |
| Parameter/       | OFF                                                                            |
| Return parameter | LIVE                                                                           |
|                  | TRIG                                                                           |
|                  | EXCITE                                                                         |
| Example          | [:SOURce:]CONFigure:INHibit?                                                   |

Set → →Query

 $\underbrace{\text{Set}}_{} \rightarrow \underbrace{\text{Query}}_{}$ 

| Description                    | Set or query waveform start phase angle set at main menu. |                             |
|--------------------------------|-----------------------------------------------------------|-----------------------------|
| Syntax                         | [:SOURce:                                                 | ]PHASe:ON                   |
| Query Syntax                   | [:SOURce:                                                 | ]PHASe:ON?                  |
| Parameter/<br>Return parameter | <nr2></nr2>                                               | Effective rang: 0.0 ~ 359.9 |
| Example                        | [:SOURce:                                                 | ]PHASe:ON?                  |
|                                | 200.5                                                     |                             |

| Ì | 1021 | IRcel | ∙рн | Δ S 🗠 | OFF  |
|---|------|-------|-----|-------|------|
|   |      | JNCEJ |     | ADC.  | .Ori |

| Description                    | Set or query waveform stop phase angle set at main menu. |                                                                       |  |
|--------------------------------|----------------------------------------------------------|-----------------------------------------------------------------------|--|
| Syntax                         | [:SOURce:]PHASe:OFF                                      |                                                                       |  |
| Query Syntax                   | [:SOURce:                                                | ]PHASe:OFF?                                                           |  |
| Parameter/<br>Return parameter | <nr2></nr2>                                              | Effective rang: 0 ~ 360.0, 360.0<br>representing turn off immediately |  |
| Example                        | [:SOURce:<br>250.5                                       | ]PHASe:OFF?                                                           |  |

#### [:SOURce]:LIST:COUNt

| ( | Set )- | →    |
|---|--------|------|
| _ | + Que  | ery) |

| Description                    | Set or query how many times to execute effective sequences in LIST mode. |                           |
|--------------------------------|--------------------------------------------------------------------------|---------------------------|
| Syntax                         | [:SOURce:                                                                | ]LIST:COUNt               |
| Query Syntax                   | [:SOURce:                                                                | ]LIST:COUNt?              |
| Parameter/<br>Return parameter | <nr1></nr1>                                                              | Effective rang: 0 ~ 10000 |

| Example                         | [:SOURce:]LIST:COUNt?<br>100                                                |  |
|---------------------------------|-----------------------------------------------------------------------------|--|
|                                 |                                                                             |  |
| [:SOURce]:LIST                  | :DWELI -Query                                                               |  |
| Description                     | Set or query execution time of 10 individual sequences in LIST mode.        |  |
| Syntax                          | [:SOURce:]LIST:DWELI                                                        |  |
| Query Syntax                    | [:SOURce:]LIST:DWELI?                                                       |  |
| Parameter/<br>Return parameter  | <nr2> Effective rang: 0 ~ 60000 (unit: msec)<br/><nr2></nr2></nr2>          |  |
| Example                         | [:SOURce:]LIST:DWELI?                                                       |  |
|                                 | 60000 1 23 95                                                               |  |
|                                 | (Set)                                                                       |  |
| [:SOURce]:LIST                  | SHAPe                                                                       |  |
| Description                     | Set or query waveform buffer used for 10 individual sequences in LIST mode. |  |
| Syntax                          | [:SOURce:]LIST:SHAPe                                                        |  |
| Query Syntax                    | [:SOURce:]LIST:SHAPe?                                                       |  |
| Parameter/<br>Return parameter  | A B<br>AlB                                                                  |  |
| Example                         | [:SOURce:]LIST:SHAPe?                                                       |  |
|                                 | ABAAA                                                                       |  |
|                                 | (Set)                                                                       |  |
| [:SOURce]:LIST:VOLTage:AC:STARt |                                                                             |  |
| Description                     | Set or query start voltage of 10 individual sequences in LIST mode.         |  |
| Syntax                          | [:SOURce:]LIST:VOLTage:AC:STARt                                             |  |
|                                 |                                                                             |  |

| Parameter/<br>Return parameter           | <nr2><br/><nr2></nr2></nr2>      | Effective rang:<br>0.0 ~ 150.0 (low voltage rang<br>0.0 ~ 300.0 (high voltage rang | e),<br>ge) |
|------------------------------------------|----------------------------------|------------------------------------------------------------------------------------|------------|
| Example                                  | [:SOURce:]LIST:VOLTage:AC:STARt? |                                                                                    |            |
|                                          | 110 22.5 5                       | 5.6                                                                                |            |
|                                          |                                  |                                                                                    | Set        |
| [:SOURce]:LIST                           | :VOLTag                          | e:AC:END                                                                           |            |
| Description                              | Set or que sequence              | ery stop voltage of 10 individ<br>s in LIST mode.                                  | ual        |
| Syntax                                   | [:SOURce                         | ]LIST:VOLTage:AC:END                                                               |            |
| Query Syntax                             | [:SOURce                         | ]LIST:VOLTage:AC:END?                                                              |            |
| Parameter/<br>Return parameter           | <nr2><br/><nr2></nr2></nr2>      | Effective rang:<br>0.0 ~ 150.0 (low voltage rang<br>0.0 ~ 300.0 (high voltage rang | e),<br>ge) |
| Example                                  | [:SOURce                         | ]LIST:VOLTage:AC:END?                                                              |            |
|                                          | 1.2 50 66.                       | 6                                                                                  |            |
| [:SOURce]:LIST:VOLTage:DC:STARt → Query) |                                  |                                                                                    |            |
| Description                              | Set or que sequence              | ery DC start voltage for 10 inc<br>s in LIST mode.                                 | lividual   |
| Syntax                                   | [:SOURce                         | ]LIST:VOLTage:DC:STARt                                                             |            |
| Query Syntax                             | [:SOURce                         | ]LIST:VOLTage:DC:STARt?                                                            |            |
| Parameter/<br>Return parameter           | <nr2><br/><nr2></nr2></nr2>      | Effective rang:<br>±212.1 (low voltage range),<br>±424.2 (high voltage range)      |            |
| Example                                  | [:SOURce                         | ]LIST:VOLTage:DC:STARt?                                                            |            |
|                                          | -110 22.5                        | -55.6                                                                              |            |

[:SOURce]:LIST:VOLTage:DC:END

 $\underbrace{\text{Set}}_{\rightarrow}$ 

| Description                    | Set or query DC end voltage for 10 individual sequences in LIST mode. |                                                                               |
|--------------------------------|-----------------------------------------------------------------------|-------------------------------------------------------------------------------|
| Syntax                         | [:SOURce:                                                             | ]LIST:VOLTage:DC:END                                                          |
| Query Syntax                   | [:SOURce:                                                             | ]LIST:VOLTage:DC:END?                                                         |
| Parameter/<br>Return parameter | <nr2><br/><nr2></nr2></nr2>                                           | Effective rang:<br>±212.1 (low voltage range),<br>±424.2 (high voltage range) |
| Example                        | [:SOURce:<br>1.2 -50 66.                                              | ]LIST:VOLTage:DC:END?<br>6                                                    |

[:SOURce]:LIST:FREQency:STARt

| ( | Set )→ |
|---|--------|
| _ |        |

| Description                    | Set or query start frequency of 10 individual sequences in LIST mode. |  |  |
|--------------------------------|-----------------------------------------------------------------------|--|--|
| Syntax                         | [:SOURce:]LIST:FREQency:STARt                                         |  |  |
| Query Syntax                   | [:SOURce:]LIST:FREQency:STARt?                                        |  |  |
| Parameter/<br>Return parameter | <nr2> Effective rang: 30.0 ~ 1000.0 (unit: Hz)<br/><nr2></nr2></nr2>  |  |  |
| Example                        | [:SOURce:]LIST:FREQency:STARt?<br>50.8 80.5 2.2                       |  |  |

#### [:SOURce]:LIST:FREQency:END

| ( | Set)- |   |
|---|-------|---|
|   |       | D |

| Description                    | Set or query stop frequency of 10 individual sequences in LIST mode. |  |  |
|--------------------------------|----------------------------------------------------------------------|--|--|
| Syntax                         | [:SOURce:]LIST:FREQency:END                                          |  |  |
| Query Syntax                   | [:SOURce:]LIST:FREQency:END?                                         |  |  |
| Parameter/<br>Return parameter | <nr2> Effective rang: 30.0 ~ 1000.0 (unit: Hz)<br/><nr2></nr2></nr2> |  |  |

Example [:SOURce:]LIST:FREQency:END? 20.5 30.8 77.8

#### [:SOURce]:LIST:DEGRee

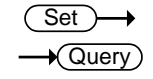

Set

Query

| Description      | Set or query start phase angle of 10 individual sequences in LIST mode. |
|------------------|-------------------------------------------------------------------------|
| Syntax           | [:SOURce:]LIST:DEGRee:END                                               |
| Query Syntax     | [:SOURce:]LIST:DEGRee:END?                                              |
| Parameter/       | <nr2> Effective rang: 0.0 ~ 359.9</nr2>                                 |
| Return parameter | <nr2></nr2>                                                             |
| Example          | [:SOURce:]LIST:DEGRee:END?                                              |
|                  | 30.6 96.5 88.0 71                                                       |

[:SOURce]:PULSe:VOLTage:AC

| Description                    | Set or que                           | ery AC voltage of PULSE waveform.                                                       |  |  |
|--------------------------------|--------------------------------------|-----------------------------------------------------------------------------------------|--|--|
| Syntax                         | [:SOURce:]PULSe:VOLTage:AC           |                                                                                         |  |  |
| Query Syntax                   | [:SOURce:                            | [:SOURce:]PULSe:VOLTage:AC?                                                             |  |  |
| Parameter/<br>Return parameter | <nr2><br/><nr2></nr2></nr2>          | Effective rang:<br>0.0 ~ 150.0 (low voltage range),<br>0.0 ~ 300.0 (high voltage range) |  |  |
| Example                        | [:SOURce:]PULSe:VOLTage:AC?<br>250.1 |                                                                                         |  |  |

[:SOURce]:PULSe:VOLTage:DC

| ( | Set        | )—  | → |
|---|------------|-----|---|
|   | <b>→</b> Q | uer | Ŋ |

| Description  | Set or query DC voltage of PULSE waveform. |
|--------------|--------------------------------------------|
| Syntax       | [:SOURce:]PULSe:VOLTage:DC                 |
| Query Syntax | [:SOURce:]PULSe:VOLTage:DC?                |

| Parameter/<br>Return parameter                                                                                                    | <nr2><br/><nr2></nr2></nr2>                                                                                                    | Effective rang:<br>±212.1 (low voltage range),<br>±424.2 (high voltage range)                                                                                  |                                                                                                    |
|----------------------------------------------------------------------------------------------------|----------------------------------------------------------------------------------------------------|----------------------------------------------------------------------------------------------------|----------------------------------------------------------------------------------------------------|
| Example                                                                                                    | [:SOURce<br>-200.1                                                                                                    | :]PULSe:VOLTage:DC?                                                                                                    |                                                                                                    |
| [:SOURce]:PUL                                                                                                    | Se:FREQ                                                                                                    | ency                                                                                                    | Set →<br>Query                                                                                                    |
| Description                                                                                                    | Set or que                                                                                                    | ery frequency of PULSE mod                                                                                                    | e.                                                                                                    |
| Syntax                                                                                                    | [:SOURce                                                                                                    | :]PULSe:FREQency                                                                                                    |                                                                                                    |
| Query Syntax                                                                                                    | [:SOURce                                                                                                    | :]PULSE:FREQency?                                                                                                    |                                                                                                    |
| Parameter/<br>Return parameter                                                                                                    | <nr2></nr2>                                                                                                    | Effective rang: 30.0 ~ 1000.0                                                                                                    | (unit: Hz)                                                                                                    |
| Example                                                                                                    | [:SOURce                                                                                                    | :]PULSe:FREQency?                                                                                                    |                                                                                                    |
|                                                                                                    |                                                                                                    |                                                                                                    |                                                                                                    |
|                                                                                                    | 50.0                                                                                                    |                                                                                                    |                                                                                                    |
|                                                                                                    | 50.0                                                                                                    |                                                                                                    | Set                                                                                                    |
| [:SOURce]:PUL                                                                                                    | <sup>50.0</sup><br>Se:SPHa                                                                                                    | se                                                                                                    | $\underbrace{\text{Set}}_{} \rightarrow \underbrace{\text{Query}}_{}$                                                                                                    |
| [:SOURce]:PUL                                                                                                    | 50.0<br>Se:SPHa<br>Set or que                                                                                                    | se<br>ery start phase angle of PULS                                                                                                    | $\underbrace{\text{Set}}_{\bigoplus}$                                                                                                    |
| [:SOURce]:PUL<br>Description<br>Syntax                                                                                                    | 50.0<br>Se:SPHa<br>Set or que<br>[:SOURce                                                                                          | se<br>ery start phase angle of PULS<br>:]PULSe:SPHase                                                                                                    | $\underbrace{\text{Set}}_{\qquad \rightarrow \text{Query}}$<br>$\underbrace{\rightarrow \text{Query}}_{\text{SE}}$                                                                                                    |
| [:SOURce]:PUL<br>Description<br>Syntax<br>Query Syntax                                                                                        | 50.0<br>Se:SPHa<br>Set or que<br>[:SOURce<br>[:SOURce                                                                              | se<br>ery start phase angle of PULS<br>:]PULSe:SPHase<br>:]PULSE:SPHase?                                                                                       | $\underbrace{\text{Set}}_{\text{Query}}$                                                                                                    |
| [:SOURce]:PUL<br>Description<br>Syntax<br>Query Syntax<br>Parameter/<br>Return parameter                                                      | 50.0<br>Se:SPHa<br>Set or qua<br>[:SOURce<br>[:SOURce<br><nr2></nr2>                                                               | se<br>ery start phase angle of PULS<br>:]PULSe:SPHase<br>:]PULSE:SPHase?<br>Effective rang: 0.0~ 359.9                                                         | $\underbrace{\text{Set}}_{\text{Query}}$                                                                                                    |
| [:SOURce]:PUL<br>Description<br>Syntax<br>Query Syntax<br>Parameter/<br>Return parameter<br>Example                                           | 50.0<br>Se:SPHa<br>Set or quo<br>[:SOURce<br>[:SOURce<br><nr2><br/>[:SOURce</nr2>                                                  | se<br>ery start phase angle of PULS<br>:]PULSe:SPHase<br>:]PULSE:SPHase?<br>Effective rang: 0.0~ 359.9<br>:]PULSe:SPHase?                                      | $\underbrace{\text{Set}}_{\text{Query}}$                                                                                                    |
| [:SOURce]:PUL<br>Description<br>Syntax<br>Query Syntax<br>Parameter/<br>Return parameter<br>Example                                           | 50.0<br>Se:SPHa<br>Set or qua<br>[:SOURce<br>[:SOURce<br><nr2><br/>[:SOURce<br/>60.0</nr2>                                         | se<br>ery start phase angle of PULS<br>:]PULSe:SPHase<br>:]PULSE:SPHase?<br>Effective rang: 0.0~ 359.9<br>:]PULSe:SPHase?                                      | $\underbrace{\text{Set}}_{\rightarrow}  \bigcirc$                                                                                                    |
| [:SOURce]:PUL<br>Description<br>Syntax<br>Query Syntax<br>Parameter/<br>Return parameter<br>Example                                           | 50.0<br>Se:SPHa<br>Set or qua<br>[:SOURce<br>[:SOURce<br><nr2><br/>[:SOURce<br/>60.0</nr2>                                         | se<br>ery start phase angle of PULS<br>:]PULSe:SPHase<br>:]PULSE:SPHase?<br>Effective rang: 0.0~ 359.9<br>:]PULSe:SPHase?                                      | $\underbrace{Set} \rightarrow \\ \rightarrow \\ Query \\ \overline{SE} \\ \overline{Set} \rightarrow \\ \overline{Set} \\ \rightarrow \\ \overline{Set} \\ \rightarrow \\ \overline{Set} \\ \overline{Set} \\ Set$ |
| [:SOURce]:PUL<br>Description<br>Syntax<br>Query Syntax<br>Parameter/<br>Return parameter<br>Example<br>[:SOURce]:PUL                          | 50.0<br>Se:SPHa<br>Set or qua<br>[:SOURce<br>[:SOURce<br><nr2><br/>[:SOURce<br/>60.0<br/>Se:COUI</nr2>                             | se<br>ery start phase angle of PULS<br>:]PULSe:SPHase<br>:]PULSE:SPHase?<br>Effective rang: 0.0~ 359.9<br>:]PULSe:SPHase?<br>Nt                                | $\underbrace{Set} \rightarrow \\ \rightarrow \\ Query \\ \overline{SE} \\ \overline{Set} \\ \rightarrow \\ Query \\ Query \\ \end{array}$                                                                                                    |
| [:SOURce]:PUL<br>Description<br>Syntax<br>Query Syntax<br>Parameter/<br>Return parameter<br>Example<br>[:SOURce]:PUL<br>Description           | 50.0<br>Se:SPHa<br>Set or qua<br>[:SOURce<br>[:SOURce<br><nr2><br/>[:SOURce<br/>60.0<br/>Se:COUN<br/>Set or qua<br/>voltage.</nr2> | se<br>ery start phase angle of PULS<br>:]PULSe:SPHase<br>:]PULSE:SPHase?<br>Effective rang: 0.0~ 359.9<br>:]PULSe:SPHase?<br>Nt                                | $\underbrace{\text{Set}}_{\text{Query}}$ $\underbrace{\text{GE mode.}}$ $\underbrace{\text{Set}}_{\text{Query}}$ $\underbrace{\text{Get}}_{\text{Query}}$ $\underbrace{\text{Set}}_{\text{Query}}$ $\underbrace{\text{Set}}_{\text{Query}}$                                                                                                    |
| [:SOURce]:PUL<br>Description<br>Syntax<br>Query Syntax<br>Parameter/<br>Return parameter<br>Example<br>[:SOURce]:PUL<br>Description<br>Syntax | 50.0<br>Se:SPHa<br>Set or qua<br>[:SOURce<br>[:SOURce<br>60.0<br>Se:COUN<br>Set or qua<br>voltage.<br>[:SOURce                     | se<br>ery start phase angle of PULS<br>:]PULSe:SPHase<br>:]PULSE:SPHase?<br>Effective rang: 0.0~ 359.9<br>:]PULSe:SPHase?<br>Nt<br>ery how many times to execu | $\underbrace{\text{Set}}_{Query}$ $\underbrace{\text{GE mode.}}_{Query}$ $\underbrace{\text{Set}}_{Query}$ $\underbrace{\text{Set}}_{Query}$ $\underbrace{\text{te PULSE}}$                                                                                                    |

| Parameter/<br>Return parameter        | <nr1></nr1>                       | Effective rang: 0 ~ 10000                                      |                      |
|---------------------------------------|-----------------------------------|----------------------------------------------------------------|----------------------|
| Example                               | [:SOURce<br>500                   | :]PULSe:COUNt?                                                 |                      |
|                                       |                                   |                                                                | Set )                |
| [:SOURce]:PUL                         | Se:DCYC                           | ile                                                            |                      |
| Description                           | Set or que<br>it must be<br>mode. | ery execution time of PULSE<br>e no longer than total period i | waveform,<br>n PULSE |
| Syntax                                | [:SOURce                          | :]PULSe:DCYCle                                                 |                      |
| Query Syntax                          | [:SOURce                          | :]PULSE:DCYCle?                                                |                      |
| Parameter/<br>Return parameter        | <nr1></nr1>                       | Effective rang: 1 ~ 59999 (uni                                 | t: msec)             |
| Example                               | [:SOURce                          | :]PULSe:DCYCle?                                                |                      |
|                                       | 300                               |                                                                |                      |
|                                       |                                   |                                                                | Set                  |
| [:SOURce]:PUL                         | Se:PERio                          | d                                                              |                      |
| Description                           | Set or que                        | ery total period of PULSE mo                                   | de                   |
| Syntax                                | [:SOURce                          | :]PULSe:PERiod                                                 |                      |
| Query Syntax                          | [:SOURce                          | :]PULSE:PERiod?                                                |                      |
| Parameter/<br>Return parameter        | <nr1></nr1>                       | Effective rang: 2 ~ 60000 (uni                                 | t: msec)             |
| Example                               | [:SOURce                          | :]PULSe:PERiod?                                                |                      |
|                                       | 600                               |                                                                |                      |
|                                       |                                   |                                                                | Set                  |
| [:SOURce]:STEP:VOLTage:AC             |                                   |                                                                |                      |
| Description                           |                                   |                                                                |                      |
| · · · · · · · · · · · · · · · · · · · | Set or qu                         | ery start voltage for STEP mo                                  | de.                  |
| Syntax                                | Set or que<br>[:SOURce            | ery start voltage for STEP mo<br>:]STEP:VOLTage:AC             | de.                  |

| Parameter/<br>Return parameter | <nr2></nr2> | Effective rang:<br>0.0 ~ 150.0 (low voltage rang<br>0.0 ~ 300.0 (high voltage ran | ge),<br>ge)  |
|--------------------------------|-------------|-----------------------------------------------------------------------------------|--------------|
| Example                        | [:SOURce    | ::]STEP:VOLTage:AC?                                                               |              |
|                                | 150.5       |                                                                                   |              |
|                                |             |                                                                                   | Set )-       |
| [:SOURce]:STE                  | P:VOLTa     | ge:DC                                                                             |              |
| Description                    | Set or qu   | ery start voltage for STEP mc                                                     | ode.         |
| Syntax                         | [:SOURce    | e:]STEP:VOLTage:DC                                                                |              |
| Query Syntax                   | [:SOURce    | e:]STEP:VOLTage:DC?                                                               |              |
| Parameter/<br>Return parameter | <nr2></nr2> | Effective rang:<br>±212.1 (low voltage range),<br>±424.2 (high voltage range)     |              |
| Example                        | [:SOURce    | e:]STEP:VOLTage:DC?                                                               |              |
|                                | -150.5      |                                                                                   |              |
|                                |             |                                                                                   | Set )-       |
| [:SOURce]:STE                  | P:DVOL      | Гаде:AC                                                                           |              |
| Description                    | Set or qu   | ery change of each step in ST                                                     | EP mode.     |
| Syntax                         | [:SOURce    | e:]STEP:DVOLtage:AC                                                               |              |
| Query Syntax                   | [:SOURce    | e:]STEP:DVOLtage:AC?                                                              |              |
| Parameter/<br>Return parameter | <nr2></nr2> | Effective rang: -150.0 ~ 150.0                                                    | (unit: Volt) |
| Example                        | [:SOURce    | e:]STEP:DVOLTage:DC?                                                              |              |
|                                | 20.5        |                                                                                   |              |
|                                |             |                                                                                   | (Set)        |
| [:SOURce]:STE                  | P:DVOL      | Гаде:DC                                                                           |              |
| Description                    | Set or qu   | ery change of each step in ST                                                     | EP mode.     |
| Syntax                         | [:SOURce    | e:]STEP:DVOLtage:DC                                                               |              |
| Query Syntax                   | [:SOURce    | e:]STEP:DVOLtage:DC?                                                              |              |
| Parameter/<br>Return parameter                                                                                 | <nr2></nr2>                                                                                             | Effective rang:<br>±212.1 (low voltage range),<br>±424.2 (high voltage range)                                                                   |                                        |
|----------------------------------------------------------------------------------------------------|----------------------------------------------------------------------------------------------------|----------------------------------------------------------------------------------------------------|----------------------------------------|
| Example                                                                                                    | [:SOURce                                                                                                | ]STEP:DVOLTage:DC?                                                                                                    |                                        |
|                                                                                                    | -20.5                                                                                                   |                                                                                                    |                                        |
| [:SOURce]:STE                                                                                                  | P:FREQe                                                                                                 | ncy                                                                                                    | Set →<br>→Query                        |
| Description                                                                                                    | Set or que                                                                                              | ery start frequency for STEP r                                                                                                    | node.                                  |
| Syntax                                                                                                    | [:SOURce                                                                                                | ]STEP:FREQency                                                                                                    |                                        |
| Query Syntax                                                                                                   | [:SOURce                                                                                                | ]STEP:FREQency?                                                                                                    |                                        |
| Parameter/<br>Return parameter                                                                                 | <nr2></nr2>                                                                                             | Effective rang: 30.0 ~ 1000.0 (                                                                                                    | unit: Hz)                              |
| Example                                                                                                    | [:SOURce                                                                                                | ]STEP:FREQency?                                                                                                    |                                        |
|                                                                                                    | 80.5                                                                                                    |                                                                                                    |                                        |
|                                                                                                    |                                                                                                    |                                                                                                    | Set                                    |
| [:SOURce]:STE                                                                                                  | P:DFREQ                                                                                                 | ency                                                                                                    |                                        |
| Description                                                                                                    | Set or que                                                                                              | ery frequency change of each<br>de.                                                                                                    | step in                                |
|                                                                                                    |                                                                                                    |                                                                                                    |                                        |
| Syntax                                                                                                    | [:SOURce                                                                                                | ]STEP:DFREQency                                                                                                    |                                        |
| Syntax<br>Query Syntax                                                                                         | [:SOURce:<br>[:SOURce:                                                                                  | ]STEP:DFREQency<br>-]STEP:DFREQency?                                                                                                    |                                        |
| Syntax<br>Query Syntax<br>Parameter/<br>Return parameter                                                       | [:SOURce:<br>[:SOURce:<br><nr2></nr2>                                                                   | ]STEP:DFREQency<br>]STEP:DFREQency?<br>Effective rang: -150.0 ~ 150.0(                                                                          | (unit: Hz)                             |
| Syntax<br>Query Syntax<br>Parameter/<br>Return parameter<br>Example                                            | [:SOURce:<br>[:SOURce:<br><nr2><br/>[:SOURce:</nr2>                                                     | :]STEP:DFREQency<br>:]STEP:DFREQency?<br>Effective rang: -150.0 ~ 150.0(<br>:]STEP:DFREQency?                                                   | (unit: Hz)                             |
| Syntax<br>Query Syntax<br>Parameter/<br>Return parameter<br>Example                                            | [:SOURce:<br>[:SOURce:<br><nr2><br/>[:SOURce:<br/>-10.5</nr2>                                           | :]STEP:DFREQency<br>:]STEP:DFREQency?<br>Effective rang: -150.0 ~ 150.0(<br>:]STEP:DFREQency?                                                   | (unit: Hz)                             |
| Syntax<br>Query Syntax<br>Parameter/<br>Return parameter<br>Example                                            | [:SOURce:<br>[:SOURce:<br><nr2><br/>[:SOURce:<br/>-10.5</nr2>                                           | :]STEP:DFREQency<br>:]STEP:DFREQency?<br>Effective rang: -150.0 ~ 150.0(<br>:]STEP:DFREQency?                                                   | (unit: Hz)<br>Set →                    |
| Syntax<br>Query Syntax<br>Parameter/<br>Return parameter<br>Example<br>[:SOURce]:STE                           | [:SOURce:<br>[:SOURce:<br><nr2><br/>[:SOURce:<br/>-10.5<br/>P:SPHase</nr2>                              | :]STEP:DFREQency<br>:]STEP:DFREQency?<br>Effective rang: -150.0 ~ 150.0(<br>:]STEP:DFREQency?                                                   | (unit: Hz)<br>Set →<br>→Query          |
| Syntax<br>Query Syntax<br>Parameter/<br>Return parameter<br>Example<br>[:SOURce]:STEI<br>Description           | [:SOURce:<br>[:SOURce:<br><nr2><br/>[:SOURce:<br/>-10.5<br/>P:SPHase<br/>Set or que</nr2>               | STEP:DFREQency<br>STEP:DFREQency?<br>Effective rang: -150.0 ~ 150.0<br>STEP:DFREQency?                                                          | (unit: Hz)<br>Set →<br>→Query<br>mode. |
| Syntax<br>Query Syntax<br>Parameter/<br>Return parameter<br>Example<br>[:SOURce]:STEI<br>Description<br>Syntax | [:SOURce:<br>[:SOURce:<br><nr2><br/>[:SOURce:<br/>-10.5<br/>P:SPHase<br/>Set or que<br/>[:SOURce:</nr2> | :]STEP:DFREQency<br>:]STEP:DFREQency?<br>Effective rang: -150.0 ~ 150.0(<br>:]STEP:DFREQency?<br>ery start phase angle at STEP<br>:]STEP:SPHase | (unit: Hz)<br>Set →<br>→Query<br>mode. |

| Parameter/<br>Return parameter                                                                                       | <nr2></nr2>                                                                                | Effective rang: 0.0~ 359.9                                                                                                    |
|----------------------------------------------------------------------------------------------------|--------------------------------------------------------------------------------------------|----------------------------------------------------------------------------------------------------|
| Example                                                                                                    | [:SOURce<br>80.5                                                                           | :]STEP:SPHase?                                                                                                    |
|                                                                                                    |                                                                                            | (Set)                                                                                                    |
| [:SOURce]:STE                                                                                                    | P:DWELl                                                                                    |                                                                                                    |
| Description                                                                                                    | Set or que<br>STEP mo                                                                      | ery output duration time of each step in<br>de.                                                                                                    |
| Syntax                                                                                                    | [:SOURce                                                                                   | :]STEP:DWELI                                                                                                    |
| Query Syntax                                                                                                    | [:SOURce                                                                                   | :]STEP:DWELI?                                                                                                    |
| Parameter/<br>Return parameter                                                                                       | <nr2></nr2>                                                                                | Effective rang: 1 ~ 60000.0 (unit: msec)                                                                                                    |
| Example                                                                                                    | STEP:SPH                                                                                   | lase?                                                                                                    |
|                                                                                                    | 1000.5                                                                                     |                                                                                                    |
|                                                                                                    |                                                                                            | (Set)                                                                                                    |
|                                                                                                    |                                                                                            |                                                                                                    |
| [.300////                                                                                                    | P:COUN                                                                                     |                                                                                                    |
| Description                                                                                                    | P:COUN<br>Set or qu<br>mode.                                                               | ery how many steps to execute STEP                                                                                                    |
| Description                                                                                                    | P:COUN<br>Set or que<br>mode.<br>[:SOURce                                                  | t Query<br>ery how many steps to execute STEP<br>:]STEP:COUNt                                                                                                    |
| Description<br>Syntax<br>Query Syntax                                                                                | Set or qua<br>mode.<br>[:SOURce<br>[:SOURce                                                | t Query<br>ery how many steps to execute STEP<br>:]STEP:COUNt<br>:]STEP:COUNt?                                                                                                    |
| Description<br>Syntax<br>Query Syntax<br>Parameter/<br>Return parameter                                              | Set or que<br>mode.<br>[:SOURce<br>[:SOURce<br><nr1></nr1>                                 | t Query<br>ery how many steps to execute STEP<br>:]STEP:COUNt<br>:]STEP:COUNt?<br>Effective rang: 0 ~ 10000                                                                            |
| Description<br>Syntax<br>Query Syntax<br>Parameter/<br>Return parameter<br>Example                                   | Set or qua<br>mode.<br>[:SOURce<br>[:SOURce<br><nr1><br/>[:SOURce</nr1>                    | t Query<br>ery how many steps to execute STEP<br>:]STEP:COUNt<br>:]STEP:COUNt?<br>Effective rang: 0 ~ 10000<br>:]STEP:COUNt?                                                           |
| Description<br>Syntax<br>Query Syntax<br>Parameter/<br>Return parameter<br>Example                                   | Set or que<br>mode.<br>[:SOURce<br>[:SOURce<br><nr1><br/>[:SOURce<br/>500</nr1>            | t —Query<br>ery how many steps to execute STEP<br>:]STEP:COUNt<br>:]STEP:COUNt?<br>Effective rang: 0 ~ 10000<br>:]STEP:COUNt?                                                          |
| Description<br>Syntax<br>Query Syntax<br>Parameter/<br>Return parameter<br>Example                                   | Set or que<br>mode.<br>[:SOURce<br>[:SOURce<br><nr1><br/>[:SOURce<br/>500</nr1>            | t Query<br>ery how many steps to execute STEP<br>:]STEP:COUNt<br>:]STEP:COUNt?<br>Effective rang: 0 ~ 10000<br>:]STEP:COUNt?                                                           |
| [:SOURCE]:STE<br>Description<br>Syntax<br>Query Syntax<br>Parameter/<br>Return parameter<br>Example<br>[:SOURce]:SYN | Set or qua<br>mode.<br>[:SOURce<br>[:SOURce<br><nr1><br/>[:SOURce<br/>500<br/>Thesis</nr1> | t $\rightarrow$ Query<br>ery how many steps to execute STEP<br>:]STEP:COUNt<br>:]STEP:COUNt?<br>Effective rang: 0 ~ 10000<br>:]STEP:COUNt?<br>Set $\rightarrow$<br>$\rightarrow$ Query |

| Syntax           | [:SOURce:]SYNThesis                                                 |                                         |  |  |
|------------------|---------------------------------------------------------------------|-----------------------------------------|--|--|
| Query Syntax     | [:SOURce:]SYNThesis?                                                |                                         |  |  |
| Parameter/       | DST30                                                               |                                         |  |  |
| Return parameter | DST31                                                               |                                         |  |  |
| Example          | [:SOURce:]SYNThesis?<br>DST30                                       |                                         |  |  |
| [:SOURce]:SYN    | Thesis:AMPLitude                                                    | $\underbrace{\text{Set}}_{\rightarrow}$ |  |  |
| [ ] -            |                                                                     |                                         |  |  |
| Description      | Set or query voltage amplitude for enharmonic waveforms. Maximum or | ach order of<br>ler is 39.              |  |  |
| Syntax           | [:SOURce:]SYNThesis:AMPLitude                                       |                                         |  |  |
| Query Syntax     | [:SOURce:]SYNThesis:AMPLitude?                                      |                                         |  |  |
|                  | <nr2> Effective rang</nr2>                                          |                                         |  |  |
|                  | <nr2> Order N=2~N=20, Gain lin</nr2>                                | nit 33.33%                              |  |  |
|                  | Order N=21~N=30, Gain li                                            | mit 30.00%                              |  |  |
|                  | Order N=31~N=39, Gain li                                            | mit 15.00%                              |  |  |
|                  | [:SOURce:]SYNThesis:AMPLitude?                                      |                                         |  |  |
|                  | 20.55 33.10 2.55                                                    |                                         |  |  |
|                  |                                                                     | Set                                     |  |  |
| [:SOURce]:SYN    | Thesis:PHASe                                                        |                                         |  |  |
| Description      | Set or query phase for each order of waveforms.                     | harmonic                                |  |  |
| Syntax           | [:SOURce:]SYNThesis:PHASe                                           |                                         |  |  |
| Query Syntax     | [:SOURce:]SYNThesis:PHASe?                                          |                                         |  |  |
|                  | <nr2> Effective rang: 0.0 ~ 359.9</nr2>                             |                                         |  |  |
|                  | <nr2></nr2>                                                         |                                         |  |  |
|                  | [:SOURce:]SYNThesis:PHASe?                                          |                                         |  |  |
|                  | 100.5 20.8 60.5 77.8                                                |                                         |  |  |

#### Other Commands

| :TRIG        |  |
|--------------|--|
| :VERion:DSP? |  |
| :VERion:LCM? |  |
| :VERion:UI?  |  |

| - | _ | _  |   | ~   |
|---|---|----|---|-----|
| ٠ | L | υ  | L | ( ` |
| • | L | IV | I | U   |

| ( | Set ) |
|---|-------|
|   | Query |

| Description      | Set or query trigger status. Disabled when OUTPut:MODE = FIXE. |  |
|------------------|----------------------------------------------------------------|--|
| Syntax           | :TRIG                                                          |  |
| Query Syntax     | :TRIG?                                                         |  |
| Parameter        | OFF                                                            |  |
|                  | ON                                                             |  |
| Return parameter | OFF                                                            |  |
|                  | RUNNING                                                        |  |
| Example          | TRIG?<br>TRIG ON                                               |  |

#### :VERion:DSP?

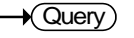

| Description      | Query firmware version. |
|------------------|-------------------------|
| Syntax           | :VERion:DSP?            |
| Return Parameter | S00E02                  |
| Example          | :VERion:DSP?            |
|                  | S00E02                  |
|                  |                         |

#### :VERion:LCM?

| Description | Query firmware version used for LCM. |
|-------------|--------------------------------------|
| Syntax      | :VERion:LCM?                         |

### **G***<b>EINSTEK*

| Return Parameter | S00E02                        |  |
|------------------|-------------------------------|--|
| Example          | :VERion:LCM?                  |  |
|                  | S00E02                        |  |
| :VERion:UI?      |                               |  |
| Description      | Query firmware version of UI. |  |
| Syntax           | :VERion:UI?                   |  |
| Return Parameter | S00E02                        |  |
| Example          | :VERion:UI?                   |  |
|                  | S00E02                        |  |

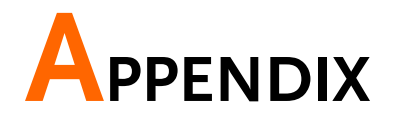

| Protection                   | 115 |
|------------------------------|-----|
| Specifications               | 117 |
| Certificate Of Compliance    | 121 |
| TTL Pin Assignment           | 122 |
| 9-PIN D-SUB female connector | 122 |
| Remote Inhibit               | 122 |
| AC-ON                        | 122 |
| FAULT-OUT                    | 122 |
| Built In Waveforms           | 123 |

## Protection

ASD-1150 provide software and hardware protections. A1500 SERIES will disconnect output relay to turn off output and display protection status on screen when protection happens. To resume the output, following three errors can be released by long press any key. For other errors, turn off AC source, make correction for abnormal load or wrong AC mains voltage, and turn on AC source again to resume output.

- Software OCP
- D2A OCP Fault
- D2A OPP Fault

| Errors             | Status description                              |
|--------------------|-------------------------------------------------|
| DSP initial Fault  | DSP initialization error occurs                 |
| EEPROM Fault       | When memory has errors                          |
| I2C ERROR Fault    | Abnormal internal communication                 |
| Remote sense Fault | Voltage compensation exceeds max/min limitation |
| Iout limit Fault   | Output current is over limitation (I Limit)     |
| Vout limit Fault   | Output voltage is over limitation (V Limit)     |

Protections by hardware

| Errors        | Status description                         |
|---------------|--------------------------------------------|
| AUX PG Fault  | Abnormal aux power output                  |
| D2A IC Fault  | Voltage / current detection IC malfunction |
| D2A OCP Fault | Over current for D2A Board*                |
| D2A OPP Fault | Over power for D2A Board                   |
| D2A OTP Fault | Over temperature for D2A Board             |
| D2D OTP Fault | Over temperature for D2D Board             |
| D2D PG Fault  | Output abnormal for D2D Board              |
| FAN Fault     | Fan malfunction                            |

| Input OCP     | Input current reaches trip point of built in no fuse breaker* |  |  |  |  |
|---------------|---------------------------------------------------------------|--|--|--|--|
| PFC AC Fault  | AC mains voltage higher or lower than rating ranges           |  |  |  |  |
| PFC OVP Fault | Over voltage for PFC Board                                    |  |  |  |  |
| PFC OTP Fault | Over temperature for PFC Board                                |  |  |  |  |
| PFC PG Fault  | Output abnormal for PFC Board                                 |  |  |  |  |
| * D2A OCP ra  | nges: When Voltage Level is 300V, OCP trigger point           |  |  |  |  |
|               | is 8A. It is 16A when voltage Level is set at                 |  |  |  |  |
|               | 150V.                                                         |  |  |  |  |

# Specifications

The operation specifications of ASD-1150 programmable AC Power Source are listed below. All specifications have been tested according to the standard of Delta test procedures. All specifications are based on resistor load with remote sense connection, under 25±2°C unless specified otherwise.

| Input rating            | s (AC rms)       |                                                                 |  |  |
|-------------------------|------------------|-----------------------------------------------------------------|--|--|
| Nominal inp             | ut voltage       | 100 Vac to 240 Vac (single phase)                               |  |  |
| Input voltage           | range            | 90 Vac to 254 Vac                                               |  |  |
| Phase                   |                  | Single phase, Three-wire                                        |  |  |
| Nominal inp             | ut Frequency     | 50 Hz to 60 Hz                                                  |  |  |
| Input frequer           | ncy range        | 47 Hz to 63 Hz                                                  |  |  |
| Max. power c            | consumption      | 1875 VA or less                                                 |  |  |
| Power factor            |                  | 0.98 Min.                                                       |  |  |
| Max. input cı           | urrent           | 90Vac: 22A                                                      |  |  |
| AC mode ou              | utput ratings (A | AC rms)                                                         |  |  |
|                         | Setting Range    | $0.0~\mathrm{V}$ to 150.0 V 0.0 V to 300.0 V                    |  |  |
| Voltage                 | Setting Resolut  | tion 0.1V                                                       |  |  |
|                         | Accuracy         | ± (0.2 % of set + 0.3 V/ 0.6 V)                                 |  |  |
| Output phase            | e                | Single phase, Three-wire                                        |  |  |
| Maximum                 | 150V             | 15 A (150V)                                                     |  |  |
| current                 | 300V             | 7.5 A (300V)                                                    |  |  |
| Maximum                 | 150V             | 90 A (30Hz~100Hz)<br>75A (>100Hz~1kHz)                          |  |  |
| peak current            | 300V             | 45 A (30Hz~100Hz)<br>38A (>100Hz~1kHz)                          |  |  |
| Load power factor       |                  | 0 to 1(leading phase or lagging phase)                          |  |  |
| Power capacity          |                  | 1500 VA                                                         |  |  |
| Frequency Setting range |                  | AC Mode: 30.0 Hz to 1000.0 Hz,<br>AC+DC Mode: 1 Hz to 1000.0 Hz |  |  |

|                                | Setting resolution        | 0.1 Hz (3              | 0.0 to 1000.0 Hz)                   |
|--------------------------------|---------------------------|------------------------|-------------------------------------|
|                                | Accuracy                  | 0.15%                  |                                     |
| Output on pł                   | ıase                      | 0.0° to 3<br>resolutio | 59.9° variable (setting<br>on 0.1°) |
| Output ratir                   | ng for DC mode            |                        |                                     |
|                                | Setting Range             | -212 V t               | o +212 V/ -424 V to +424 V          |
| Voltage                        | Setting Resolution        | 0.1 V                  |                                     |
|                                | Accuracy                  | ± (0.2 %               | of set + 0.424 V/ 0.848 V)          |
| Maximum                        | 150 V                     | 7 A                    |                                     |
| current                        | 300 V                     | 3.5 A                  |                                     |
| Maximum                        | 150 V                     | 14 A                   |                                     |
| peak current                   | 300 V                     | 7 A                    |                                     |
| Power capaci                   | ty                        | 0.1%                   |                                     |
| Output volta                   | age stability             |                        |                                     |
| Line regulation                | on 0.1%                   |                        |                                     |
| Load regulati                  | on 0.2%                   |                        |                                     |
| Output volta<br>time, Efficie  | age waveform dis<br>ncy   | tortion rat            | io, Output voltage response         |
| Output volta<br>distortion rat | ge waveform<br>io         | less                   |                                     |
| Output volta<br>time           | ge response 100 u         | s (TYP)                |                                     |
| Efficiency                     | 78 %                      | typ. At fu             | ll load, 110Vac input voltage       |
| Measured v                     | alue display              |                        |                                     |
| N / 1.                         | RMS, AVG value R          | esolution              | 0.1 V                               |
| voitage                        | PEAK value Resolution     |                        | 0.1 V                               |
| C                              | RMS, AVG value R          | esolution              | 0.01 A                              |
| Current                        | PEAK value Resolution     |                        | 0.01 A                              |
|                                | Active (W) Resolut        | ion                    | 0.1W                                |
| Power                          | Apparent (VA) Res         | olution                | 0.1 VA                              |
|                                | Reactive (VAR) Resolution |                        | 0.1 VAR                             |

### **GWINSTEK**

| Load power factor         |                                                                                          | Range                            | 0.000 to 1.000                              |
|---------------------------|------------------------------------------------------------------------------------------|----------------------------------|---------------------------------------------|
| Load powe                 | r factor                                                                                 | Resolution                       | 0.001                                       |
|                           |                                                                                          | Range                            | 1.2 to 1.414                                |
| Load crest                | factor                                                                                   | Resolution                       | 0.001                                       |
| Harmonic voltage          |                                                                                          | Range                            | Up to 39th order of the fundamental wave    |
| Others                    |                                                                                          |                                  |                                             |
| Protections               | 5                                                                                        | UVP, OCP, C                      | PPP, SCP, OTP, FAN FAIL                     |
| Display                   |                                                                                          | STN-LCD, 6                       | inch                                        |
| Memory Fu                 | inction                                                                                  | Store and rec<br>numeric keys    | all settings, Basic settings: 4 (0~3        |
| Arbitrary W<br>of memorie | ′ave Nun<br>es                                                                           | ıber 30 (nonvolati               | le)                                         |
| General Sp                | pecificat                                                                                | ions                             |                                             |
|                           | GPIB                                                                                     |                                  | IEEE 488.2 compliant interface              |
| Interface                 | RS-232C                                                                                  |                                  | Complies with the EIA-RS-232 specifications |
|                           | EXT Control                                                                              |                                  | External Control I/O                        |
| Withstand<br>voltage      | Between input and chassis,<br>output and chassis, input 2210 Vac, 1 minute<br>and output |                                  | s,<br>2210 Vac, 1 minute                    |
|                           | EN 61326-1                                                                               |                                  |                                             |
|                           | EN 613                                                                                   | 26-2-2                           |                                             |
|                           | EN 61000-3-2 (Class D)                                                                   |                                  |                                             |
| EMC                       | EN 610                                                                                   | 00-3-3                           |                                             |
|                           | EN 610<br>(Class J                                                                       | 00-4-2/-4-3/-4-4/<br>A, Group 1) | -4-5/-4-6/-4-8/-4-11                        |
|                           | EN 550                                                                                   | 11 (Class A, Grou                | p1)                                         |

| Safety          | EN 61010-1                     |                                     |  |
|-----------------|--------------------------------|-------------------------------------|--|
|                 | Operating<br>environment       | Indoor use, Overvoltage Category II |  |
| Environment     | Operating<br>temperature range | 0 °C to 40 °C                       |  |
|                 | Storage<br>temperature range   | e <sup>-40</sup> °C to 85 °C        |  |
|                 | Storage humidity<br>range      | 90 % RH or less (no condensation)   |  |
|                 | Altitude                       | Up to 2000 m                        |  |
| Dimensions (mm) |                                | 425(W) × 133(H) × 525(D)            |  |
| Weight          |                                | 22kg                                |  |
|                 |                                |                                     |  |

# Certificate Of Compliance

We

GOOD WILL INSTRUMENT CO., LTD.

declare that the CE marking mentioned product

satisfies all the technical relations application to the product within the scope of council:

Directive: EMC; LVD; WEEE; RoHS

The product is in conformity with the following standards or other normative documents:

| © EMC                                                                                                   |                                                                                                    |                                |  |  |
|----------------------------------------------------------------------------------------------------|----------------------------------------------------------------------------------------------------|--------------------------------|--|--|
| EN 61326-1                                                                                              | Electrical equipment for measurement, control and laboratory use EMC requirements                                              |                                |  |  |
| Conducted & Radiated Emission                                                                           |                                                                                                    | Electrical Fast Transients     |  |  |
| EN 55011 / EN 55032                                                                                     |                                                                                                    | EN 61000-4-4                   |  |  |
| Current Harmonics                                                                                       |                                                                                                    | Surge Immunity                 |  |  |
| EN 61000-3-2 / EN 61000-3-12                                                                            |                                                                                                    | EN 61000-4-5                   |  |  |
| Voltage Fluctuations                                                                                    |                                                                                                    | Conducted Susceptibility       |  |  |
| EN 61000-3-3 / EN 61000-3-11                                                                            |                                                                                                    | EN 61000-4-6                   |  |  |
| Electrostatic Discharge                                                                                 |                                                                                                    | Power Frequency Magnetic Field |  |  |
| EN 61000-4-2                                                                                            |                                                                                                    | EN 61000-4-8                   |  |  |
| Radiated Immunity                                                                                       |                                                                                                    | Voltage Dip/ Interruption      |  |  |
| EN 61000-4-3                                                                                            |                                                                                                    | EN 61000-4-11 / EN 61000-4-34  |  |  |
| ◎ Safety                                                                                                |                                                                                                    |                                |  |  |
| EN 61010-1 :                                                                                            | Safety requirements for electrical equipment for<br>measurement, control, and laboratory use - Part 1:<br>General requirements |                                |  |  |
| GOODWILL INSTRUMENT CO., LTD.<br>No. 7-1, Jhongsing Road, Tucheng District, New Taipei City 236, Taiwan |                                                                                                    |                                |  |  |

No. 7-1, Jhongsing Road, Tucheng District, New Taiper City 236, TaiwanTel:  $\pm 886-2-2268-0389$ Fax:  $\pm 886-2-2268-0639$ Web: <a href="http://www.gwinstek.com">http://www.gwinstek.com</a>Email: <a href="marketing@goodwill.com">marketing@goodwill.com</a>.twGOODWILL INSTRUMENT (SUZHOU) CO., LTD.No. 521, Zhujiang Road, Snd, Suzhou Jiangsu 215011, ChinaTel:  $\pm 86-512-6661-7177$ Fax:  $\pm 86-512-6661-7277$ Web: <a href="http://www.instek.com.cn">http://www.instek.com.cn</a>GOODWILL INSTRUMENT EURO B.V.De Run 5427A, 5504DG Veldhoven, The NetherlandsTel:  $\pm 31-(0)40-2557790$ Fax:  $\pm 31-(0)40-2541194$ Email: <a href="mailti:sales@gw-instek.eu">sales@gw-instek.eu</a>

# TTL Pin Assignment

#### 9-PIN D-SUB female connector

| Pin number | 1   | 2         |        | 3   | 4      |   |
|------------|-----|-----------|--------|-----|--------|---|
| Signal     | GND | Remote in | nhibit | GND | AC-ON  |   |
| Pin number | 5   | 6         | 7      | 8   |        | 9 |
| Signal     |     | GND       | GND    | FAU | LT-OUT |   |

#### Remote Inhibit

- OFF: Disable remote inhibit output function.
- LIVE: AC source will turn off (turn on) output when TTL signal is low (high).
- TRIG: When TTL signal changed from HIGH → LOW, and keep at low status longer than 1ms, output will be turned off and stop detecting TTL signal. User must press OUT key to resume output and enable TTL detection.
- EXCITE: In operation of LIST, PULSE or STEP modes, when at triggering page (please refer to section LIST Mode until STEP Mode on page 55 for details), AC source output will be triggered on/off by positive edge TTL trigger signal (LOW → HIGH). Pulse signal must stay at high level at least 1ms.

#### AC-ON

HIGH (LOW) level when AC source output status is ON/OFF.

#### FAULT-OUT

LOW (HIGH) when AC source is in normal (protection status due to error)

### **Built In Waveforms**

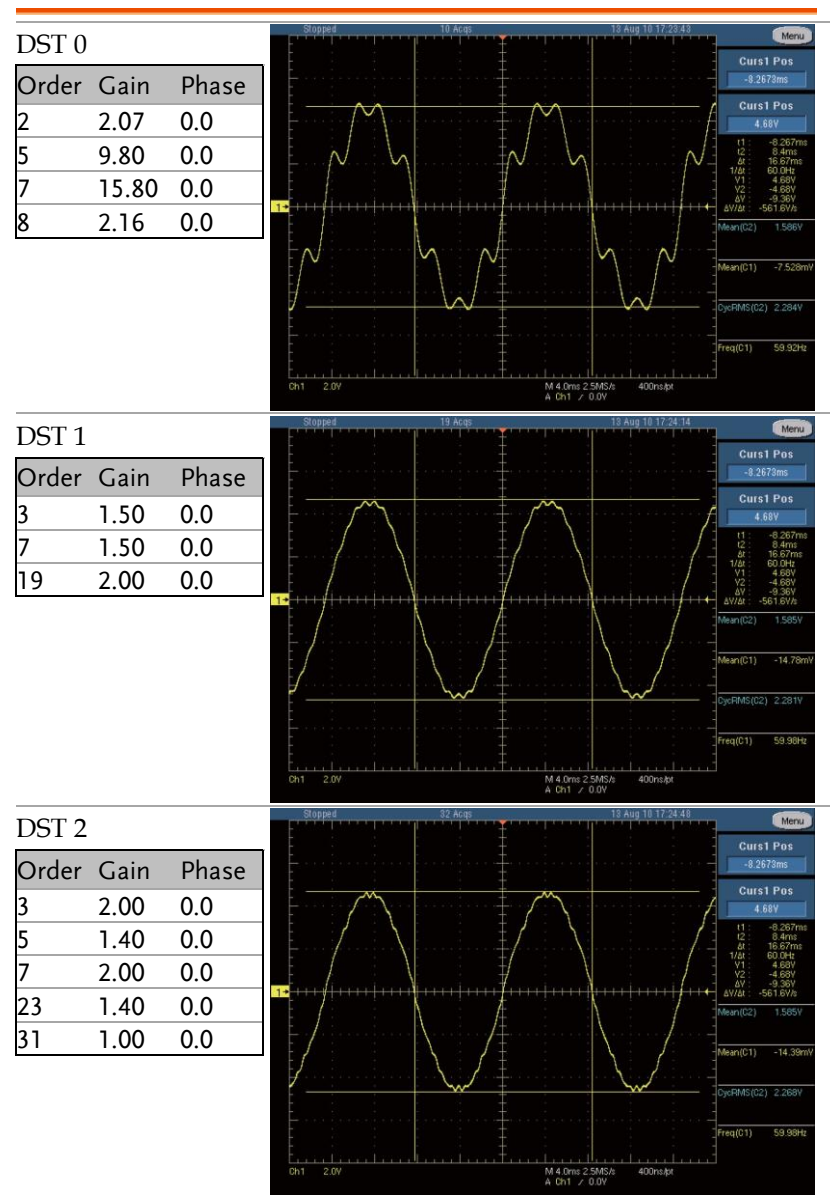

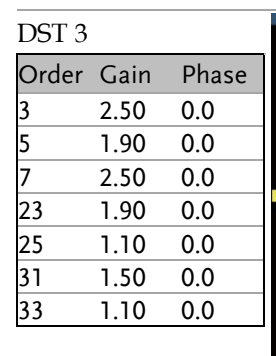

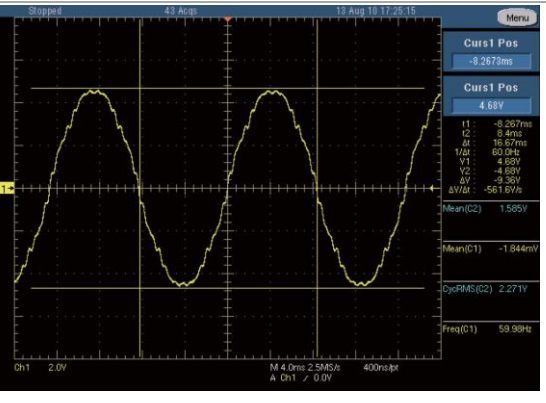

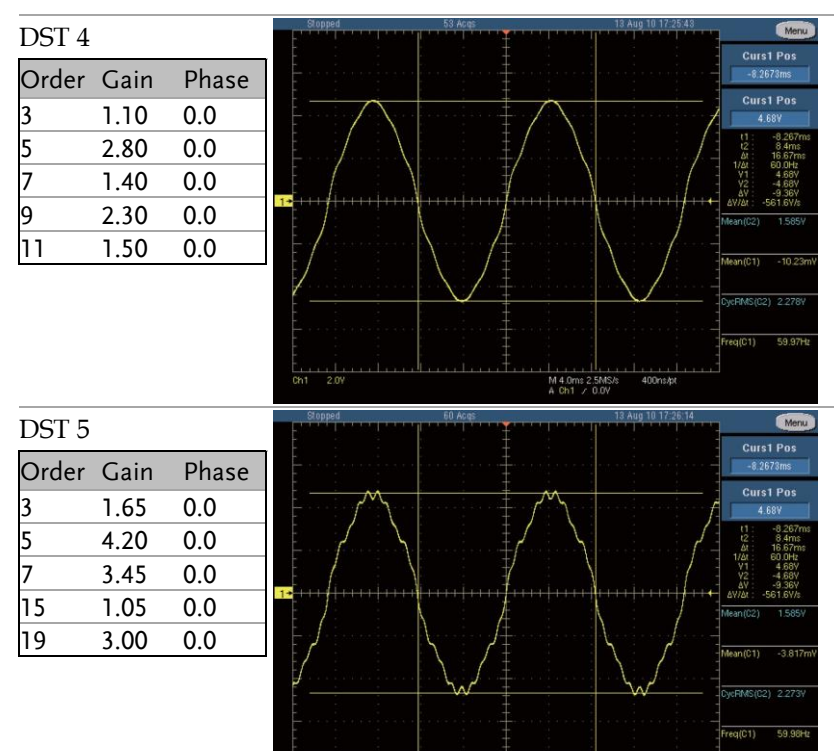

#### **G***<b>EINSTEK*

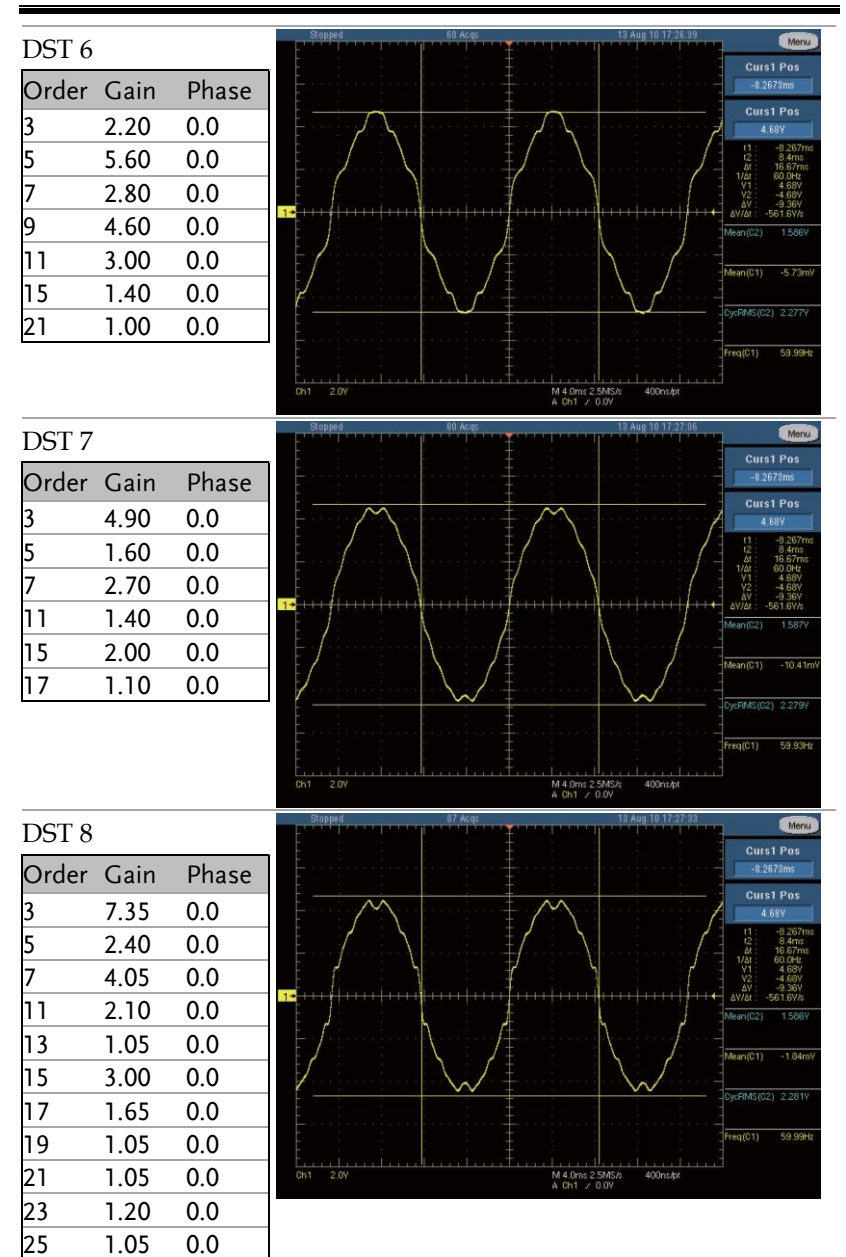

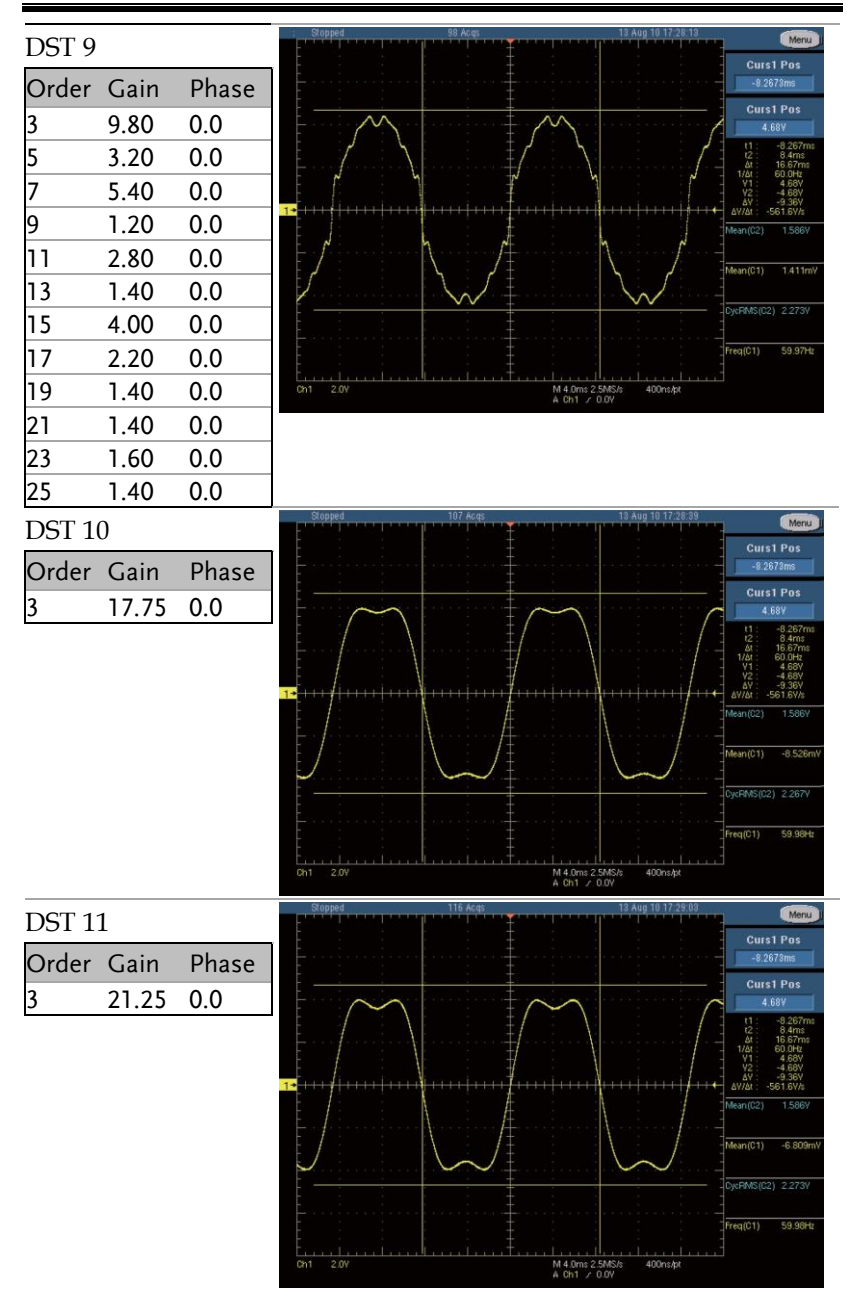

### **G***<b>EINSTEK*

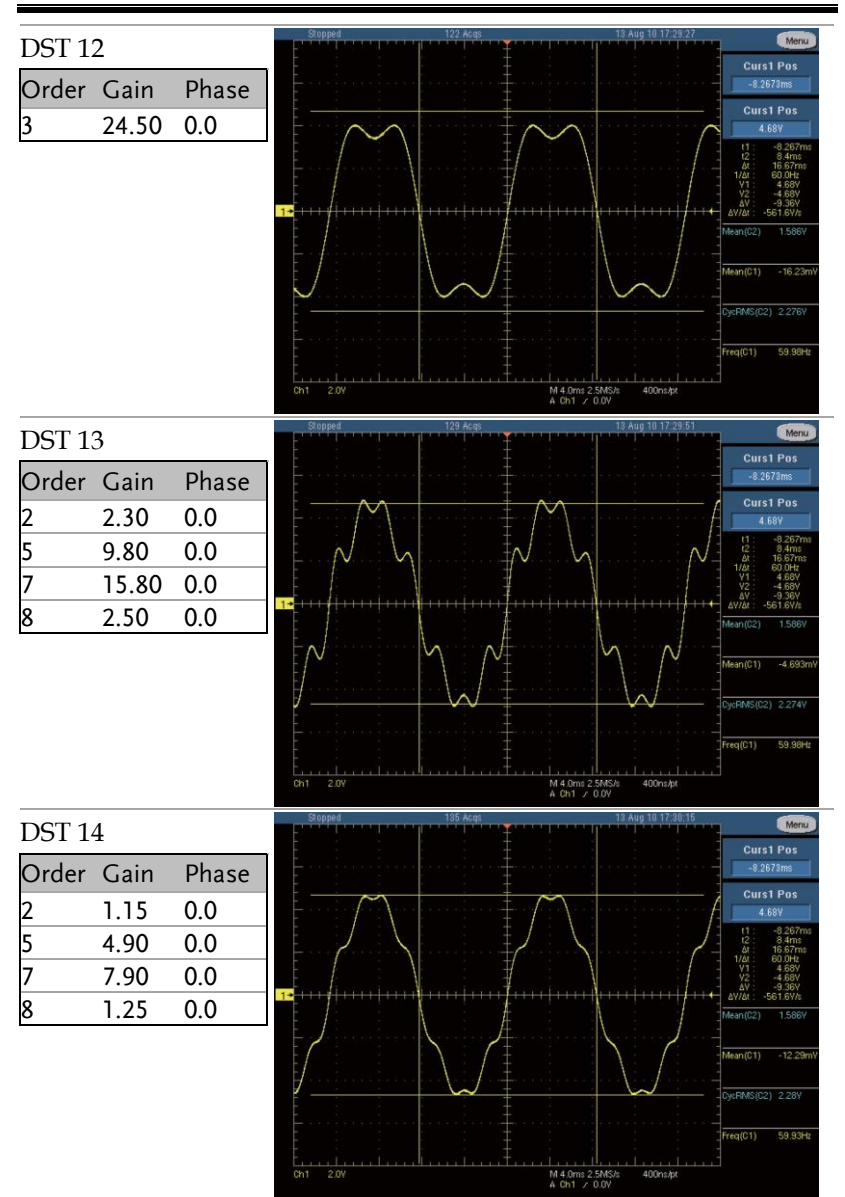

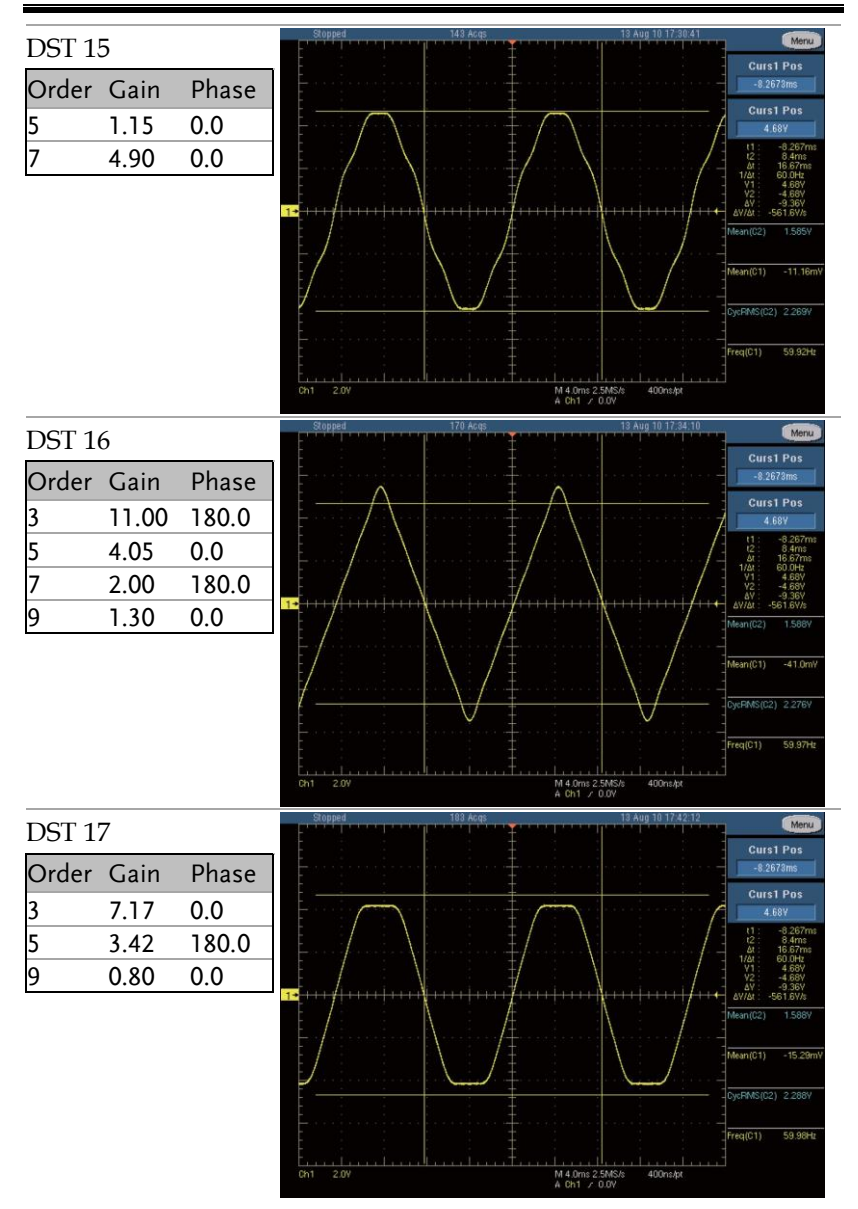

### **G***<b>EINSTEK*

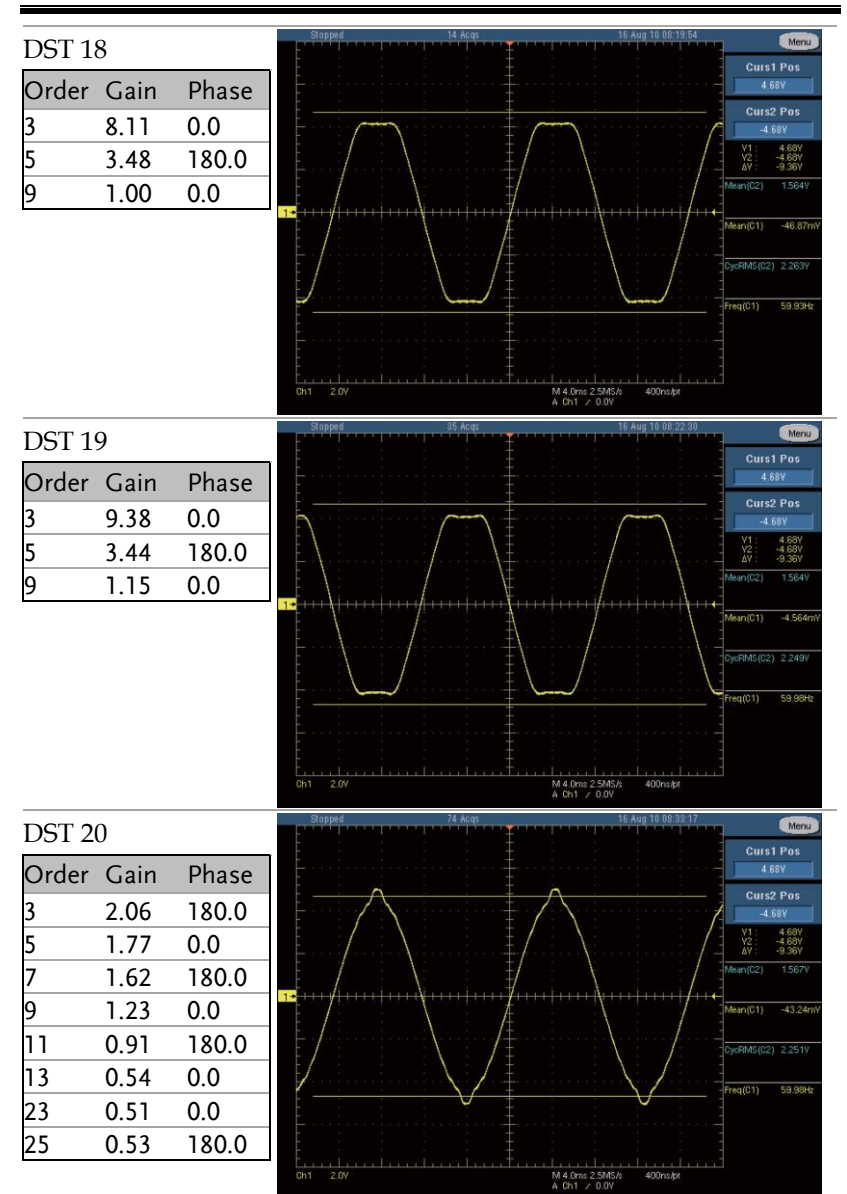

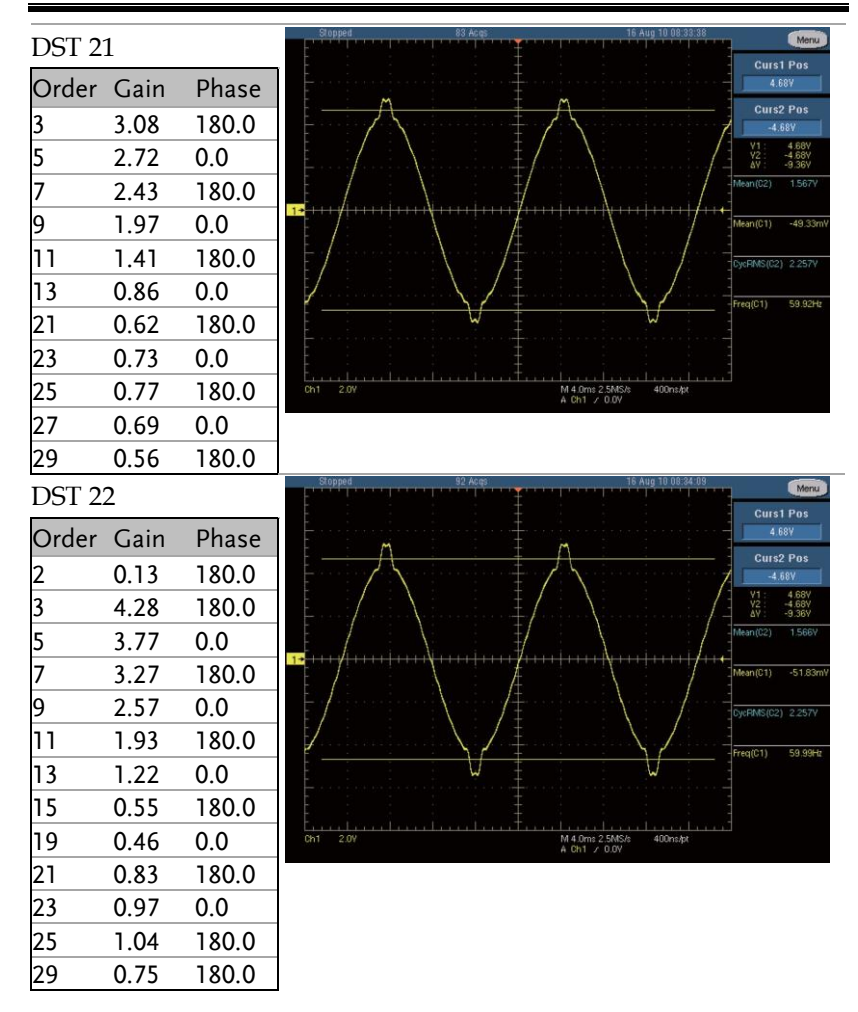

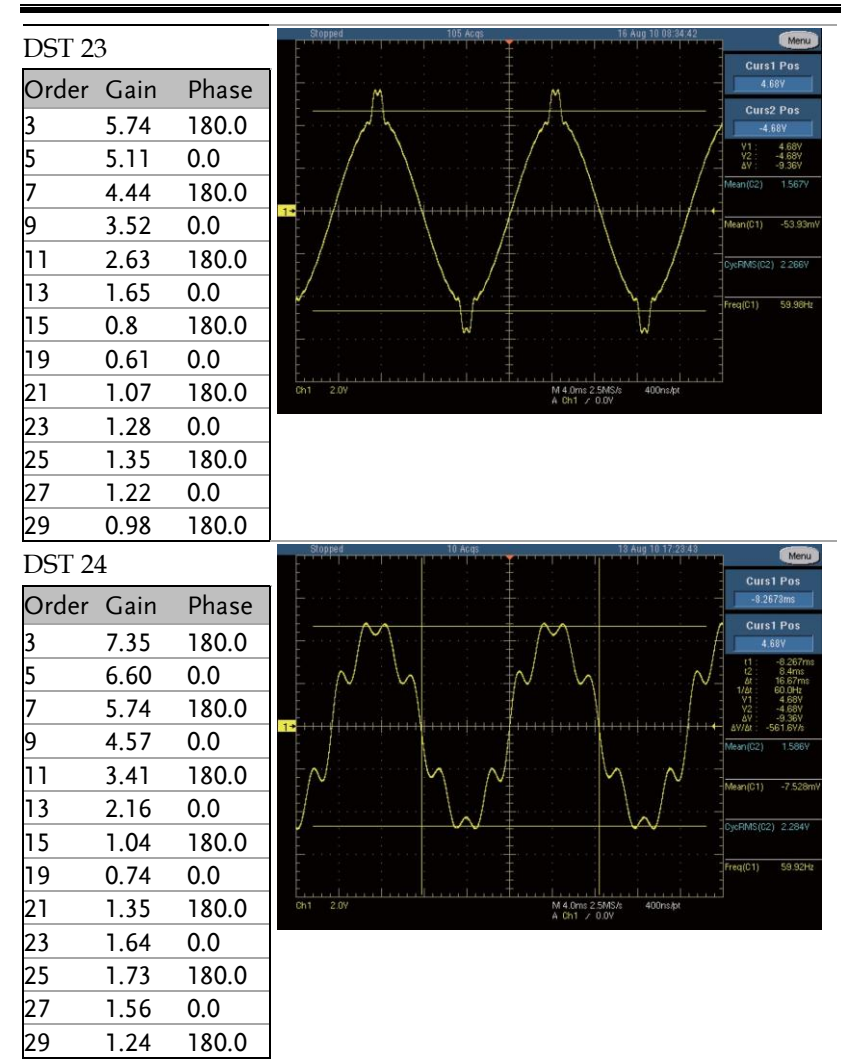

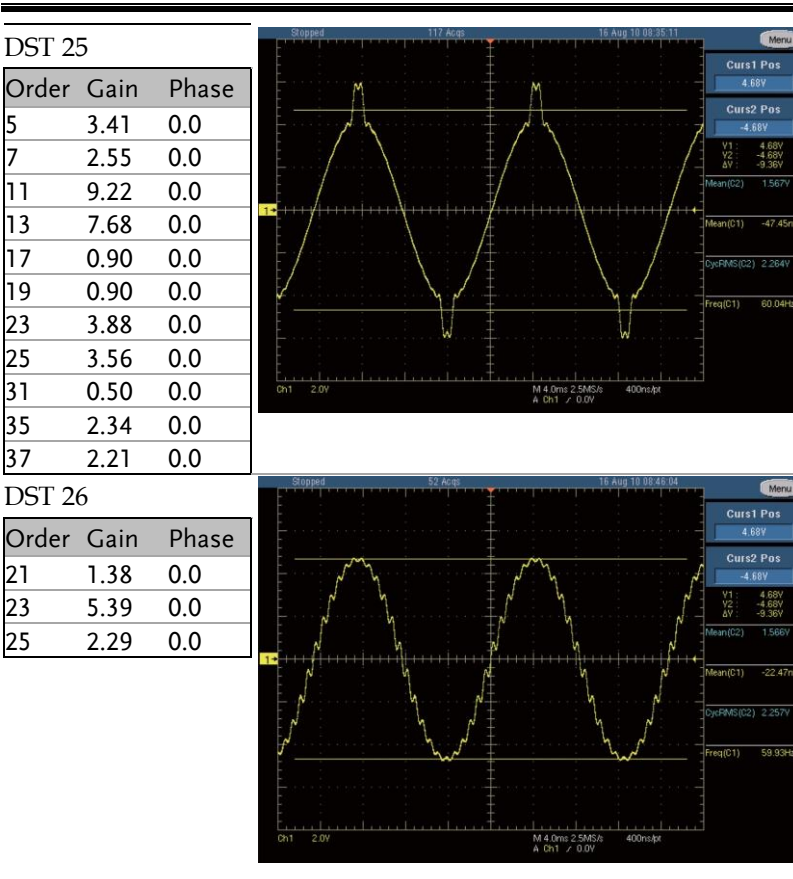

### **GWINSTEK**

#### APPENDIX

DST 27

| 2012  |       |       |  |  |  |
|-------|-------|-------|--|--|--|
| Order | Gain  | Phase |  |  |  |
| 3     | 33.33 | 0.0   |  |  |  |
| 5     | 20.00 | 0.0   |  |  |  |
| 7     | 13.80 | 0.0   |  |  |  |
| 9     | 10.80 | 0.0   |  |  |  |
| 11    | 8.50  | 0.0   |  |  |  |
| 13    | 7.20  | 0.0   |  |  |  |
| 15    | 6.00  | 0.0   |  |  |  |
| 17    | 5.00  | 0.0   |  |  |  |
| 19    | 5.00  | 0.0   |  |  |  |
| 21    | 4.50  | 0.0   |  |  |  |
| 23    | 4.00  | 0.0   |  |  |  |
| 25    | 3.50  | 0.0   |  |  |  |
| 27    | 2.95  | 0.0   |  |  |  |
| 29    | 2.50  | 0.0   |  |  |  |
| 31    | 2.00  | 0.0   |  |  |  |
| 33    | 2.00  | 0.0   |  |  |  |
| 35    | 2.00  | 0.0   |  |  |  |
| 37    | 2.00  | 0.0   |  |  |  |
| 39    | 2.00  | 0.0   |  |  |  |

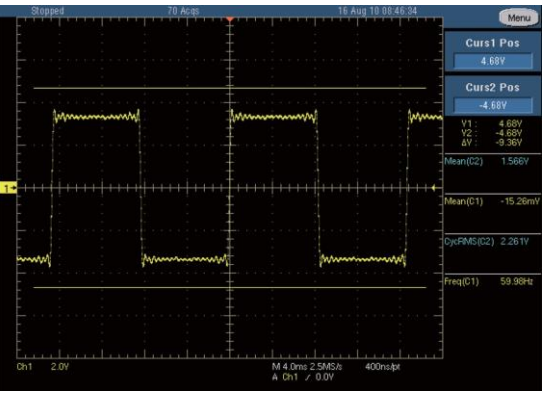

| DST 2 | 8     |       | Stopped 77 Acqs 16 Aug 10 08 46 59 | Menu                                  |
|-------|-------|-------|------------------------------------|---------------------------------------|
| Order | Gain  | Phase |                                    | Curs1 Pos<br>4.68¥                    |
| 3     | 33.33 | 0.0   |                                    | Curs2 Pos<br>-4.68Y                   |
| 5     | 20.00 | 0.0   |                                    | V1: 4.68V<br>V2: -4.68V<br>AV: -9.36V |
| 7     | 13.80 | 0.0   |                                    | Mean(C2) 1.567V                       |
| 9     | 10.80 | 0.0   |                                    | Mean(C1) -14.29mV                     |
| 11    | 8.50  | 0.0   |                                    | CycRMS(C2) 2.2689                     |
| 13    | 7.20  | 0.0   | www.weither www.weither            | -<br>Freq(C1) 59.98Hz                 |
| 15    | 6.00  | 0.0   |                                    |                                       |
| 17    | 5.00  | 0.0   |                                    |                                       |
| 19    | 5.00  | 0.0   | Chi 2.09 A Chi 2.000 A Chi 2.000 A | 1                                     |
| 21    | 4.50  | 0.0   |                                    |                                       |
| 23    | 4.00  | 0.0   |                                    |                                       |
| 25    | 1.00  | 0.0   |                                    |                                       |
| 27    | 1.00  | 0.0   |                                    |                                       |
| 29    | 1.00  | 0.0   |                                    |                                       |
| 31    | 1.00  | 0.0   |                                    |                                       |
| 33    | 1.00  | 0.0   |                                    |                                       |
| 35    | 1.00  | 0.0   |                                    |                                       |
| 37    | 1.00  | 0.0   |                                    |                                       |
| 39    | 1.00  | 0.0   |                                    |                                       |
| DST 2 | 9     |       | Sigpped 86 Aces 16 Aug 10 05 47 25 | Menu<br>Curst Pos                     |
| Order | Gain  | Phase |                                    | 4.68V                                 |
| 3     | 33.33 | 0.0   | Anna Anna An                       | -4.68¥                                |
| 5     | 20.00 | 0.0   |                                    | V1 4.68V<br>V2 -4.68V<br>ΔV -9.36V    |
| 7     | 13.80 | 0.0   |                                    | Mean(C2) 1.566V                       |
| 9     | 10.80 | 0.0   | 1*                                 | Mean(C1) -16.43mV                     |
| 11    | 8.50  | 0.0   |                                    | CycRMS(02) 2.26V                      |
| 13    | 7.20  | 0.0   | www.                               |                                       |
| 15    | 5.50  | 0.0   |                                    |                                       |
|       |       |       |                                    |                                       |
|       |       |       | Ch1 2.0V M Ch1 2.0V A Ch1 2.0V     |                                       |